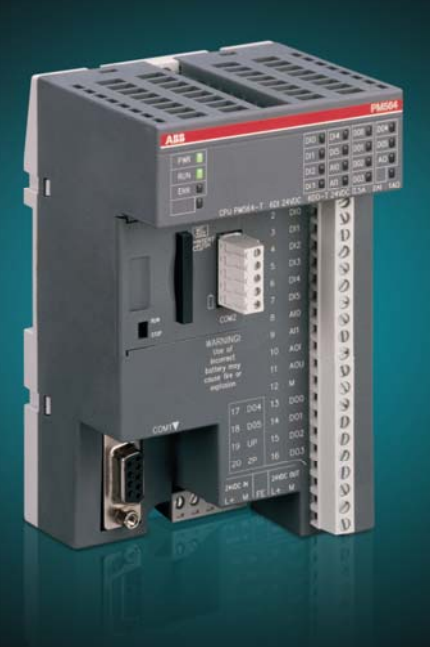

# Kit de iniciación AC500-eCo Manual de primeros pasos

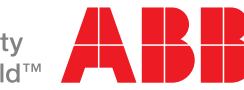

Power and productivity for a better world<sup>™</sup>

# Contenido

| Descripción del Kit de iniciación AC500-eCo                                                                                                    | 3                                                                                    |
|----------------------------------------------------------------------------------------------------|--------------------------------------------------------------------------------------|
| Información general sobre el Kit de iniciación AC500-eCo                                                                                                    | 3                                                                                    |
| Breve descripción de la CPU AC500-eCo PM554-T                                                                                                    | 3                                                                                    |
| Breve descripción del software Control Builder PS501                                                                                                    | 5                                                                                    |
| Instalación del Kit de iniciación AC500-eCo                                                                                                    | 7                                                                                    |
| Instalación del hardware del Kit de iniciación                                                                                                    | 7                                                                                    |
| Instalación del software del Kit de iniciación                                                                                                    | 8                                                                                    |
| Instalación de la herramienta de ingeniería Control Builder PS501                                                                                                    | 8                                                                                    |
| Instalación del controlador del cable de programación TK503                                                                                                    | . 10                                                                                 |
| Ejemplo de programación                                                                                                    | .12                                                                                  |
| Ejemplo: Primeros pasos con una función AND en FBD                                                                                                    | . 12                                                                                 |
| Creación de un nuevo proyecto                                                                                                    | . 12                                                                                 |
| Guardado del proyecto                                                                                                    | . 14                                                                                 |
|                                                                                                    |                                                                                      |
| Especificación de la configuración de hardware                                                                                                    | . 15                                                                                 |
| Especificación de la configuración de hardware<br>Escritura del código del programa en el editor de bloques de función                                                                                                    | . 15<br>. 18                                                                         |
| Especificación de la configuración de hardware<br>Escritura del código del programa en el editor de bloques de función<br>Compilación del proyecto                                                                                                    | . 15<br>. 18<br>. 23                                                                 |
| Especificación de la configuración de hardware<br>Escritura del código del programa en el editor de bloques de función<br>Compilación del proyecto<br>Configuración de los parámetros de comunicación                                                                                                    | . 15<br>. 18<br>. 23<br>. 24                                                         |
| Especificación de la configuración de hardware<br>Escritura del código del programa en el editor de bloques de función<br>Compilación del proyecto<br>Configuración de los parámetros de comunicación<br>Detección del número de puerto correcto (interfaz COM)                                                                                                    | . 15<br>. 18<br>. 23<br>. 24<br>. 26                                                 |
| Especificación de la configuración de hardware<br>Escritura del código del programa en el editor de bloques de función<br>Compilación del proyecto<br>Configuración de los parámetros de comunicación<br>Detección del número de puerto correcto (interfaz COM)<br>Prueba del programa sin conexión con el hardware del PLC                                                                                                    | . 15<br>. 18<br>. 23<br>. 24<br>. 26<br>. 27                                         |
| Especificación de la configuración de hardware<br>Escritura del código del programa en el editor de bloques de función<br>Compilación del proyecto<br>Configuración de los parámetros de comunicación<br>Detección del número de puerto correcto (interfaz COM)<br>Prueba del programa sin conexión con el hardware del PLC<br>Descarga del programa en el PLC                                                                                                    | . 15<br>. 18<br>. 23<br>. 24<br>. 26<br>. 27<br>. 29                                 |
| Especificación de la configuración de hardware<br>Escritura del código del programa en el editor de bloques de función<br>Compilación del proyecto<br>Configuración de los parámetros de comunicación<br>Detección del número de puerto correcto (interfaz COM)<br>Prueba del programa sin conexión con el hardware del PLC<br>Descarga del programa en el PLC<br>Visualización del programa                                                                                                    | . 15<br>. 18<br>. 23<br>. 24<br>. 26<br>. 27<br>. 29<br>. 31                         |
| Especificación de la configuración de hardware<br>Escritura del código del programa en el editor de bloques de función<br>Compilación del proyecto<br>Configuración de los parámetros de comunicación<br>Detección del número de puerto correcto (interfaz COM)<br>Prueba del programa sin conexión con el hardware del PLC<br>Descarga del programa en el PLC<br>Visualización del programa<br>Cambio del estado de las entradas                                                                               | . 15<br>. 18<br>. 23<br>. 24<br>. 26<br>. 27<br>. 29<br>. 31<br>. 37                 |
| Especificación de la configuración de hardware<br>Escritura del código del programa en el editor de bloques de función<br>Compilación del proyecto<br>Configuración de los parámetros de comunicación<br>Detección del número de puerto correcto (interfaz COM)<br>Prueba del programa sin conexión con el hardware del PLC<br>Descarga del programa en el PLC<br>Visualización del programa<br>Cambio del estado de las entradas<br>Salir del software                                                         | . 15<br>. 18<br>. 23<br>. 24<br>. 26<br>. 27<br>. 29<br>. 31<br>. 37<br>. 37         |
| Especificación de la configuración de hardware<br>Escritura del código del programa en el editor de bloques de función<br>Compilación del proyecto<br>Configuración de los parámetros de comunicación<br>Detección del número de puerto correcto (interfaz COM)<br>Prueba del programa sin conexión con el hardware del PLC<br>Descarga del programa en el PLC<br>Visualización del programa<br>Cambio del estado de las entradas<br>Salir del software<br>Ayuda                                                | . 15<br>. 18<br>. 23<br>. 24<br>. 26<br>. 27<br>. 29<br>. 31<br>. 37<br>. 38         |
| Especificación de la configuración de hardware<br>Escritura del código del programa en el editor de bloques de función<br>Compilación del proyecto<br>Configuración de los parámetros de comunicación<br>Detección del número de puerto correcto (interfaz COM)<br>Prueba del programa sin conexión con el hardware del PLC<br>Descarga del programa en el PLC<br>Visualización del programa<br>Cambio del estado de las entradas<br>Salir del software<br>Ayuda<br>Cambio del idioma de la interfaz de usuario | . 15<br>. 18<br>. 23<br>. 24<br>. 26<br>. 27<br>. 29<br>. 31<br>. 37<br>. 38<br>. 38 |

1

| Apendice                                                                                                    | 40                                                       |
|----------------------------------------------------------------------------------------------------|----------------------------------------------------------|
| 2º ejemplo: Sistema de medición con diagrama de escalera                                                                                                    | 40                                                       |
| Creación del proyecto de ejemplo                                                                                                    | 41                                                       |
| Configuración del PLC                                                                                                    |                                                          |
| Edición de código en diagrama de escalera (LD)                                                                                                    |                                                          |
| Compilación del proyecto de ejemplo                                                                                                    |                                                          |
| Descarga del proyecto de ejemplo en el PLC                                                                                                    |                                                          |
| Códigos de error                                                                                                    |                                                          |
| Prueba del programa                                                                                                    |                                                          |
| 3 <sup>er</sup> ejemplo: Depósito de agua caliente con texto estructurado (ST)                                                                                                    |                                                          |
|                                                                                                    |                                                          |
| Creación del proyecto de ejemplo                                                                                                    | 50                                                       |
| Creación del proyecto de ejemplo<br>Especificación de la configuración de hardware                                                                                                    |                                                          |
| Creación del proyecto de ejemplo<br>Especificación de la configuración de hardware<br>Introducción de comentarios simbólicos para las E/S                                                                                                    |                                                          |
| Creación del proyecto de ejemplo<br>Especificación de la configuración de hardware<br>Introducción de comentarios simbólicos para las E/S<br>Apertura del editor de ST                                                                                                    | 50<br>52<br>54<br>58                                     |
| Creación del proyecto de ejemplo<br>Especificación de la configuración de hardware<br>Introducción de comentarios simbólicos para las E/S<br>Apertura del editor de ST<br>Organización del programa                                                                                                   | 50<br>52<br>54<br>58<br>58                               |
| Creación del proyecto de ejemplo<br>Especificación de la configuración de hardware<br>Introducción de comentarios simbólicos para las E/S<br>Apertura del editor de ST<br>Organización del programa<br>Desarrollo del código ST                                                                       | 50<br>52<br>54<br>58<br>58<br>58<br>58                   |
| Creación del proyecto de ejemplo<br>Especificación de la configuración de hardware<br>Introducción de comentarios simbólicos para las E/S<br>Apertura del editor de ST<br>Organización del programa<br>Desarrollo del código ST<br>Compilación del proyecto                                           | 50<br>52<br>54<br>54<br>58<br>58<br>58<br>59<br>63       |
| Creación del proyecto de ejemplo<br>Especificación de la configuración de hardware<br>Introducción de comentarios simbólicos para las E/S<br>Apertura del editor de ST<br>Organización del programa<br>Desarrollo del código ST<br>Compilación del proyecto<br>Conexión de la CPU y los módulos S500. | 50<br>52<br>54<br>54<br>58<br>58<br>58<br>59<br>63<br>64 |

# Descripción del Kit de iniciación AC500-eCo

# Información general sobre el Kit de iniciación AC500-eCo

Las CPU series PM554 y PM564, de la gama AC500-eCo, son los modelos introductorios de la familia de plataformas AC500 de ABB.

Este Kit de iniciación AC500-eCo le introducirá al mundo de los PLC de ABB y le ayudará a familiarizarse con el software de programación. Para ello, este manual explica cómo conectar y configurar los componentes suministrados en el Kit de iniciación y cómo programar el PLC mediante sencillos ejemplos de aplicaciones.

#### Contenido del Kit de iniciación AC500-eCo

- 1 CPU AC500-eCo PM554-T (8 entradas digitales de 24 V CC / 6 salidas de transistor)
- 1 módulo de alimentación externo CP-E 24/0.75 (24 V CC)
- 1 cable de programación USB TK503
- 1 CD "Starter Kit" (Kit de iniciación) con una versión completa del software de programación PS501
- 1 CD "Getting Started" (Primeros pasos)
- Este Manual de primeros pasos
- 1 destornillador
- 1 bolsa de promoción de los PLC de ABB

# Breve descripción de la CPU AC500-eCo PM554-T

La CPU PM554-T es una unidad central (unidad básica) para la plataforma de control Advant Controller 500 (AC500). Sus principales características son:

- Memoria para programas de 128 KB
- · Ampliación mediante un máximo de 7 módulos de E/S a través del bus de E/S
- · Hasta 2 puertos serie para programación y comunicación
- Puerto COM1 integrado (D-Sub 9, interfaz serie RS-485)
- Puerto COM2 opcional (terminal de 5 polos, interfaz serie RS-485)
- 8 entradas digitales configurables integradas de 24 V CC
- 4 entradas de interrupción (canales I0...I3)
- 2 entradas de contador rápido (canales I0 e I1)
- 6 salidas de transistor configurables integradas de 24 V CC, 0,5 A
- 2 salidas PWM (canales DO2 y DO3)
- Interruptor MARCHA/PARO integrado
- Adaptador para tarjeta SD opcional
- Fuente de alimentación de 24 V CC

#### Elementos de funcionamiento, indicación y conexión de PM554-T

La figura que aparece a continuación muestra los siguientes elementos de funcionamiento e indicación.

- 1. LED PWR verde. Iluminado = Alimentación de la CPU conectada
- 2. LED RUN verde. Iluminado = CPU en modo de funcionamiento
- 3. LED ERR rojo. Iluminado = Indicación de error
- 4. Asignación de nombres de señal
- 5. 14 LED amarillos para indicar el estado de cada entrada (8 ED) y salida (6 SD)
- 6. Cubierta opcional del adaptador para tarjeta SD e interfaz COM2 (RS-485)
- 7. Interruptor RUN/STOP (marcha/paro)
- 8. Asignación de números de terminal
- 9. Asignación de nombres de señal
- 10. Bloque de terminales de tornillo para las E/S integradas (fijo)
- 11. Interfaz de comunicación serie COM1 (RS-485)
- 12. Bloque de terminales de alimentación de CC (entrada de 24 V CC en el lado izquierdo y salida de 24 V CC en el lado derecho)

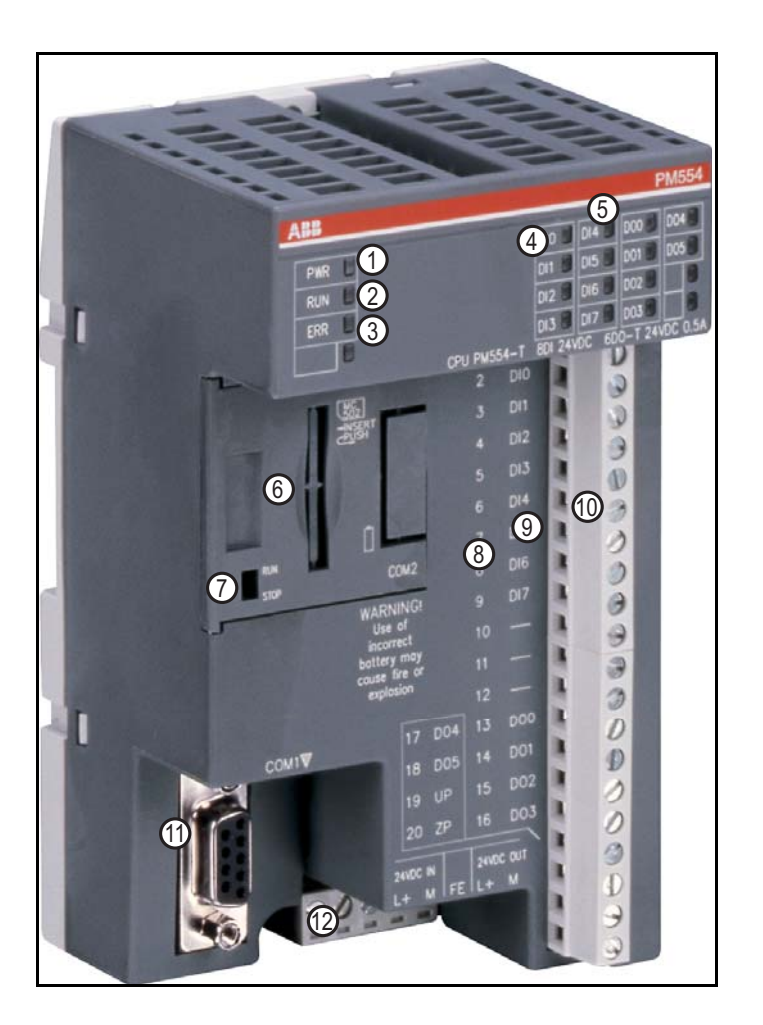

## Breve descripción del software Control Builder PS501

El software Control Builder PS501 es la herramienta de ingeniería para todas las categorías de rendimiento de las CPU AC500. Se utiliza para la programación estandarizada conforme a IEC 61131-3 en seis lenguajes diferentes.

El software Control Builder está basado en el software CoDeSys (Controlled Development System) desarrollado por 3S Automation.

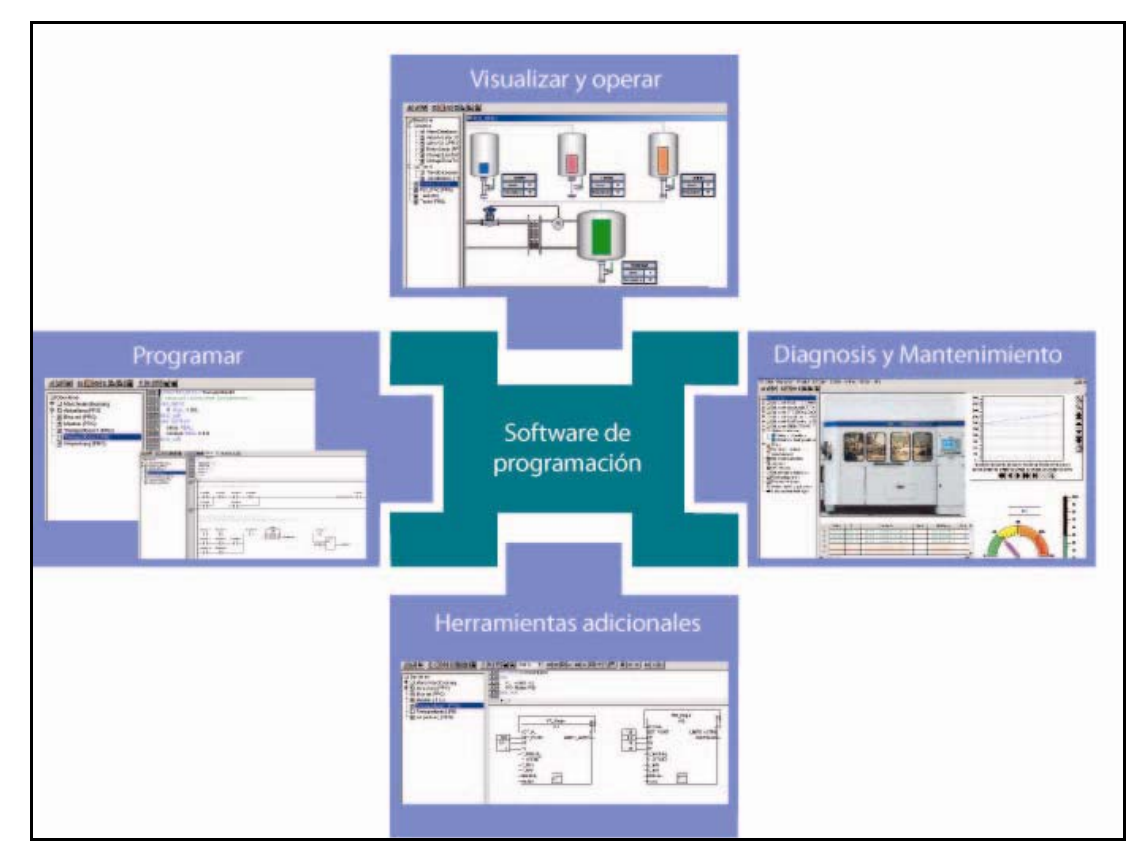

El software Control Builder PS501 forma parte de la Automation Alliance.

El editor y las funciones de depuración están basados en entornos de desarrollo contrastados de lenguajes de programación de alto nivel. El Kit de iniciación de PS501 proporciona una versión completa del software pero sin el servicio de actualización.

| Pie De Poset Inet Date Date Only Vote mp    |                | 1                        |  |
|---------------------------------------------|----------------|--------------------------|--|
| 经利益 出现金的现在分词                                | and a main and | 100011                   |  |
| Navegador de proyecto                       |                | Área de<br>trabajo       |  |
| 1 Filis FE Descripton (2) Final Information |                | ∳<br>Ventana de mensajes |  |

#### Características del software

Entre muchas otras, el software presenta las siguientes características:

- Programación conforme a IEC 61131-3
  - cinco lenguajes de programación IEC estandarizados: diagrama de bloques de función (Function Block Diagram, FBD), lista de instrucciones (Instruction List, IL), diagrama de escalera (Ladder Diagram, LD), texto estructurado (Structured Text, ST) y diagrama de funciones secuenciales (Sequential Function Chart, SFC)
  - editor CFC (Continuous Function Chart, diagrama de funciones continuas) libre
- Funciones de depuración para probar el programa de aplicación: paso único (Single step), ciclo único (Single cycle) y puntos de ruptura (Breakpoints)
- Simulación offline (solo para funciones CoDeSys por defecto)
- Señales de muestreo
- Visualización
- Configuración de las interfaces de comunicación

#### Todos los componentes del programa disponen de ayuda

El software Control Builder PS501 incluye detallada información de ayuda en línea. Para invocar la ayuda, seleccione el menú **Help** (ayuda) o pulse F1 para obtener información.

# Instalación del Kit de iniciación AC500-eCo

Extraiga del embalaje los módulos del Kit de iniciación. Siga el procedimiento descrito a continuación para instalar los componentes de hardware y software.

# Instalación del hardware del Kit de iniciación

#### Montaje de la CPU y del módulo de alimentación en una guía DIN

- 1. Introduzca el módulo de la CPU en el lado superior de la guía DIN y presione la parte inferior del módulo contra la guía DIN.
- 2. El módulo de la CPU queda enganchado a la guía DIN con un "clic" audible.

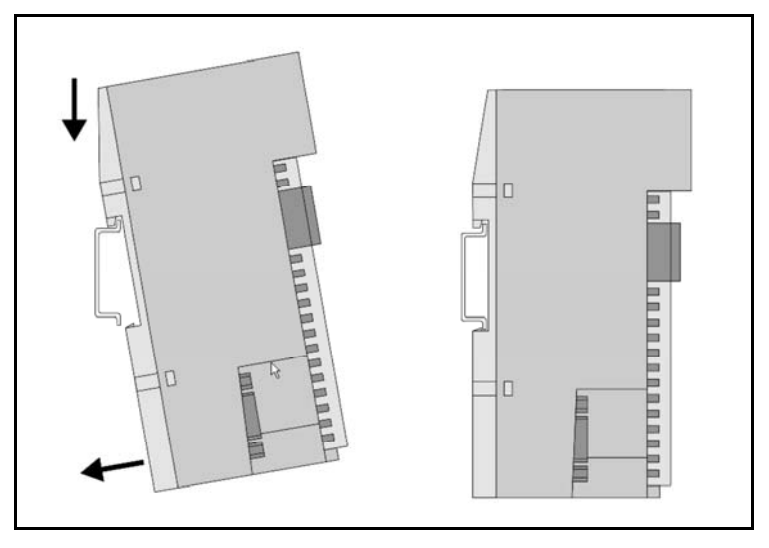

Proceda del mismo modo para montar el módulo de alimentación en la guía DIN.

#### Conexión de la fuente de alimentación de 24 V CC a la CPU PM554-T

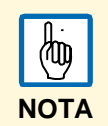

El módulo de alimentación CP-E 24/0.75 se suministra con instrucciones de instalación. Lea atentamente las instrucciones antes de conectar el módulo de alimentación.

El módulo de la CPU PM554-T necesita una alimentación de 24 V CC. Dispone de un bloque de terminales de tornillo de 5 patillas para conectar la alimentación.

La asignación de patillas de los terminales es la siguiente:

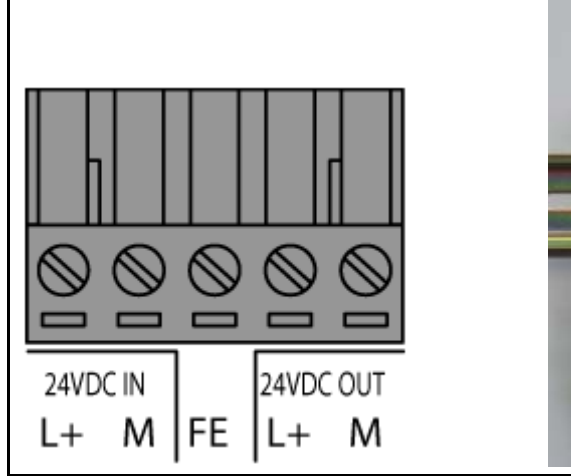

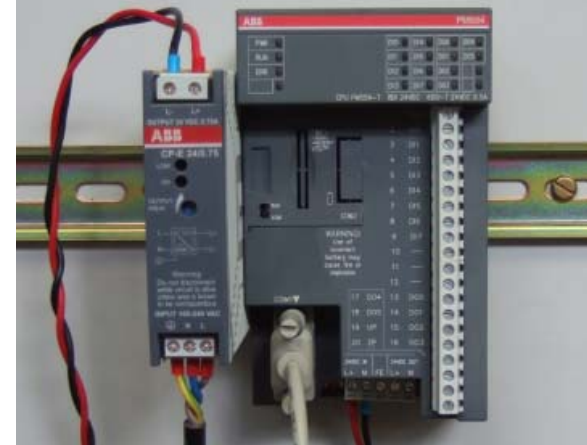

Conecte los terminales L+/M de la CPU de la izquierda (entrada de alimentación) a los terminales L+/M del módulo de alimentación. Asegúrese de conectar los cables correctamente.

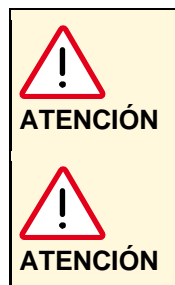

# Peligro de daños en el equipo o de lesiones personales

Respete siempre las regulaciones vigentes sobre seguridad al instalar, manipular y poner en funcionamiento equipos eléctricos. No seguir estas instrucciones y normas puede ocasionar daños al equipo, lesiones personales o incluso la muerte.

Peligro de daños en la CPU y los módulos conectados

Las tensiones superiores a 30 V CC pueden destruir la CPU y los módulos conectados a ella. Asegúrese de que la tensión de alimentación nunca supera los 30 V CC.

En los terminales de la derecha de este conector (salida de alimentación) pueden conectarse los sensores que recibirán alimentación del módulo de la CPU. Obsérvese que los terminales M están conectados internamente. Esta alimentación puede conectarse fácilmente a las entradas digitales integradas para alimentarlas.

## Instalación del software del Kit de iniciación

#### Instalación de la herramienta de ingeniería Control Builder PS501

1. Inserte el CD del Kit de iniciación AC500-eCo en la unidad de CD de su ordenador.

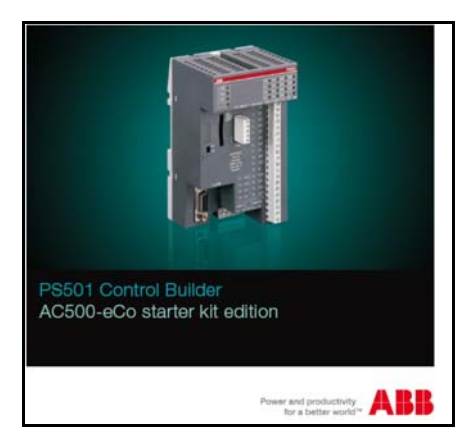

- Si su unidad de CD está configurada para ejecución automática, el menú de instalación se abrirá automáticamente.
- En caso contrario, abra manualmente el menú de instalación ejecutando el archivo CD Menu V5x.exe del directorio raíz del CD-ROM.

Esto puede hacerse, por ejemplo, seleccionando Inicio > Ejecutar (en el menú de Inicio de Windows) e introduciendo [unidad]:\CD\_Menu\_V5x.exe en la ventana que se abre.

Aparece la siguiente ventana de instalación de PS501.

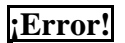

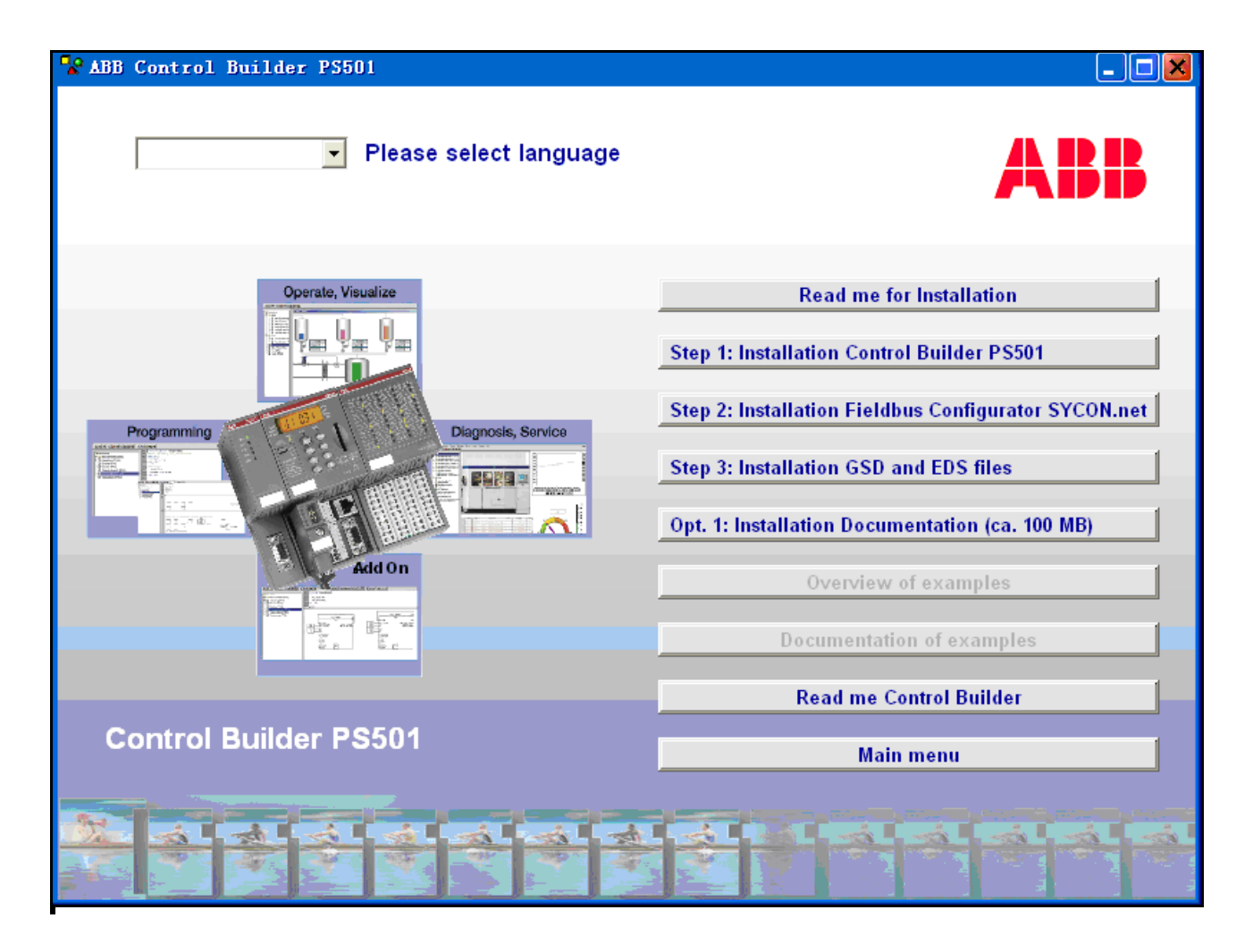

- 2. Si lo desea, puede cambiar el idioma de la interfaz seleccionando una entrada del cuadro de lista **Please select language** (seleccione un idioma)
- 3. Si lo desea, haga clic en **Read me for installation** para ver información adicional sobre la instalación del software.
- 4. El proceso de instalación está dividido en varios pasos. En el menú de instalación del CD, cada uno de estos pasos está representado como un botón diferente.

Para utilizar el Kit de iniciación solamente es obligatorio instalar la herramienta de ingeniería PS501 (**Step 1:..**). Los demás pasos de la instalación son opcionales. Durante la instalación del software de programación se instalan, además, los controladores de comunicación necesarios y el servidor OPC.

- Comience el proceso de instalación haciendo clic en Step 1: Installation Control Builder PS501 (paso 1: instalación de Control Builder PS501)
- Recomendamos instalar adicionalmente la documentación de la CPU PM554-T. Para ello, haga clic en el botón **Opt.1: Installation Documentation** (opc. 1: instalación de la documentación).
- Si necesita todos los componentes, complete los demás pasos de la instalación haciendo clic en los botones Step 2: ... y Step 3: ... Como se ha explicado anteriormente, esto no es necesario para utilizar el Kit de iniciación.

### Instalación del controlador del cable de programación TK503

Antes de conectar el PLC al ordenador mediante el cable de programación TK503, es necesario instalar el controlador en el ordenador.

La comunicación entre el ordenador y el PLC tiene lugar a través del cable TK503. De esta forma es como, por ejemplo, se descarga el programa desde el software de programación al módulo de CPU PLC PM554-T.

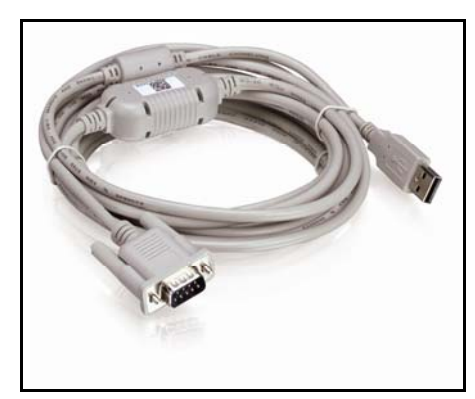

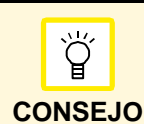

El CD del software PS501 incluye instrucciones de instalación detalladas: [drive]:\CD\_AC500\Driver\TK503\TK503\_Driver\_Installation.pdf.

- 1. El archivo del controlador está en el CD del Kit de iniciación con el software PS501, en el directorio [unidad]:\CD\_AC500\Driver\TK503.

Haga doble clic en el archivo TK503&TK504Installer.exe para iniciar la rutina de instalación.

| 🛃 ТК503 | /TK504 programming cable             | Driver Installer   | × |
|---------|--------------------------------------|--------------------|---|
| *       | ABB<br>TK503/TK504 programming cable | 2                  |   |
| Install | ation Location:                      | Driver Version 5.3 | 3 |
| C:\     | Program files\3S Software\Progra     | mming cable driver |   |
| Ch      | ange Install Location                | Install Cancel     |   |

- 2. En el cuadro de diálogo que se abre, haga clic en Install (instalar) y siga las instrucciones.
- 3. Tras completar correctamente la instalación, conecte el cable de programación TK503 a:
  - · la interfaz USB del ordenador
  - · la interfaz serie COM1 del PLC.
- 4. Cuando se conecta el cable de programación TK503 por primera vez, Windows detecta que se ha conectado un nuevo dispositivo USB y se abre la ventana *Asistente para nuevo hardware*.
- 5. Siga las instrucciones con los ajustes mostrados a continuación.

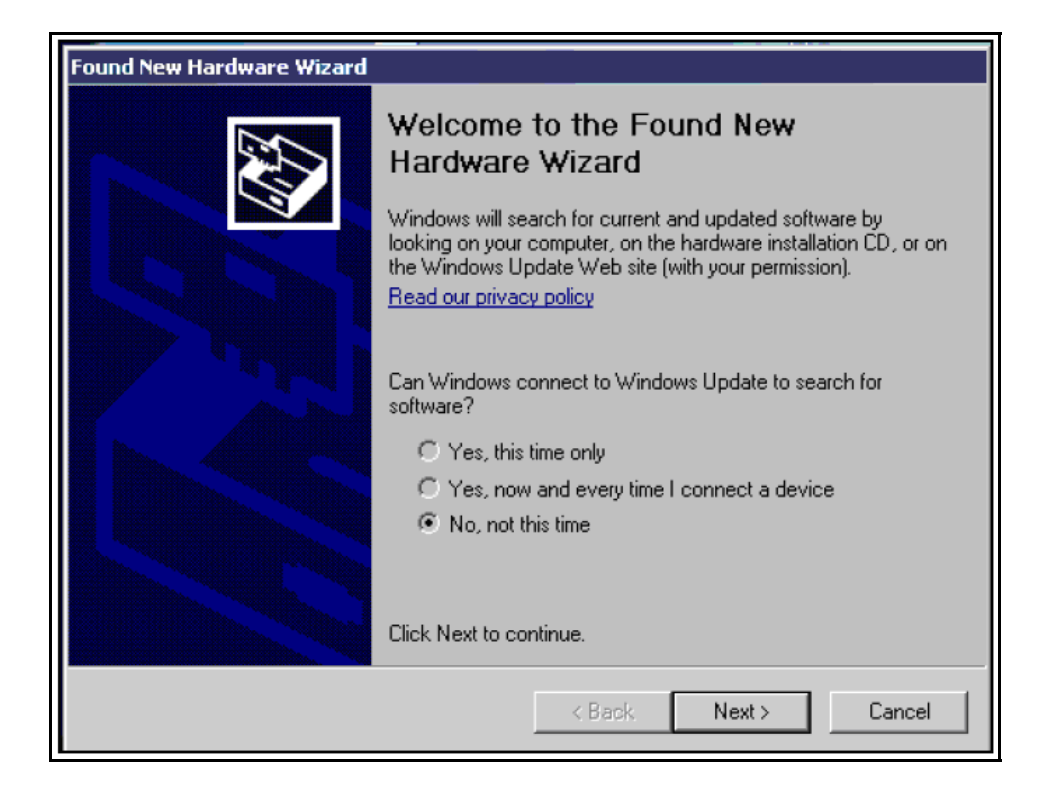

| Found New Hardware Wizard |                                                                              |
|---------------------------|------------------------------------------------------------------------------|
|                           | This wizard helps you install software for:                                  |
|                           | TK503\TK504 Programming cable                                                |
|                           | If your hardware came with an installation CD or floppy disk, insert it now. |
|                           | What do you want the wizard to do?                                           |
|                           | Install the software automatically (Recommended)                             |
|                           | C Install from a list or specific location (Advanced)                        |
|                           | Click Next to continue.                                                      |
|                           | < Back Next > Cancel                                                         |

- > Se busca e instala el controlador del cable de programación TK503.
- 6. Espere a que Windows indique que la instalación se ha realizado correctamente. Confirme el cuadro de diálogo que se abre haciendo clic en **Finish** (terminar).

Una vez instalados el hardware y el software podrá programar algunos ejemplos de aplicaciones para su PLC de ABB.

# Ejemplo de programación

El ejemplo siguiente proporciona una introducción paso por paso al software Control Builder PS501, presentando de esta forma los fundamentos de programación de los PLC de ABB.

Puede aprender cómo programar el PLC AC500-eCo si completa este ejercicio.

## Ejemplo: Primeros pasos con una función AND en FBD

En este primer ejemplo, va a "desarrollar" un proyecto de aplicación muy sencillo. Utilizaremos el lenguaje de programación FBD.

### Creación de un nuevo proyecto

1. Abra el software de programación PS501 (CoDeSys).

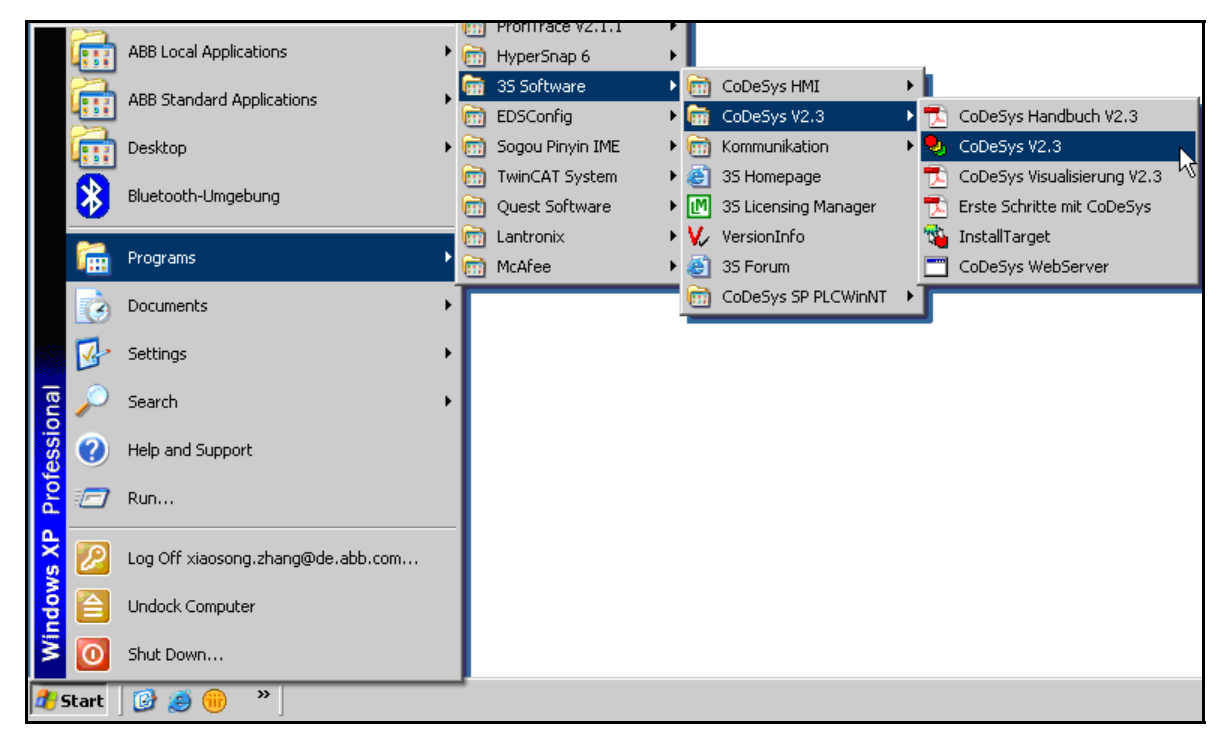

 Cree un nuevo proyecto haciendo clic en el botón New (nuevo) o seleccionando la opción de menú File > New (archivo > nuevo).

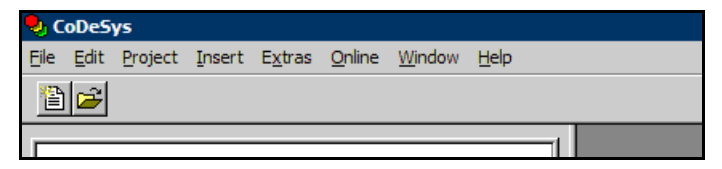

3. En la ventana *Target settings* (ajustes de objetivo), seleccione la CPU *AC500 PM554 V1.3* en la lista desplegable **Configuration** (configuración).

| Target Settings |                                      |   |    | Þ      |
|-----------------|--------------------------------------|---|----|--------|
| Configuration:  | None                                 | • | OK | Cancel |
|                 | None                                 |   |    |        |
|                 | AC500 CM574 V1.3<br>AC500 PM554 V1.3 |   |    |        |
|                 | AC500 PM564 V1.3<br>AC500 PM571      |   |    |        |
|                 | AC500 PM571 V1.2                     |   |    |        |
|                 | AC500 PM581 V1.2                     |   |    |        |
|                 | AC500 PM582                          | - |    |        |

4. En este momento no es necesario realizar otros ajustes de objetivo. Simplemente haga clic en **OK** para cerrar la ventana.

| Target Settings                        |                                    |                                        |                                      | × |
|----------------------------------------|------------------------------------|----------------------------------------|--------------------------------------|---|
| Configuration:                         | AC500 PM554 V1.3                   |                                        |                                      |   |
| Target Platform                        | Memory Layout Gen                  | eral Network functionality Visualizati | on                                   | _ |
| <u>P</u> latform:                      | PowerPC                            |                                        |                                      |   |
| <u>F</u> irst paramete                 | r register (integer):              | Last parameter register (integer):     | Register for return value (integer): |   |
| R3                                     | <b>v</b>                           | R10                                    | R3                                   |   |
| Eloating po                            | pint processor                     |                                        |                                      |   |
| ☐ [ntel byte o<br><u>M</u> aximum argu | order<br>Iment size on stack (byte | ə): <b>4</b> 0                         |                                      |   |
|                                        |                                    |                                        | Default OK Cance                     |   |

5. En la ventana *New POU* (nueva POU), especifique el tipo y lenguaje de la POU (Program Organization Unit o unidad de organización de programa) como se muestra en la captura de pantalla. A continuación, confírmela con **OK**.

| New POU                                                                          |                                                                                 | ×      |
|----------------------------------------------------------------------------------|---------------------------------------------------------------------------------|--------|
| Name of the new POU:                                                             | PLC_PRG                                                                         | OK     |
| Type of POU<br>Program<br>Function Block<br>Function<br>Return Type:<br>BOOL<br> | Language of the POU<br>C IL<br>C LD<br>G FBD<br>C SFC<br>C SFC<br>C ST<br>C CFC | Cancel |

|          | No cambie el nombre propuesto (PLC_PRG). |
|----------|------------------------------------------|
|          |                                          |
| NOTA     |                                          |
| <b>N</b> |                                          |

## Guardado del proyecto

1. Haga clic en el botón **Save** (guardar) o seleccione la opción de menú **File > Save** (archivo > guardar).

| 🌷 CoDeSys - (Untitled)* - [PLC_PRG (PRG-F | -BD)]                                                        |
|-------------------------------------------|--------------------------------------------------------------|
| 🎭 Eile Edit Project Insert Extras Online  | <u>W</u> indow <u>H</u> elp                                  |
|                                           |                                                              |
| POUs<br>PLC_PRG (PRG)                     | 0001 PROGRAM PLC_PRG<br>0002 VAR<br>0003 END_VAR<br>0001<br> |
|                                           | 333                                                          |

2. Elija la carpeta de destino, introduzca *My\_First\_Project* como nombre de proyecto y haga clic en **Save**.

| Save As            |                         |           | ? ×                 |
|--------------------|-------------------------|-----------|---------------------|
| Save <u>i</u> n: 🚞 | PLC Projects            | 💌 🕂 🛍 I   | <b>-</b> * <b>-</b> |
|                    |                         |           |                     |
|                    |                         |           |                     |
|                    |                         |           |                     |
|                    |                         |           |                     |
|                    |                         |           |                     |
|                    |                         |           |                     |
| File name:         | My First Program        |           | Save                |
|                    | [                       |           |                     |
| Save as type:      | CoDeSys Project (*.pro) | <u> </u>  | Cancel              |
|                    |                         |           |                     |
|                    |                         | Edit Jice | nse info            |
|                    |                         |           |                     |
|                    |                         |           |                     |

### Especificación de la configuración de hardware

Para especificar la configuración de hardware es necesario definir las E/S y sus nombres simbólicos.

1. Abra la pestaña **Resources** (recursos, en la parte inferior de la ventana) y haga doble clic en el icono **PLC Configuration** (configuración del PLC).

| CoDeSys - My_First_Program.pro - [PLC Configuration]                                                                                                    |                |
|----------------------------------------------------------------------------------------------------|----------------|
| III Edit Project Insert Extras Online Window Help                                                                                                    | _ 8 ×          |
|                                                                                                    |                |
| Image: Second Second | AC500          |
|                                                                                                    | ONLINE OV READ |

2. En el árbol de estructura del hardware de la derecha, abra los siguientes nodos del árbol haciendo clic en el signo "+" situado delante de las entradas correspondientes (véase la figura siguiente):

AC500

Onboard IO: 8DI+6DO(SLOT) Digital Inputs 0-7(FIX) Digital Outputs 0-5(FIX)

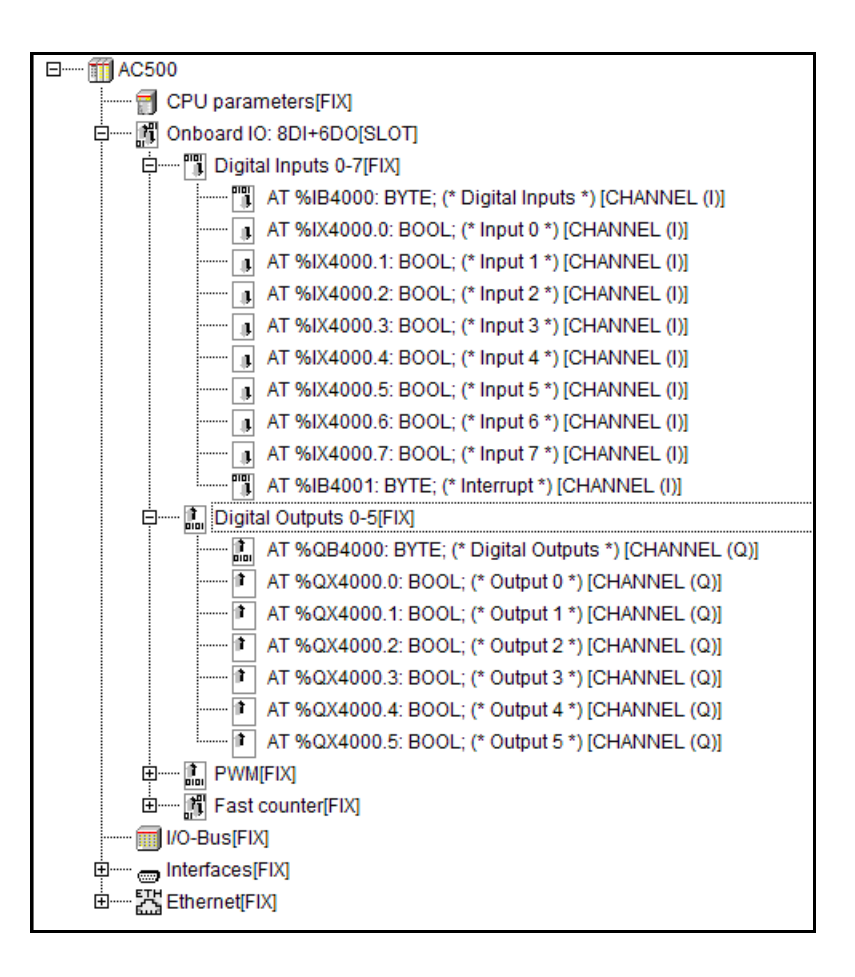

3. Para introducir un nombre simbólico para *Input 4*, haga clic dos veces (**no doble clic**) en la palabra clave *AT* e introduzca el nombre *DI04*.

Pulse <Intro> para aplicar la entrada.

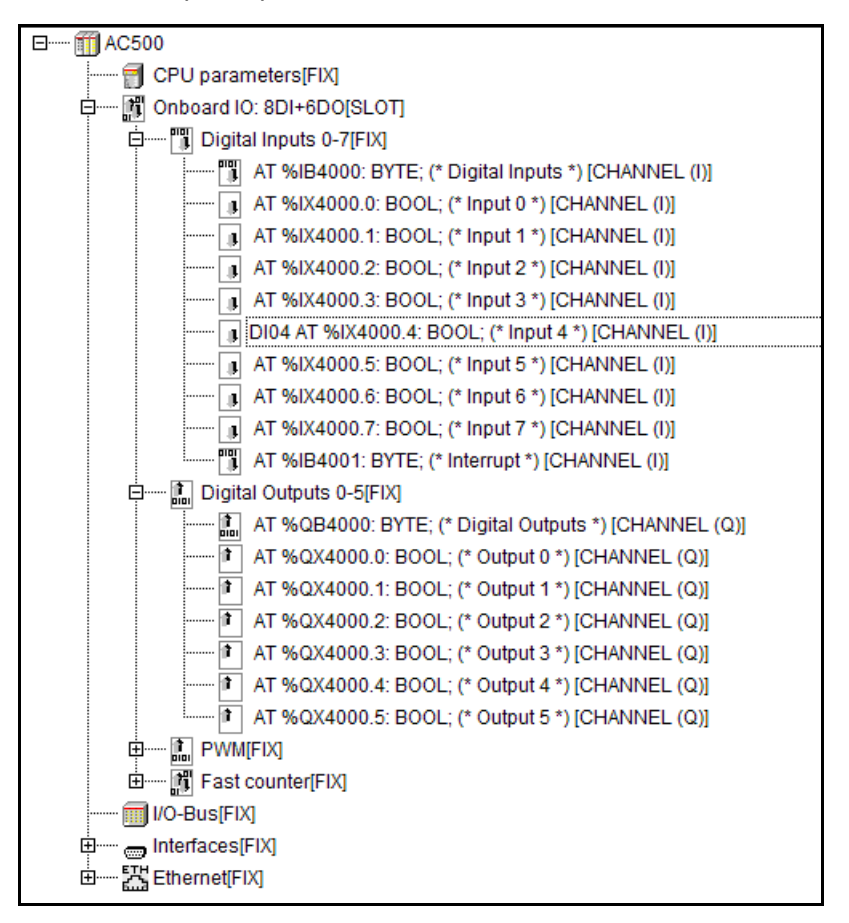

- 4. Repita el paso 3 para declarar:
  - Input 5 como DI05
  - Output 0 como DO00
  - Output 1 como DO01
  - > Ahora la configuración debe tener este aspecto:

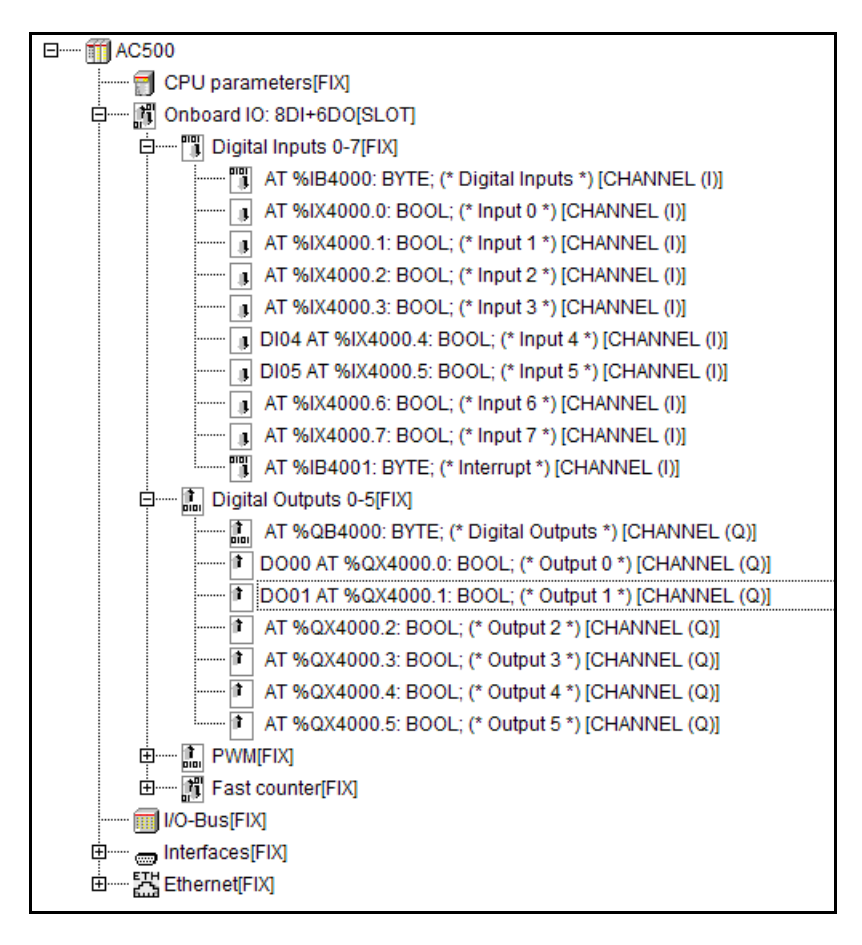

### Escritura del código del programa en el editor de bloques de función

1. Para poder modificar el programa debe abrir la pestaña **POUs** (en la parte inferior de la ventana) y hacer doble clic en el icono **PLC\_PRG (PRG)**.

| 😓 CoDeSys - My_First_Program.pro* - [PLC_PRG ()                                                                                                    | PRG-FBD)]                                                       |
|----------------------------------------------------------------------------------------------------|-----------------------------------------------------------------|
| Sile Edit Project Insert Extras Online Window                                                                                                    | v Help                                                          |
| <u> </u>                                                                                                    |                                                                 |
| POUs<br>PLC_PRG (PRG)<br>PLC_PRG (PRG)<br>PDUs<br>PDUs<br>PDUS<br>PDUS<br>PDUS<br>PDUS<br>PDUS<br>PDUS<br>PDUS<br>PDUS | 0001 PROGRAM PLC_PRG<br>0002 VAR<br>0003 END_VAR<br>0001<br>??? |
|                                                                                                    | ONLINE OV READ                                                  |

> En el borde de la ventana de la izquierda se indica el número de red (0001 en nuestro ejemplo).

| 0001PROGRAM PLC_PRG |
|---------------------|
| 0003 END_VAR        |
|                     |
| 0001                |
| ???                 |
|                     |
|                     |

- 2. Existen dos formas de añadir un elemento( un cuadro, por ejemplo) a la red activa:
  - Hacer clic en el icono Box (cuadro). O bien:
  - Hacer clic con el botón derecho en la red y seleccionar Box en el menú contextual.

Añada un cuadro AND utilizando uno de estos dos métodos.

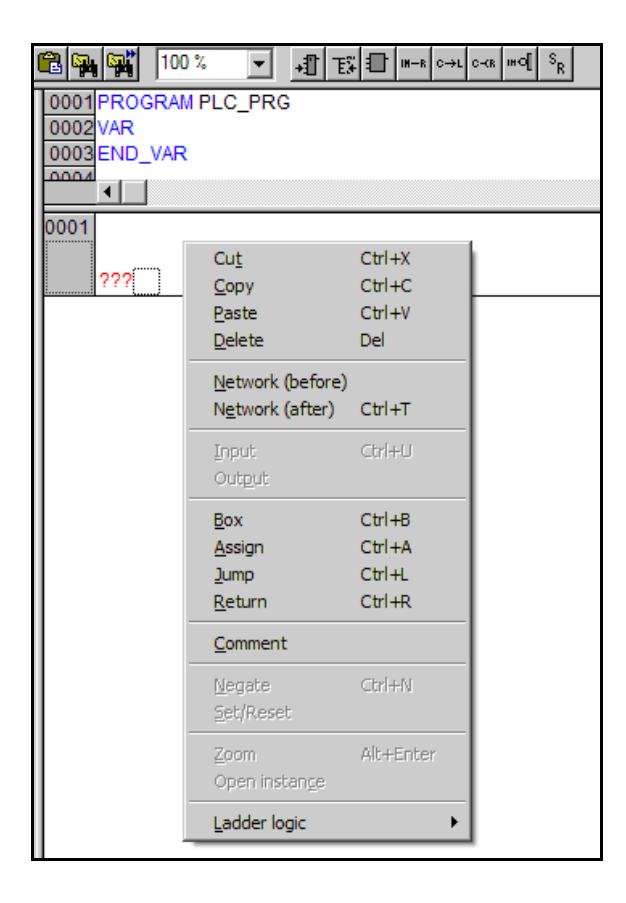

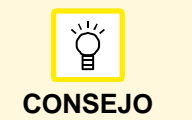

Cuando se introduce un nuevo cuadro, este siempre aparecerá como un bloque AND. Puede cambiar el bloque en cualquier momento haciendo clic en el nombre del bloque y escribiendo un nombre distinto.

 Introduzca los nombres de ambas entradas del modo siguiente: Haga clic en el marcador de posición ??? e introduzca el nombre DI04 para la entrada 1 y DI05 para la entrada 2.

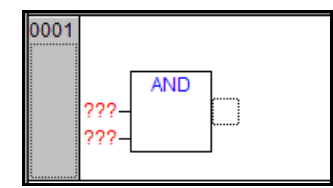

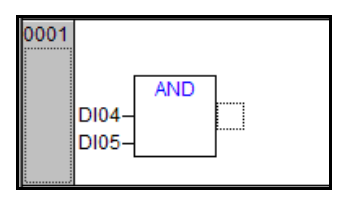

4. Añada un Assign (asignar) empleando uno de los métodos descritos en el paso 2.

Cuando añada un elemento a la red, siempre tiene que hacer clic en el área

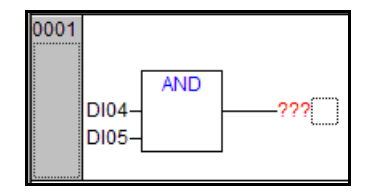

- 5. Introduzca un nombre para la salida: Haga clic en ??? y escriba DO00.
  - > Ahora el código debe tener este aspecto:

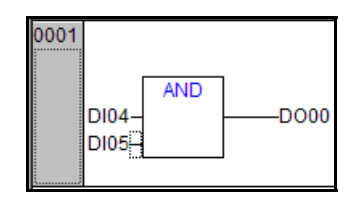

6. Haga clic con el botón derecho en el número de red 0001 y seleccione **Network (after)** (red [posterior]) en el menú contextual.

| DI04-<br>DI05- | D000                                                    |                                      |
|----------------|---------------------------------------------------------|--------------------------------------|
|                | Cu <u>t</u><br>Copy<br>Paste<br>Delete                  | Ctrl+X<br>Ctrl+C<br>Ctrl+V<br>Del    |
|                | <u>N</u> etwork (before)                                | CHILT                                |
|                | Input<br>Outgut                                         | Ctrl+U                               |
|                | <u>B</u> ox<br><u>A</u> ssign<br>Jump<br><u>R</u> eturn | Ctrl+B<br>Ctrl+A<br>Ctrl+L<br>Ctrl+R |
|                | <u>C</u> omment                                         |                                      |
|                | <u>N</u> egate<br>Set/Reset                             | Ctrl+N                               |
|                | <u>Z</u> oom<br>Open instan <u>c</u> e                  | Alt+Enter                            |
|                | Ladder logic                                            | •                                    |

7. Añada un **Assign** empleando uno de los métodos descritos en el paso 2.

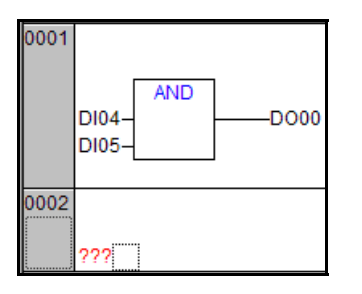

8. Dé un nombre a la entrada y a la salida haciendo clic en el marcador de posición **???**. Introduzca *DO00* para la entrada y *DO01* para la salida, como se muestra a continuación.

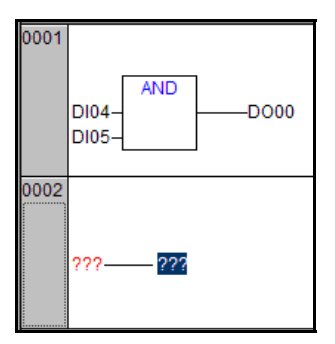

9. Introduzca una negación de este modo: haga clic con el botón derecho en la posición mostrada en la figura siguiente y seleccione **Negate** en el menú contextual.

| 0001     | DI04-<br>DI05-            | ANDDOG                 | 00        |   |
|----------|---------------------------|------------------------|-----------|---|
| 0002     | D. o. o.o. <sup>iii</sup> | - Dood                 |           |   |
|          |                           |                        | -         |   |
|          |                           | Cut                    | Ctrl+X    |   |
| <u> </u> | L                         | Copy                   | Ctrl+C    | H |
|          |                           | Paste                  |           |   |
|          |                           | Delete                 | Dei       |   |
|          |                           | Network (before)       |           |   |
|          |                           | Network (after) Ctrl+T |           |   |
|          |                           | Input                  | Ctrl+U    |   |
|          |                           | Output                 |           |   |
|          |                           | <u>B</u> ox            | Ctrl+B    |   |
|          |                           | <u>A</u> ssign         | Ctrl+A    |   |
|          |                           | Jump Ctrl+L            |           |   |
|          |                           | <u>R</u> eturn Ctrl+R  |           |   |
|          |                           | <u>C</u> omment        |           |   |
|          |                           | <u>N</u> egate         | Ctrl+N    |   |
|          |                           | <u>S</u> et/Reset      | 43        |   |
|          |                           | Zoom                   | Alt+Enter |   |
|          |                           | Open instange          |           |   |
|          |                           | Ladder logic           | ۲         |   |
|          |                           |                        |           |   |

> Ahora el código debe tener este aspecto:

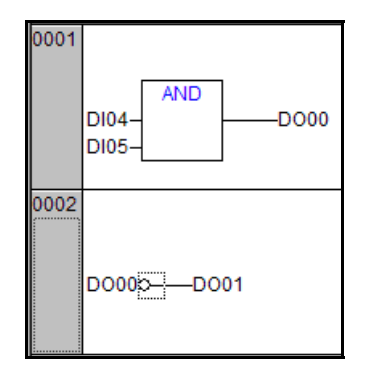

10. Introduzca un comentario en la red del modo siguiente: Haga clic con el botón derecho en *Network* 0001 y seleccione **Comment** en el menú contextual.

| 0001<br>DI | 04D        | D00[]                                                           |                                      |
|------------|------------|-----------------------------------------------------------------|--------------------------------------|
| 0002       |            | Cu <u>t</u><br>Copy<br>Paste<br>Delete                          | Ctrl+X<br>Ctrl+C<br>Ctrl+V<br>Del    |
| DC         | 000≎—_DO01 | <u>N</u> etwork (before)<br>N <u>e</u> twork (after)            | Ctrl+T                               |
|            |            | Input<br>Outgut                                                 | Ctrl+U                               |
|            |            | <u>B</u> ox<br><u>A</u> ssign<br><u>J</u> ump<br><u>R</u> eturn | Ctrl+B<br>Ctrl+A<br>Ctrl+L<br>Ctrl+R |
|            |            | Comment                                                         | Ctrl+N                               |
|            |            | Set/Reset<br>Zoom<br>Open instange                              | Alt+Enter                            |
|            |            | Ladder logic                                                    | •                                    |

11. Para modificar el comentario, haga clic en el texto Comment.

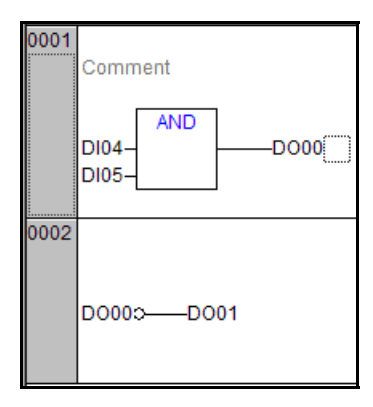

- 12. Introduzca *DI04 AND DI05* = *DO00* y haga clic en cualquier lugar para confirmar la entrada.
  - > Ahora las redes 0001 y 0002 deben tener este aspecto:

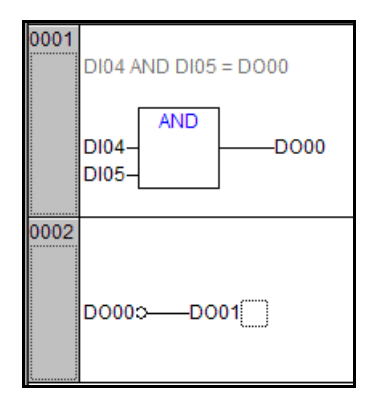

13. Guarde el programa haciendo clic en el botón **Save** o seleccionando la opción de menú **File > Save**.

## Compilación del proyecto

Asegúrese de haber guardado el proyecto antes de compilarlo. La compilación del programa se realiza con las opciones de menú **Build** (compilar) o **Rebuild all** (recompilar todo).

- · Si se utiliza el comando Build solamente se recompilan las POU modificadas.
- · Si se ejecuta el comando Rebuild all se recompila todo el proyecto (todas las POU).

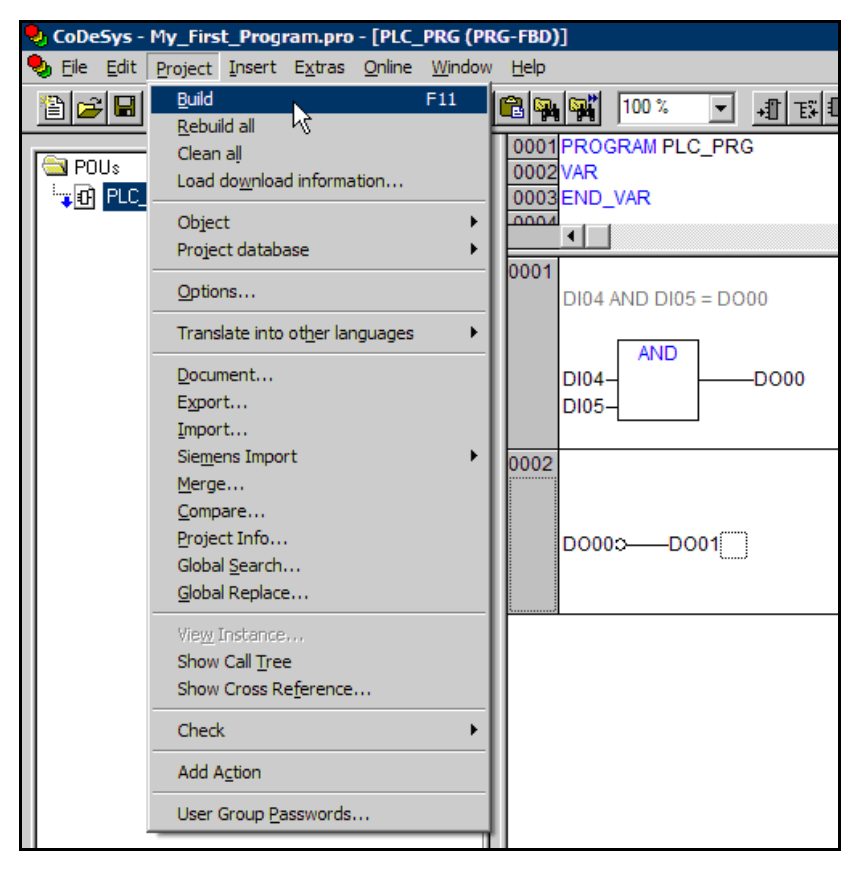

Una vez compilado correctamente el proyecto, el cuadro de mensajes debe tener este aspecto:

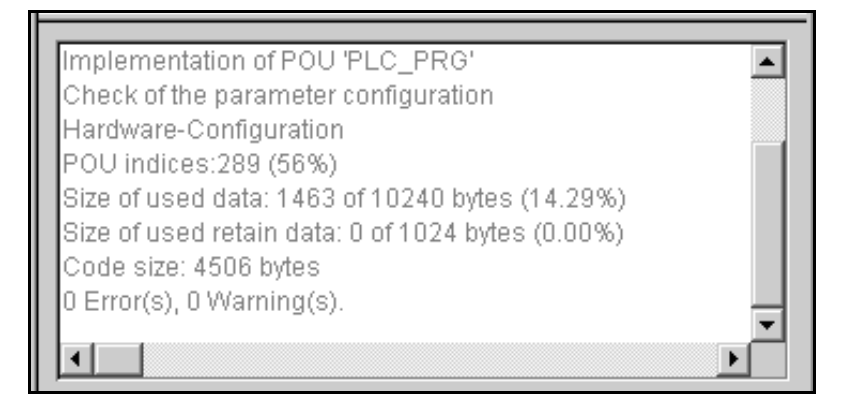

### Configuración de los parámetros de comunicación

Antes de que pueda descargar el programa compilado desde el ordenador al PLC, debe configurar los parámetros de comunicación. Proceda de este modo:

1. En el menú **Online** (en línea), seleccione **Communication Parameters** (parámetros de comunicación).

| 🎭 CoDeSys - My_First_Program.pro  | - [PLC_PRG (PRG-FBD)]                                                          |                                            |
|-----------------------------------|--------------------------------------------------------------------------------|--------------------------------------------|
| 🎭 File Edit Project Insert Extras | Online Window Help                                                             |                                            |
| ▝▋▆▋▋▋                            | <b>Login</b><br>Logout                                                         | Alt+F8<br>Ctrl+F8                          |
| POUs<br>••• PLC_PRG (PRG)         | Download<br>Run<br>Stop<br>Reset<br>Reset (cold)<br>Reset (original)           | F5<br>Shift+F8                             |
|                                   | Toggle Breakpoint<br>Breakpoint Dialog<br>Step over<br>Step in<br>Single Cycle | F9<br>F10<br>F8<br>Ctrl+F5                 |
|                                   | Write Values<br>Force Values<br>Release Force<br>Write/Force-Dialog            | Ctrl+F7<br>F7<br>Shift+F7<br>Ctrl+Shift+F7 |
|                                   | Show Call Stack<br>Display Flow Control                                        |                                            |
|                                   | Simulation Mode<br>Communication Parameters.<br>Sourcecode download            | " <mark>}</mark>                           |
|                                   | Create boot project<br>Write file to PLC<br>Read file from PLC                 |                                            |

2. En el cuadro de diálogo Communication Parameters, haga clic en el botón Gateway (pasarela).

| Communication Parameter | 5                  | ×        |
|-------------------------|--------------------|----------|
| - Channels              |                    |          |
|                         |                    | ОК.      |
|                         |                    |          |
|                         | Name Value Comment |          |
|                         |                    |          |
|                         |                    | New      |
|                         |                    | Bemove   |
|                         |                    |          |
|                         |                    |          |
|                         |                    | Giateway |
|                         |                    | Update   |
|                         |                    |          |
|                         |                    |          |
|                         |                    |          |
|                         | 1                  |          |
|                         |                    |          |

3. En el campo **Connection** (conexión), seleccione **Local** y haga clic en **OK** para confirmar.

| Communication Parameters |                                   | ×       |
|--------------------------|-----------------------------------|---------|
| Channels<br>- Local      |                                   | OK.     |
|                          | Name Value Comment                | Cancel  |
|                          |                                   | New     |
|                          |                                   | Remove  |
|                          | Communication Parameters: Gateway | Gateway |
|                          |                                   | Update  |
|                          | Connection: Local OK              |         |
|                          | Address; Cancel                   |         |
|                          | Password:                         |         |
|                          | Port: 1210                        |         |

4. Haga clic en el botón **New** para añadir un nuevo canal. En el cuadro de diálogo *New Channel* (nuevo canal) que se abre, rellene el campo **Name** (nombre), seleccione *Serial (RS232)* como **Device** (dispositivo) y confírmelo con **OK**.

| Communicatio | n Parameters                                                                                                    |                                                                                                    |        | x                 |
|--------------|----------------------------------------------------------------------------------------------------|----------------------------------------------------------------------------------------------------|--------|-------------------|
| Channels     | Name                                                                                                    | Value Comment                                                                                                    |        | OK<br>Cancel      |
|              |                                                                                                    |                                                                                                    |        | New<br>Remove     |
|              | Communication Parameter                                                                                                    | rs: New Channel                                                                                                    |        | Gateway<br>Update |
|              | Device<br>Name<br>ABB Arcnet AC<br>ABB RS232 Route AC<br>ABB Tcp/Ip Level 2 AC<br>Tcp/Ip<br>Serial (RS232)<br>Serial (RS232, 8 bit)<br>Tcp/Ip (Level 2)<br>4 | Info<br>ABB SST Arcnet AC<br>ABB RS232 AC routi<br>ABB SST Tcp/Ip Le-<br>3S Tcp/Ip driver<br>3S Serial RS232 driv<br>3S Serial RS232 driv<br>3S Tcp/Ip level 2 dri ↓ | Cancel |                   |

5. Seleccione el parámetro adecuado haciendo doble clic sobre él. Para modificar un parámetro, utilice las teclas de cursor arriba y abajo.

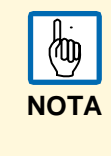

Los parámetros de comunicación deben coincidir con los parámetros COM1 especificados en la configuración del PLC. El número de puerto debe ser igual que el número incluido en el *Administrador de dispositivos* de Windows (véase el apartado Detección del número de puerto correcto

(interfaz COM) a continuación).

Ajuste los parámetros tal como se muestra a continuación y confírmelos haciendo clic en OK.

| Communication Parameters                                                                                                    | ٢                                                                  |
|----------------------------------------------------------------------------------------------------|--------------------------------------------------------------------|
| Channels<br>Channels<br>Local_eCo<br>Name<br>Va<br>Pot<br>Pot<br>Pot<br>Stop bits<br>1<br>Motorola byteorder<br>Flow Control<br>Off | Ue Comment<br>17<br>17<br>10<br>New<br>Remove<br>Gateway<br>Update |

#### Detección del número de puerto correcto (interfaz COM)

1. En el menú de Inicio de Windows, seleccione Inicio > Configuración > Panel de control. Haga doble clic en el icono Sistema.

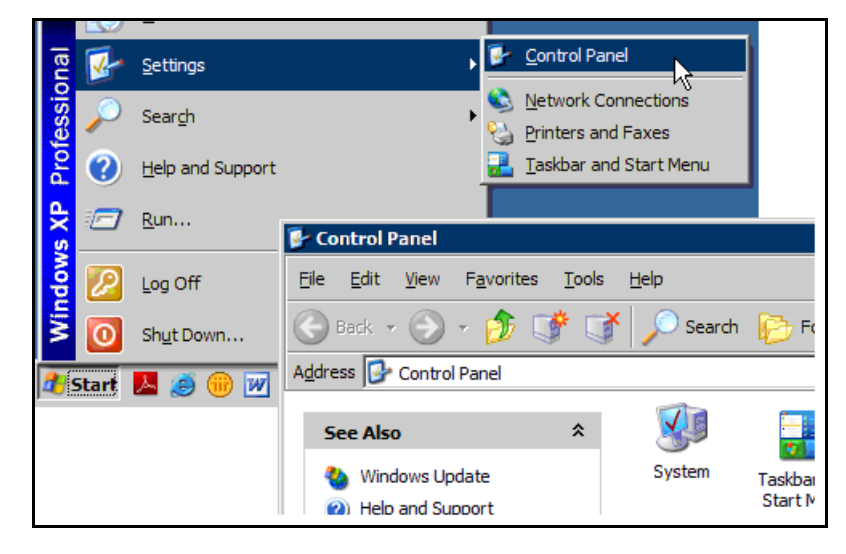

2. En el cuadro de diálogo *Propiedades del sistema* que aparece, abra la pestaña **Hardware** y haga clic en el botón **Administrador de dispositivos**.

| System Properties        |                                                                                                    |
|--------------------------|----------------------------------------------------------------------------------------------------|
| General Computer Name Ha | rdware Advanced Remote                                                                                                    |
|                          | System:<br>Microsoft Windows XP<br>Professional<br>System Properties                                                                                                    |
|                          | General       Computer Name       Hardware       Advanced       Remote         Device       Manager         Image: The Device       Manager lists all the hardware devices installed<br>on your computer. Use the Device Manager to change the<br>properties of any device.         Device       Manager |

- 3. En el árbol de dispositivos, abra el nodo Puertos (COM & LPT).
  - En el extremo de la entrada TK503/TK504 programming cable se indica el número de puerto COM necesario (COM7 en nuestro ejemplo).

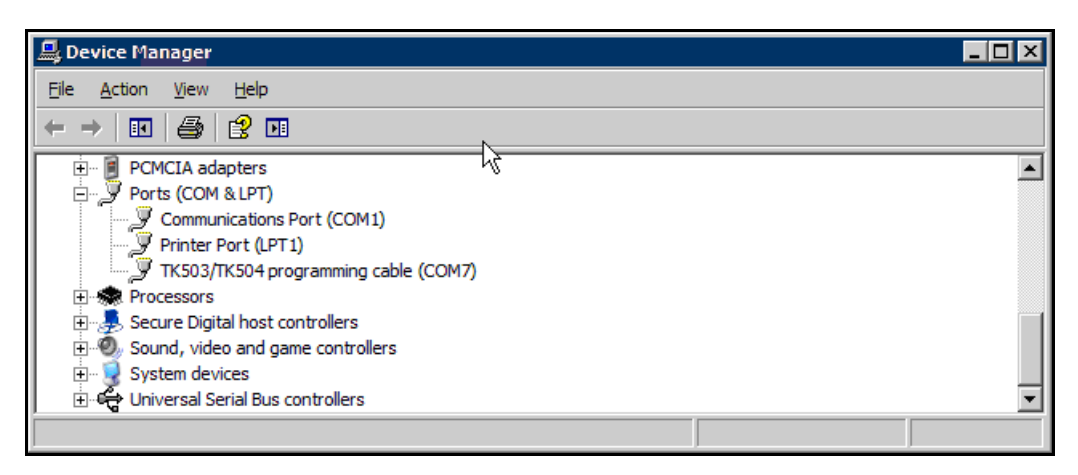

#### Prueba del programa sin conexión con el hardware del PLC

Puede probar el programa en el modo de simulación offline. En este modo el hardware del PLC no es necesario.

1. Seleccione la opción de menú Online > Simulation Mode (en línea > modo de simulación).

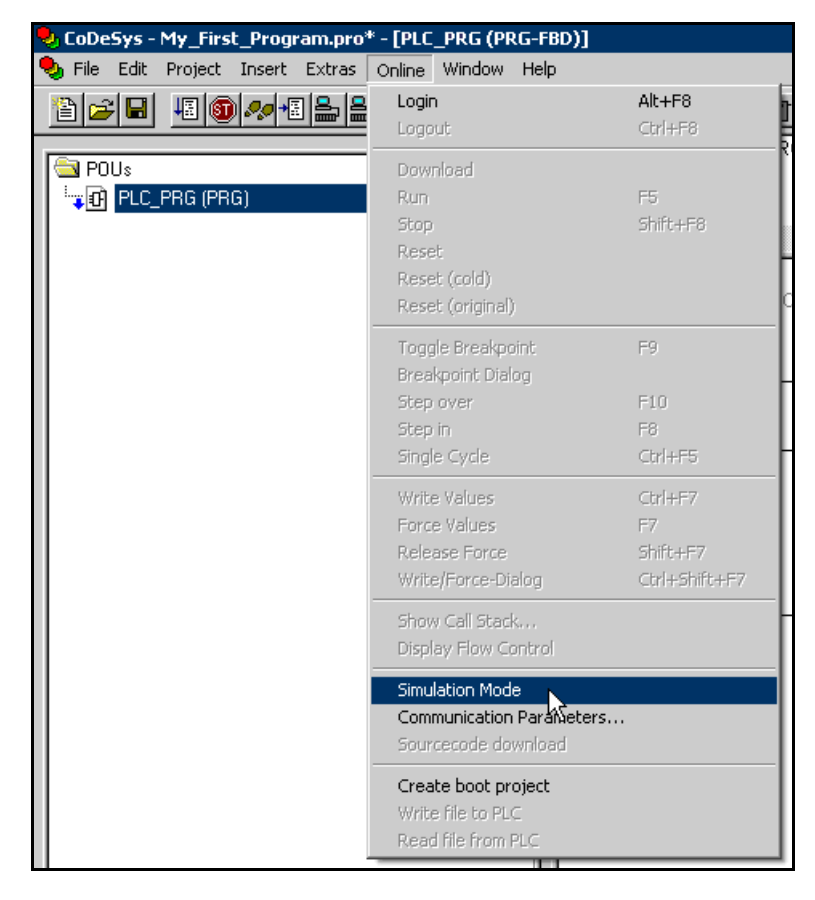

2. Seleccione la opción de menú **Online > Login** (en línea > iniciar sesión) para iniciar realmente el modo de simulación.

| 🎭 CoDeSys - My_First_Program.pro  | o* - [PLC_PRG (PRG-FBD)]            |               |
|-----------------------------------|-------------------------------------|---------------|
| 🎭 File Edit Project Insert Extras | Online Window Help                  |               |
|                                   | 2 Login                             | Alt+F8        |
|                                   | Logout 🔨                            | Ctrl+F8       |
| 🔁 POUs                            | Download                            | 0             |
| ······ 🗗 PLC_PRG (PRG)            | Run                                 | F5            |
|                                   | Stop                                | Shift+F8      |
|                                   | Reset                               | H             |
|                                   | Reset (cold)                        | 00            |
|                                   | Resec (original)                    |               |
|                                   | Toggle Breakpoint                   | F9            |
|                                   | Step over                           | F10           |
|                                   | Step in                             | F8            |
|                                   | Single Cycle                        | Ctrl+F5       |
|                                   | Write Values                        | Ctrl+F7       |
|                                   | Force Values                        | F7            |
|                                   | Release Force                       | Shift+F7      |
|                                   | Write/Force-Dialog                  | Ctrl+Shift+F7 |
|                                   | Show Call Stack                     | -             |
|                                   | Display Flow Control                |               |
|                                   | <ul> <li>Simulation Mode</li> </ul> |               |
|                                   | Communication Parameters            | ·             |
|                                   | Sourcecode download                 |               |
|                                   | Create boot project                 |               |
|                                   | Write file to PLC                   |               |
|                                   | Read file from PLC                  |               |
|                                   |                                     |               |

- El símbolo delante de la opción de menú Simulation Mode (modo de simulación) indica que el modo de simulación está activo.
- 3. Para simular el programa del PLC, seleccione la opción de menú Online > Run (en línea > ejecutar).

| 🍤 CoDeSys - My_First_Program.pro*   | * - [PLC_PRG (PRG-FBD)] |          |         |
|-------------------------------------|-------------------------|----------|---------|
| 🎭 File Edit Project Insert Extras 🛛 | Online Window Help      |          |         |
|                                     | Login                   | Alt+F8   | ł       |
|                                     | Logout                  | Ctrl+F8  | <u></u> |
| 🔁 POUs                              | Download                |          |         |
| Englishing PLC_PRG (PRG)            | Run                     | F5       |         |
|                                     | Stop 😽                  | Shift+F8 |         |
|                                     | Reset                   | ŀ        | _       |
|                                     | Reset (cold)            |          |         |
|                                     | Reset (original)        | C        | )(      |

4. Abra de nuevo la vista **PLC Configuration** (configuración del PLC). Aquí cada entrada y salida tiene un cuadro.

Para cambiar (es decir, conmutar) el estado de una entrada, haga clic con el botón izquierdo en el cuadro de la entrada deseada.

Un cuadro azul indica estado TRUE (verdadero).

Después de configurar (haciendo clic en ella) una entrada concreta, el estado de las salidas se ajusta siguiendo la lógica de la aplicación programada. En la vista en línea, los cuadros de las salidas indican el estado correspondiente.

De esta forma puede verse el estado de las entradas y salidas simuladas en la configuración del PLC (además de en la vista de POU).

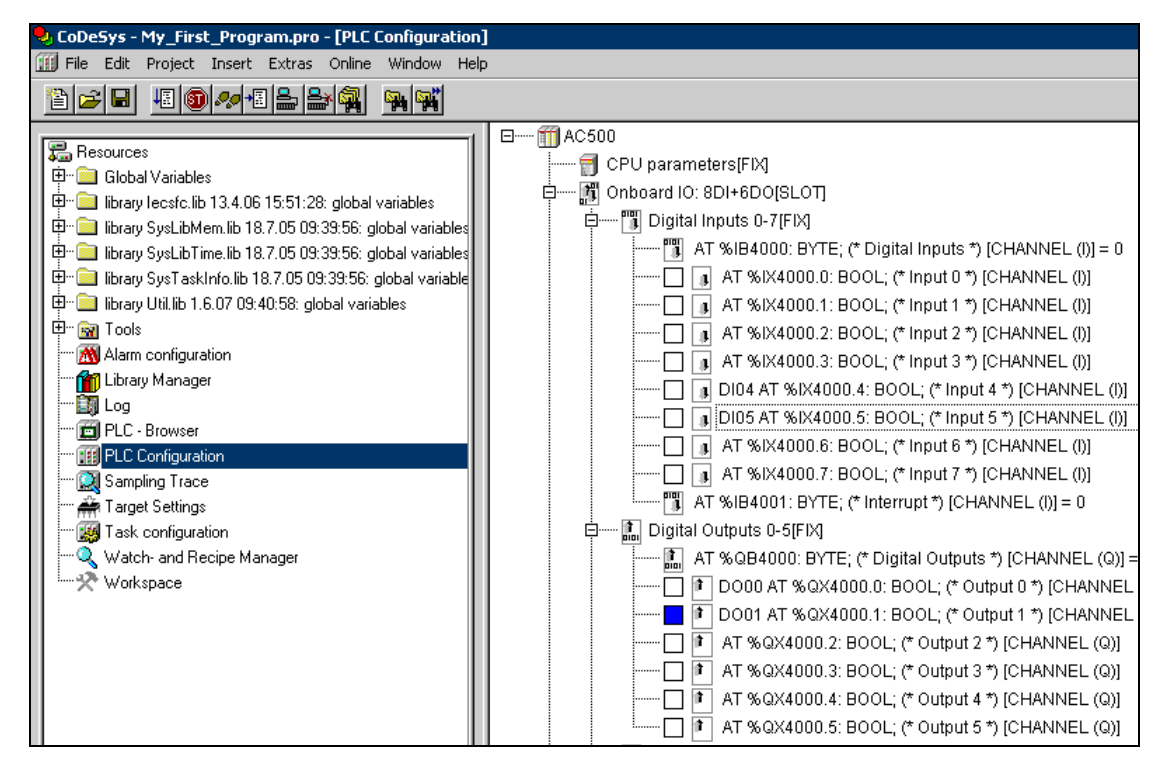

5. Para detener el modo de simulación, seleccione Online > Logout (en línea > cerrar sesión).

| 🎭 CoDeSys - My_First_Program.pro* | * - [PLC_PRG (PRG-FBD)] |          |
|-----------------------------------|-------------------------|----------|
| 🎭 File Edit Project Insert Extras | Online Window Help      |          |
|                                   | Login                   | Alt+F8   |
|                                   | Logout                  | Ctrl+F8  |
| POUs                              | Download V              |          |
| ······ 🗗 PLC_PRG (PRG)            | Run                     | F5       |
|                                   | Stop                    | Shift+F8 |
|                                   | Reset                   |          |
|                                   | Reset (cold)            |          |
|                                   | Reset (original)        | 01       |
|                                   |                         |          |

## Descarga del programa en el PLC

Antes de descargar el programa en el PLC...

- ✓ Es necesario compilar correctamente el proyecto.
- ✓ Si no lo ha hecho ya, conecte el PLC (interfaz serie) al ordenador (puerto USB) utilizando el cable de programación TK503.
- ✓ Encienda el PLC situando el interruptor RUN/STOP (marcha/paro) del PLC en la posición RUN.
- Asegúrese de haber cerrado el modo de simulación. Para salir del modo de simulación, seleccione la opción de menú Online > Simulation Mode (en línea > modo de simulación). Después de deseleccionar esta opción, la marca de verificación

Proceda de este modo:

1. Seleccione Online > Login (en línea > iniciar sesión).

| 🎭 CoDeSys - My_First_Program.pro* | * - [PLC_PRG (PRG-FBD)] |          |
|-----------------------------------|-------------------------|----------|
| 🎭 File Edit Project Insert Extras | Online Window Help      |          |
|                                   | Login 🔪                 | Alt+F8   |
|                                   | Logout                  | Ctrl+F8  |
| 🔁 POUs                            | Download                | RG       |
| ELC_PRG (PRG)                     | Run                     | F5       |
|                                   | Shop                    | CHIER CO |

2. En el cuadro de diálogo que se abre, haga clic en **Yes** (sí) para confirmar y descargue el proyecto en el PLC.

| CoDeSys |                 |                   |                 | ×          |
|---------|-----------------|-------------------|-----------------|------------|
| 2       | No program on I | the controller! D | ownload the new | v program? |
|         | Yes             | No                | Cancel          |            |

3. Cómo crear un proyecto de arranque:

Cuando se selecciona el comando **Online > Create boot project** (en línea > crear proyecto de arranque), el PLC puede descargar y ejecutar automáticamente el proyecto de aplicación después de un reinicio. Esto se consigue guardando el programa descargado en una memoria no volátil (memoria Flash).

En caso contrario, si no se utiliza este comando, es preciso volver a cargar (es decir, descargar) manualmente el programa cada vez que se enciende el PLC.

| 🍤 CoDeSys - My_First_Program.pro* | * - [PLC_PRG (PRG-FBD)]  |               |
|-----------------------------------|--------------------------|---------------|
| 🎭 File Edit Project Insert Extras | Online Window Help       |               |
|                                   | Login                    | Alt+F8        |
|                                   | Logout                   | Ctrl+F8       |
|                                   | Download                 |               |
| ······ 🗗 PLC_PRG (PRG)            | Run                      | F5            |
|                                   | Stop                     | Shift+F8      |
|                                   | Reset                    |               |
|                                   | Reset (cold)             |               |
|                                   | Reset (original)         | F             |
|                                   | Toggle Breakpoint        | F9            |
|                                   | Breakpoint Dialog        | L             |
|                                   | Step over                | F10           |
|                                   | Step in                  | F8            |
|                                   | Single Cycle             | Ctrl+F5       |
|                                   | Write Values             | Ctrl+F7       |
|                                   | Force Values             | F7            |
|                                   | Release Force            | Shift+F7 D1   |
|                                   | Write/Force-Dialog       | Ctrl+Shift+F7 |
|                                   | Show Call Stack          | -             |
|                                   | Display Flow Control     |               |
|                                   | Simulation Mode          |               |
|                                   | Communication Parameters |               |
|                                   | Sourcecode download      |               |
|                                   |                          |               |
|                                   | Create boot project      |               |
|                                   | Write file to PLC        |               |
|                                   |                          |               |

4. Seleccione **Online > Run** (en línea > ejecutar) para comenzar a ejecutar el programa en el PLC.

| 🌷 CoDeSys - My_First_Program.pro*               | * - [PLC_PRG (PRG-FBD)] |             |
|-------------------------------------------------|-------------------------|-------------|
| 🎭 File Edit Project Insert Extras               | Online Window Help      |             |
| 12 <b>1</b> 1 1 1 1 1 1 1 1 1 1 1 1 1 1 1 1 1 1 | Login                   | Alt+F8      |
|                                                 | Logout                  | Ctrl+F8     |
| 🔁 POUs                                          | Download                |             |
| i 🗗 PLC_PRG (PRG)                               | Run                     | F5          |
|                                                 | C AC                    | Children EO |

### Visualización del programa

La visualización permite diseñar una representación gráfica de las variables del proyecto. En el modo en línea, estos elementos gráficos pueden cambiar, por ejemplo, de color, tamaño o posición en función del estado (valor) actual de la variable. Es posible, además, influir sobre los valores de las variables.

- ✓ El PLC debe estar desconectado (es decir, ha de estarse fuera de línea) antes de modificar el programa. Para esto, seleccione la opción de menú Online > Logout (en línea > cerrar sesión).
- 1. Haga clic en la pestaña Visualizations (visualizaciones, en la parte inferior de la ventana)

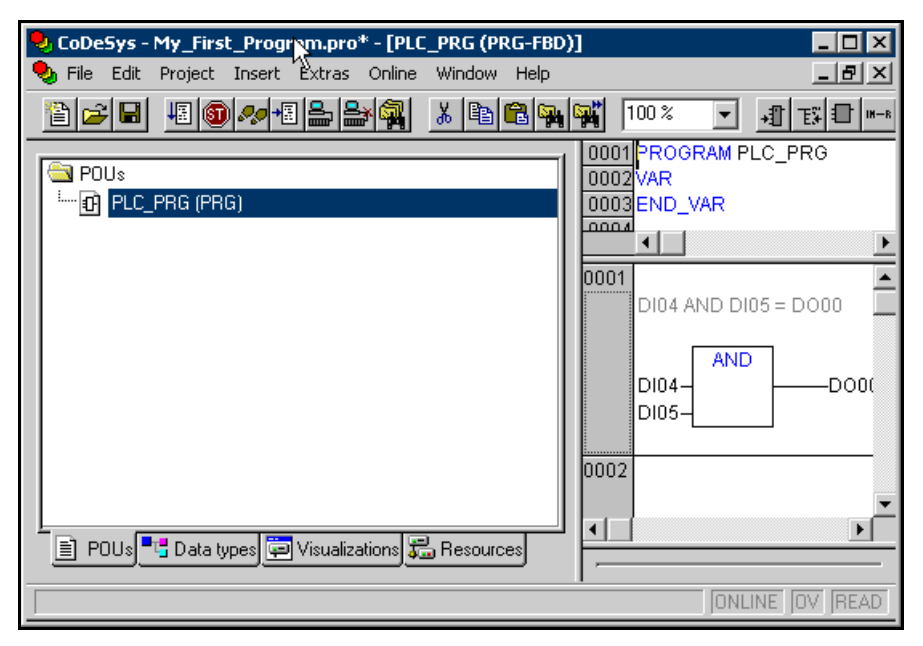

2. Seleccione **Project > Object > Add** (proyecto > objeto > añadir) para introducir un nuevo objeto de visualización.

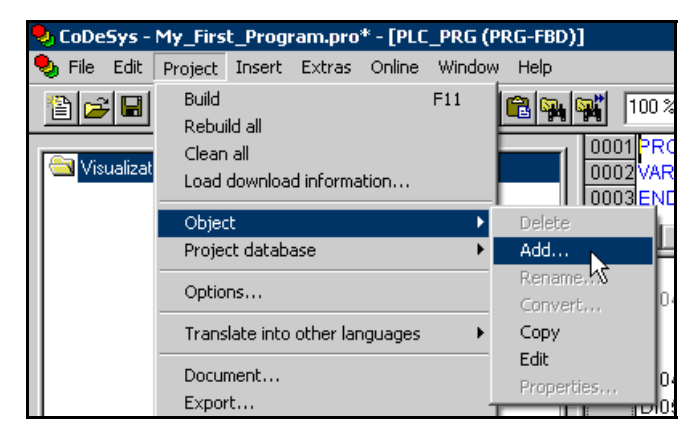

3. Introduzca *Visu\_First\_Program* como nombre de la nueva visualización y confírmelo con **OK**.

| 🌯 Co | DeSys -    | My_Firs    | t_Progr    | am.pro | * - [PLC | _PRG (PF   | RG-FBD   | )]       |            |    |
|------|------------|------------|------------|--------|----------|------------|----------|----------|------------|----|
| 🍤 Fi | le Edit    | Project    | Insert     | Extras | Online   | Window     | Help     |          |            |    |
| ģ    | <b>2</b>   | 13         | ) 🐶 +      |        | *        | <u>%</u>   | <b>i</b> | <b>`</b> | 100 %      | \$ |
|      | Visualizat | ions       |            |        |          |            |          | 000      | 01 PRO     |    |
|      | New Vi     | isualizati | ion        |        |          |            |          |          | ×          | ען |
|      | Name       | of the ne  | w Visualia | ation: | Visu_Fir | st_Program | 1        | Ca       | )K<br>ncel |    |
|      |            |            |            |        |          |            |          |          |            |    |

> Se ha introducido el nuevo objeto de visualización y puede comenzar el diseño.

En la barra de herramientas hay disponibles varios elementos gráficos para diseñar la visualización. Para seleccionar un elemento haga clic en el icono deseado.

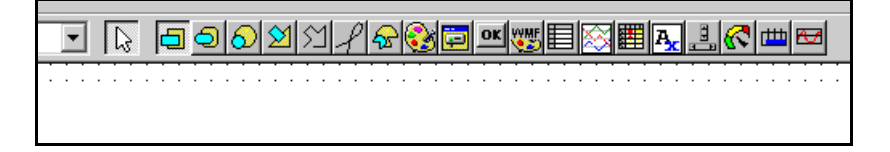

- 4. Introduzca un rectángulo para utilizarlo como elemento de entrada.
  - Haga clic en el icono del rectángulo.
  - · Dibuje el rectángulo de este modo:

En el cuadro de visualización, haga clic con el botón izquierdo en el punto de inicio del elemento que va a insertar. En nuestro ejemplo se trata de la esquina superior izquierda del rectángulo. Mantenga pulsado el botón del ratón y arrastre el ratón hasta el punto de destino deseado (esquina inferior derecha). Suelte el botón del ratón para insertar el objeto.

| _ | _ | _ |   |   |     |   |   |   |   | _ |    |   | . 1 |   |   |    |     | al I | _ | ~1 | - | _ | d a | _ | 1.   | _  | - | _ |   |   | _  | 1 | _ | der      | _ | -1- | _ | a de | _ | _ | _ |   |    |    |    | _ | 1 | _  |     |
|---|---|---|---|---|-----|---|---|---|---|---|----|---|-----|---|---|----|-----|------|---|----|---|---|-----|---|------|----|---|---|---|---|----|---|---|----------|---|-----|---|------|---|---|---|---|----|----|----|---|---|----|-----|
|   | Ŧ | · |   |   | e I |   | £ |   | ¢ | 5 | l, | 6 | Э   | 2 | 2 | 15 | Y   |      | ł | 2  | Ę | 2 | ١¢  | 2 | 6    | Ģ. |   | 0 | ĸ | Ŵ | MF | I |   | Þ        | හ |     | ł | 1    | A | - | _ | 3 | 16 | S, | 10 | ш |   | ٩. | 7   |
|   | - | - | - | - | -   | - |   |   | 7 | - | -  | - | -   | - | _ | -  | _   | 4    | - | _  | _ | - | -   |   | - 12 | -  | - | - | - |   | -  | - | - | <u> </u> | Ť | 112 | ÷ | - 1  | - |   | - | - | 1  | -  | ÷  | - | - | -  | ÷., |
|   |   |   |   |   |     |   |   |   |   |   |    |   |     |   |   |    |     |      |   |    |   |   |     |   |      |    |   |   |   |   |    |   |   |          |   |     |   |      |   |   |   |   |    |    |    |   |   |    |     |
|   |   |   |   |   |     |   |   |   |   |   |    |   |     |   |   |    |     |      |   |    |   |   |     |   |      |    |   |   |   |   |    |   |   |          |   |     |   |      |   |   |   |   |    |    |    |   |   |    |     |
|   |   | · |   |   |     | • |   | · | · | · | ·  |   |     |   |   |    |     |      |   |    |   | · | ·   | · | ·    |    | · |   | · | · | ·  | ÷ |   |          |   | ·   | · | ·    | · | · | · | · | ÷  |    | ÷  | · | · | ·  |     |
| · | · | Г |   |   |     |   |   |   |   |   |    |   |     |   | _ | •  | •   |      |   |    | · | · | ·   | · | ·    | ·  | · | · | · | · | ·  | · | · | ÷        | ÷ | ·   | · | ·    | · | · | · | · | ·  | ·  | ·  | · | · | ·  | •   |
| · | · |   |   |   |     |   |   |   |   |   |    |   |     |   |   | •  | •   |      |   | •  | • | · | ·   | · | ·    | ·  | · | · | · | ÷ | ÷  | ÷ | ÷ |          |   | ÷   | ÷ | ÷    | ÷ | ÷ | ÷ | ÷ | ÷  |    | ÷  | ÷ | ÷ | ·  | •   |
| • | · |   |   |   |     |   |   |   |   |   |    |   |     |   |   | •  | •   |      |   | •  | • | · | ·   | · | ·    | ·  | ÷ | • |   | • |    |   |   | 1        | 1 | 1   | 1 |      |   |   |   |   |    |    | ÷  | ÷ | ÷ | ÷  | •   |
|   | • |   |   |   |     |   |   |   |   |   |    |   |     |   |   |    |     |      |   | •  | • | • | •   | · |      |    |   |   |   |   | 1  | 1 | 1 | 1        | 1 | 1   | 1 | 1    |   |   |   | 1 | 1  |    | 1  | 1 |   |    |     |
| • |   |   |   |   |     |   |   |   |   |   |    |   |     |   |   |    | - · |      |   | •  |   |   |     |   | 1    |    | 1 |   | 1 |   | 1  | 1 | 1 | 1        | 1 | 1   | 1 | 1    | 1 | 1 | 1 | 1 | 1  |    | 1  | 1 | 1 | 1  |     |
| ÷ | 2 |   |   |   |     |   |   |   |   |   |    |   |     |   |   | V  | S   |      |   |    | 2 | ÷ | ÷   | ÷ | ÷    | ÷  | ÷ | ÷ | ÷ | ÷ | ÷  | ÷ | ÷ | ÷        | ÷ | ÷   | ÷ | ÷    | ÷ | ÷ | ÷ | ÷ | ÷  | ÷  | ÷  | ÷ | ÷ | ÷  | 1   |
|   |   |   |   |   |     |   |   |   | ÷ | ÷ |    |   |     |   |   |    | Ļ   |      |   |    |   | ÷ |     | ÷ | ÷    | ÷  | ÷ | ÷ | ÷ | ÷ | ÷  | ÷ | ÷ | ÷.       | ÷ |     |   |      |   |   |   | ÷ | ÷  |    | ÷  | ÷ | ÷ | ÷  |     |

- 5. Configure el nuevo elemento haciendo doble clic en él. En el cuadro de configuración que aparece, especifique las siguientes propiedades:
  - En el cuadro **Category** (categoría), seleccione *Text* (texto).
  - Introduzca *digital input 04* en el campo **Content** (contenido). Este texto aparecerá en el elemento. También puede cambiar la fuente y posición del texto.

| Regular Element Config                                                                                                    | guration (#0)                                                                                                    | ×            |
|----------------------------------------------------------------------------------------------------|----------------------------------------------------------------------------------------------------|--------------|
| Category:<br>Shape<br>Text variables<br>Line width<br>Colors<br>Colorvariables<br>Motion absolute<br>Motion relative<br>Variables<br>Input<br>Text for tooltip<br>Security<br>Programmability | Text       digital input 04        ?         Horizontal       Image: Center information of the second of the second of the secon | OK<br>Cancel |

• En el cuadro **Category**, haga clic con el botón izquierdo en *Input* (entrada) e introduzca *.DI04* en el campo **Toggle variable** (variable de conmutación) para definir la relación entre el elemento y *digital input 04*.

| Regular Element Configuration (#0)                                                                                                    | ×  |
|----------------------------------------------------------------------------------------------------|----|
| Category:<br>Shape<br>Text<br>Text variables<br>Line width<br>Colors<br>Colorvariables<br>Motion relative<br>Variables<br>Input<br>Text for tooltip<br>Security<br>Programmability<br>Input<br>Text input of variables<br>Input<br>Text input of variables<br>Input<br>Text input of variables<br>Input<br>Text input of variables<br>Input<br>Text input of variables<br>Input<br>Text input of variables<br>Input<br>Text input of variables<br>Input<br>Input | n: |

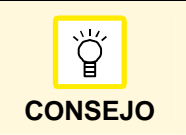

Si se sitúa el cursor en un campo de entrada puede invocarse el **Input Assistant** (asistente de entrada) pulsando la tecla F2. En él pueden seleccionarse las variables anteriormente declaradas.

• En el cuadro **Category**, haga clic con el botón izquierdo en *Variables* e introduzca *.DI04* en el campo **Change color** (cambiar color). Con este ajuste el elemento cambiará de color durante la ejecución en función de su estado.

| Regular Element Configu                                                                                                    | rration (#0)                                                                                                    | ×            |
|----------------------------------------------------------------------------------------------------|----------------------------------------------------------------------------------------------------|--------------|
| Category:<br>Shape<br>Text<br>Text variables<br>Line width<br>Colors<br>Colorvariables<br>Motion absolute<br>Motion relative<br>Variables<br>Input<br>Text for tooltip<br>Security<br>Programmability | Variables         Invisible:         Input         disable:         Change color:         .DI04         Textdisplay:         Conversion         base:         Conversion         factor:         Tooltip-         display: | OK<br>Cancel |

• Defina un color para cada estado (TRUE y FALSE).

Para hacerlo, haga clic en el botón **Inside** (interior) de ambos estados (es decir, en el área **Color**, así como en el área **Alarm color** [color de la alarma]).

En la tabla de colores que aparece, seleccione un color y confírmelo con **OK**.

Seleccione el color blanco para FALSE y el color naranja para TRUE.

| Regular Element Config<br>Category:<br>Shape             | uration (#0)                          |                                       | OK                         |
|----------------------------------------------------------|---------------------------------------|---------------------------------------|----------------------------|
| Text variables<br>Line width<br>Colors<br>Colorvariables | Inside                                | Frame                                 | Cancel Farbe               |
| Motion absolute<br>Motion relative<br>Variables<br>Input | Alarm color                           |                                       | Grundfarben:               |
| Text for tooltip<br>Security<br>Programmability          | Inside                                | Frame                                 |                            |
|                                                          |                                       |                                       |                            |
|                                                          |                                       |                                       | Benutzerdefinierte Farben: |
|                                                          |                                       |                                       | Farben definieren >>       |
| · · · · · · · · · · · · · · · · · · ·                    | · · · · · · · · · · · · · · · · · · · | · · · · · · · · · · · · · · · · · · · | OK Abbrechen               |

• En el cuadro de diálogo de propiedades del elemento, haga clic en **OK** para confirmar la configuración del elemento definido.

| Regular Element Configuration (#0)                                                                                                    |                                                                                        |              |  |  |  |  |  |  |
|----------------------------------------------------------------------------------------------------|----------------------------------------------------------------------------------------|--------------|--|--|--|--|--|--|
| Category:<br>Shape<br>Text<br>Text variables<br>Line width<br>Colorvariables<br>Motion absolute<br>Motion relative<br>Variables<br>Input<br>Text for tooltip<br>Security<br>Programmability | Color<br>Inside Frame<br>No color inside No frame color<br>Alarm color<br>Inside Frame | OK<br>Cancel |  |  |  |  |  |  |

- 6. Repita los pasos 4 y 5 para crear y configurar un segundo botón de entrada denominado *digital input* 05.
- 7. Cree un elemento de salida. Esto se hace del mismo modo que para un elemento de entrada. Sin embargo, en el caso de una salida no es necesario especificar ninguna característica en la categoría *Input* (entrada).
  - Dibuje una elipse para utilizarla como elemento de salida.

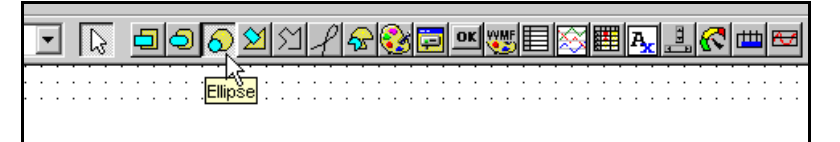

• En el cuadro Category, seleccione Text.

Introduzca *digital output 00* en el campo **Content** (contenido). Este texto aparecerá en el elemento. También puede cambiar la fuente y posición del texto.

| Regular Element Config                                                                                                    | uration (#1)                                                                                                    | ×            |
|----------------------------------------------------------------------------------------------------|----------------------------------------------------------------------------------------------------|--------------|
| Category:<br>Shape<br>Text<br>Text variables<br>Line width<br>Colors<br>Colorvariables<br>Motion relative<br>Variables<br>Input<br>Text for tooltip<br>Security<br>Programmability | Text<br>Content: digital output 00 ?<br>Horizontal<br>C Left © Center © Right<br>Vertical<br>© Top © Center © Bottom<br>Font Default font | OK<br>Cancel |

• En el cuadro **Category**, haga clic con el botón izquierdo en *Variables* e introduzca *.DO00* en el campo **Change color**. Con este ajuste el elemento cambiará de color durante la ejecución en función de su estado.

| Regular Element Configuration (#1)                                                                                                    |
|----------------------------------------------------------------------------------------------------|
| Category:       Shape       OK         Text       Invisibles       OK         Line width       Invisible:       Invisible:         Colors       Colorvariables       OK         Motion absolute       Input       Change color:       .D000         Variables       Change color:       .D000       Textdisplay:       Conversion         Text for tooltip       Security       Conversion       Dase:       Conversion         Programmability       Conversion       Textor:       Tooltip-         display:       Input       Input       Input         Conversion       Input       Input       Input         Programmability       Conversion       Input       Input         Golip-       Input       Input       Input       Input         Input       Input       Input       Input       Input       Input         Input       Input |

• Defina un color para cada estado (TRUE = activado y FALSE = desactivado).

Para hacerlo, haga clic en el botón **Inside** de ambos estados (es decir, en el área **Color**, así como en el área **Alarm color**).

En la tabla de colores que aparece, seleccione un color y confírmelo con **OK**. Seleccione verde para FALSE y rojo para TRUE.

• En el cuadro de diálogo de propiedades del elemento, haga clic en **OK** para confirmar la configuración del elemento definido.

| Regular Element Config                                                                                                    | juration (#0)                                                  | X                                           |
|----------------------------------------------------------------------------------------------------|----------------------------------------------------------------|---------------------------------------------|
| Category:<br>Shape<br>Text<br>Text variables<br>Line width<br>Colors<br>Colorvariables<br>Motion relative<br>Variables<br>Input<br>Text for tooltip<br>Security<br>Programmability | Color<br>Inside<br>No color inside No<br>Alarm color<br>Inside | Frame     OK       b frame color     Cancel |

- 8. Repita el paso 7 para crear un segundo elemento de salida denominado digital output 01.
  - > La visualización de ejemplo queda completada.

|      | - R <u>990</u>   | ⊻≤୵୵ଵୖଡ଼ଢ଼୴ଽ୲ଽୖଵ≣⊾⊴⊂™               | V                                     |
|------|------------------|-------------------------------------|---------------------------------------|
| <br> |                  |                                     | · · ·                                 |
| •    | digital input 04 | digital output 00 digital output 01 |                                       |
|      |                  |                                     |                                       |
|      | digital input 05 |                                     | · · · · · · · · · · · · · · · · · · · |

- 9. Descargue el programa en el PLC y ejecute el programa en el modo de simulación:
  - Seleccione la opción de menú Online > Simulation Mode.
  - Seleccione Online > Login.

| 😓 CoDeSys - My_First_Program.pro - [¥isu_First_Program] |                    |          |  |  |  |  |
|---------------------------------------------------------|--------------------|----------|--|--|--|--|
| 🔄 File Edit Project Insert Extras                       | Online Window Help |          |  |  |  |  |
|                                                         | Login              | Alt+F8   |  |  |  |  |
|                                                         | Logout 14          | Ctrl+F8  |  |  |  |  |
| POUs                                                    | Download           |          |  |  |  |  |
| ······ 🗗 PLC_PRG (PRG)                                  | Run                | F5       |  |  |  |  |
|                                                         | Stop               | Shift+F8 |  |  |  |  |

• A continuación, seleccione **Online > Run**.

| 😓 CoDeSys - My_First_Program.pro - [¥isu_First_Program] |                    |          |  |  |  |  |  |
|---------------------------------------------------------|--------------------|----------|--|--|--|--|--|
| 🚍 File Edit Project Insert Extras                       | Online Window Help |          |  |  |  |  |  |
|                                                         | Login              | Alt+F8   |  |  |  |  |  |
|                                                         | Logout             | Ctrl+F8  |  |  |  |  |  |
| 🔁 POUs                                                  | Download           |          |  |  |  |  |  |
| End PLC_PRG (PRG)                                       | Run                | F5       |  |  |  |  |  |
|                                                         | Stop 😽             | Shift+F8 |  |  |  |  |  |

#### Cambio del estado de las entradas

Después de aplicar las señales de entrada DI04 y DI05 haciendo clic con el botón izquierdo en el cuadro de la entrada deseada en **PLC Configuration** (configuración del PLC), la visualización muestra su estado y cambios de estado durante la ejecución.

Dependiendo de los estados de entrada aplicados, las salidas actuarán y cambiarán de color en la ventana de visualización.

La captura de pantalla se ha realizado con las siguientes condiciones:

- Entrada digital 04 = TRUE y entrada digital 05 = FALSE;
- Salida digital 00 = FALSE y salida digital 05 = TRUE

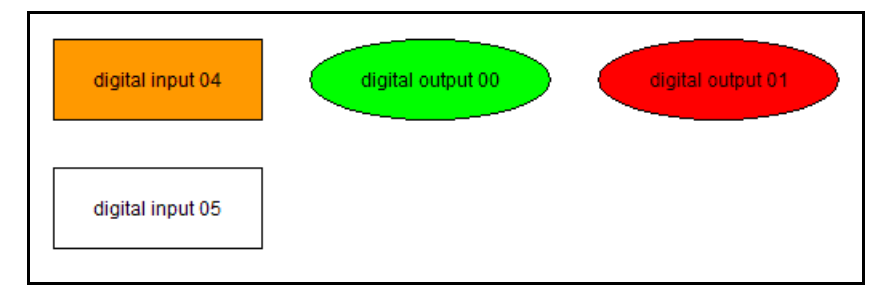

#### Salir del software

1. Para salir del software, seleccione en primer lugar la opción de menú Online > Logout.

| 😓 CoDeSys - My_First_Program.pro - [Visu_First_Program] |                    |          |  |  |  |  |
|---------------------------------------------------------|--------------------|----------|--|--|--|--|
| 🗐 File Edit Project Insert Extras                       | Online Window Help |          |  |  |  |  |
|                                                         | Login              | Alt+F8   |  |  |  |  |
|                                                         | Logout             | Ctrl+F8  |  |  |  |  |
| 🔄 Visualizations                                        | Download           |          |  |  |  |  |
| 🛄 Visu_First_Program                                    | Run                | F5       |  |  |  |  |
|                                                         | Stop               | Shift+F8 |  |  |  |  |
|                                                         | Reset              | 04       |  |  |  |  |

2. Una vez situado el software "fuera de línea", puede hacer clic en File > Exit (archivo > salir).

| ۹. | CoDe     | Sys -            | My_Firs         | t_Progr | ·am.pro | - [¥isu_ | First_Pro | ogram] |        |
|----|----------|------------------|-----------------|---------|---------|----------|-----------|--------|--------|
| 1  | File     | Edit             | Project         | Insert  | Extras  | Online   | Window    | Help   |        |
| ×. | Ne<br>Ne | ew<br>ew fro     | m templat       | e       |         |          |           |        |        |
| F  | OI<br>Cl | pen<br>ose       |                 |         |         |          |           |        | Ctrl+O |
| L  | Sa       | ave              |                 |         |         |          |           |        | Ctrl+S |
|    | 58       | ave as<br>sue/M: | <br>sil Archiva |         |         |          |           |        | - F    |
|    |          | avenna           |                 |         |         |          |           |        |        |
|    | Pr       | int              |                 |         |         |          |           |        | Ctrl+P |
|    | Pr       | inter S          | Setup           |         |         |          |           |        |        |
| L  | E>       | kit              |                 |         |         |          |           |        | Alt+F4 |

## Ayuda

Para obtener información más detallada, consulte el sistema de ayuda en línea integrado.

Para abrir la ventana de ayuda en línea, pulse la tecla **F1** en la ventana activa, en un cuadro de diálogo o cuando el puntero del ratón esté situado sobre una opción de menú.

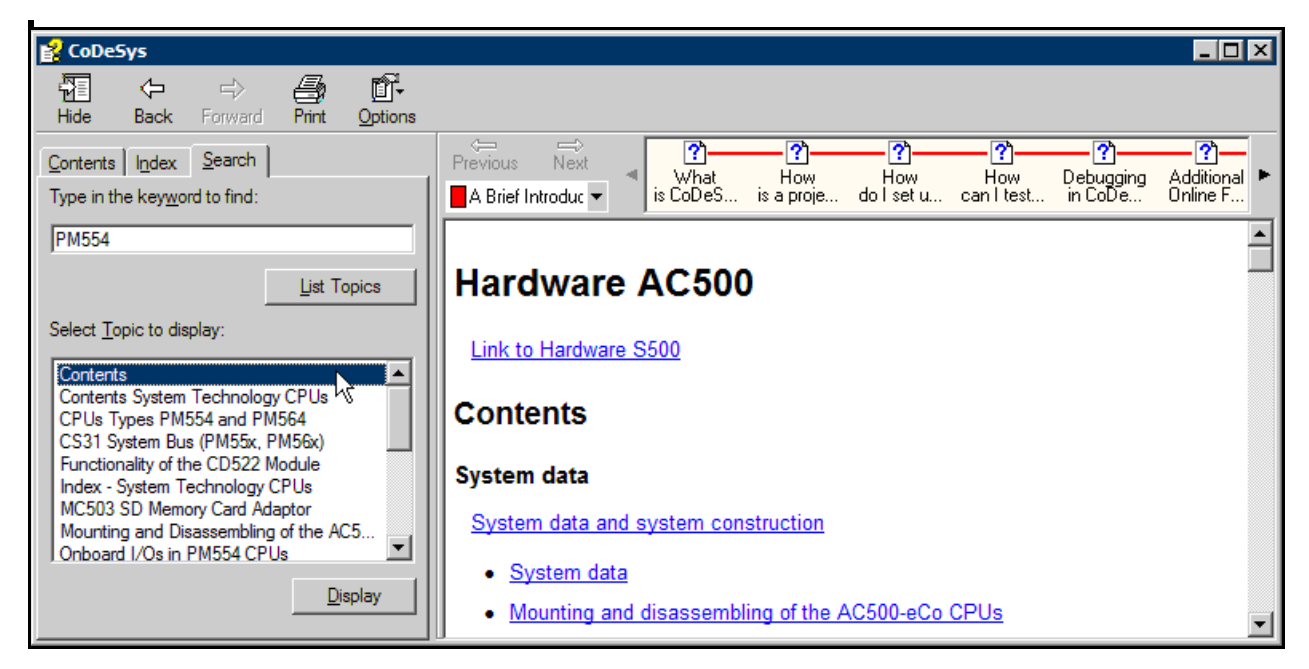

#### Cambio del idioma de la interfaz de usuario

La interfaz de usuario puede visualizarse en varios idiomas. Puede cambiar el idioma utilizado en cualquier momento de este modo:

- 1. Seleccione la opción de menú Project > Options (proyecto > opciones)
- 2. En el cuadro Category (categoría), haga clic con el botón izquierdo en Desktop (escritorio)
- 3. Seleccione la entrada deseada del cuadro combinado Language (idioma).
- 4. Confirme el cuadro de diálogo Options (opciones) con OK.

# ¡Felicidades!

Ahora ya sabe cómo programar el PLC AC500-eCo. En el apéndice encontrará más ejercicios. Si desea saber más sobre la programación puede continuar con los ejercicios del apéndice.

El código fuente de todos los ejemplos de este manual puede encontrarse en "Source Files in Getting started Examples", en el CD "Getting Started".

Encontrará más información técnica sobre el AC500-eCo en la ayuda en línea del software de programación PS501.

Visite la página Web de ABB <u>http://www.abb.com/PLC</u> para obtener más información sobre los productos AC500 y sus servicios de asistencia.

# Apéndice

En este Apéndice encontrará más ejercicios de programación para el PLC AC500-eCo.

# 2º ejemplo: Sistema de medición con diagrama de escalera

Este ejemplo simula un sistema de medición. Los siguientes componentes (conmutadores) son relevantes:

- SW1: conmutador 1, que abre la válvula.
- SW3: conmutador 3, que simula el flujo de líquido; un pulso (generado activando [ON] y desactivando [OFF] SW3) representa el paso de 1 litro de líquido por la válvula. Una vez hayan pasado 10 litros por la válvula, esta se cerrará.
- SW6: representa un interruptor de paro de emergencia que se utiliza para cerrar la válvula.

El sistema de medición controla el flujo de líquido abriendo y cerrando la válvula.

- El estado por defecto de la válvula es cerrado.
- Si se activa SW1 durante al menos 2 segundos y se vuelve a desactivar, la válvula se abre.
- SW3 se utiliza para simular el flujo (como ya se ha descrito en el 2.º punto de la lista anterior).
- A continuación debe transcurrir un periodo de reposo de al menos 10 segundos hasta que la válvula pueda volver a abrirse con SW1.
- Cuando se activa SW6 (paro de emergencia), la válvula se cierra inmediatamente y permanece cerrada hasta que se desactive SW6.

La tabla siguiente muestra la configuración de las E/S integradas.

| Nombre del símbolo | Comentario en la configuración del<br>PLC | Significado                                                   |
|--------------------|-------------------------------------------|---------------------------------------------------------------|
| START              | Botón de inicio                           | SW1, que se utiliza para abrir la válvula                     |
| IMPULSE            | Unidad de control de flujo                | SW3, que se utiliza para simular el pulso de control de flujo |
| EMERGENCY_STOP     | Paro de emergencia                        | SW6 representa un botón de paro de<br>emergencia conectado    |
| VALVE              | Válvula ABIERTA                           | Válvula abierta.                                              |

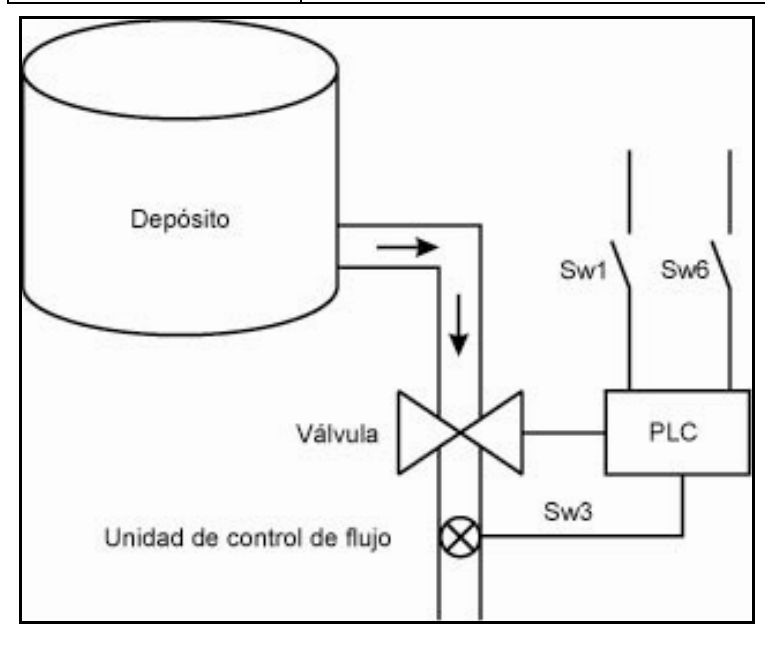

#### Creación del proyecto de ejemplo

- 1. Abra el software Control Builder del AC500.
- Cree un nuevo proyecto haciendo clic en el botón New (nuevo) o seleccionando la opción de menú File > New (archivo > nuevo).

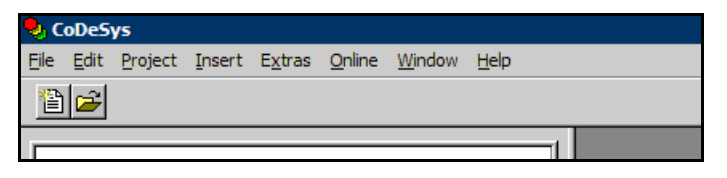

3. En la ventana *Target settings* (ajustes de objetivo) que se abre, seleccione la CPU *AC500 PM554 V1.3* en la lista desplegable **Configuration** (configuración).

| Target Settings |                                                                                                    |    | ×      |
|-----------------|----------------------------------------------------------------------------------------------------|----|--------|
| Configuration:  | None                                                                                                    | ОК | Cancel |
|                 | None AC500 CM574 V1.3 AC500 PM554 V1.3 AC500 PM554 V1.3 AC500 PM571 V1.2 AC500 PM571 V1.2 AC500 PM571 V1.2 AC500 PM581 V1.2 |    |        |
|                 | AC500 PM582                                                                                                    |    |        |

- 4. En este momento no es necesario realizar más ajustes de objetivo. Simplemente haga clic en **OK** para cerrar la ventana.
- 5. En la ventana *New POU* (nueva POU) que se abre, especifique el tipo y lenguaje de la POU tal y como se muestra en la captura de pantalla. En este ejemplo utilizaremos el lenguaje de programación de diagrama de escalera (LD).

A continuación, confírmela con OK.

| New POU                                                                                            |                                                                                 | ×      |
|----------------------------------------------------------------------------------------------------|---------------------------------------------------------------------------------|--------|
| New POO<br>New POO<br>New POU<br>Program<br>Function Block<br>Function<br>Return Type:<br>BOOL<br> | PLC_PRG<br>Language of the POU<br>IL<br>© LD<br>© FBD<br>© SFC<br>© SI<br>© CFC | Cancel |
|                                                                                                    |                                                                                 |        |

 Haga clic en l botón Save (guardar) o seleccione la opción de menú File > Save (archivo > guardar). En el cuadro de diálogo Save As (guardar como...), introduzca Metering\_System como nombre del proyecto y haga clic en el botón Save.

## Configuración del PLC

Una vez creado el nuevo proyecto, es necesario definir la configuración y nombres simbólicos de las E/S.

- 1. Abra la pestaña **Resources** (recursos, en la parte inferior de la ventana) y haga doble clic en el icono **PLC Configuration** (configuración del PLC).
- 2. En el árbol de la derecha, abra la carpeta AC500 y modifique los nombres de las E/S tal y como se muestra a continuación.

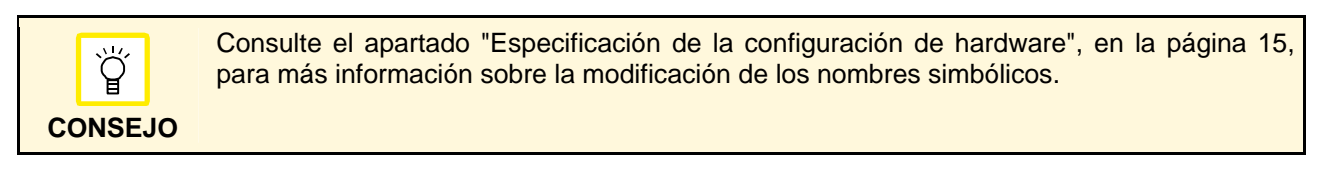

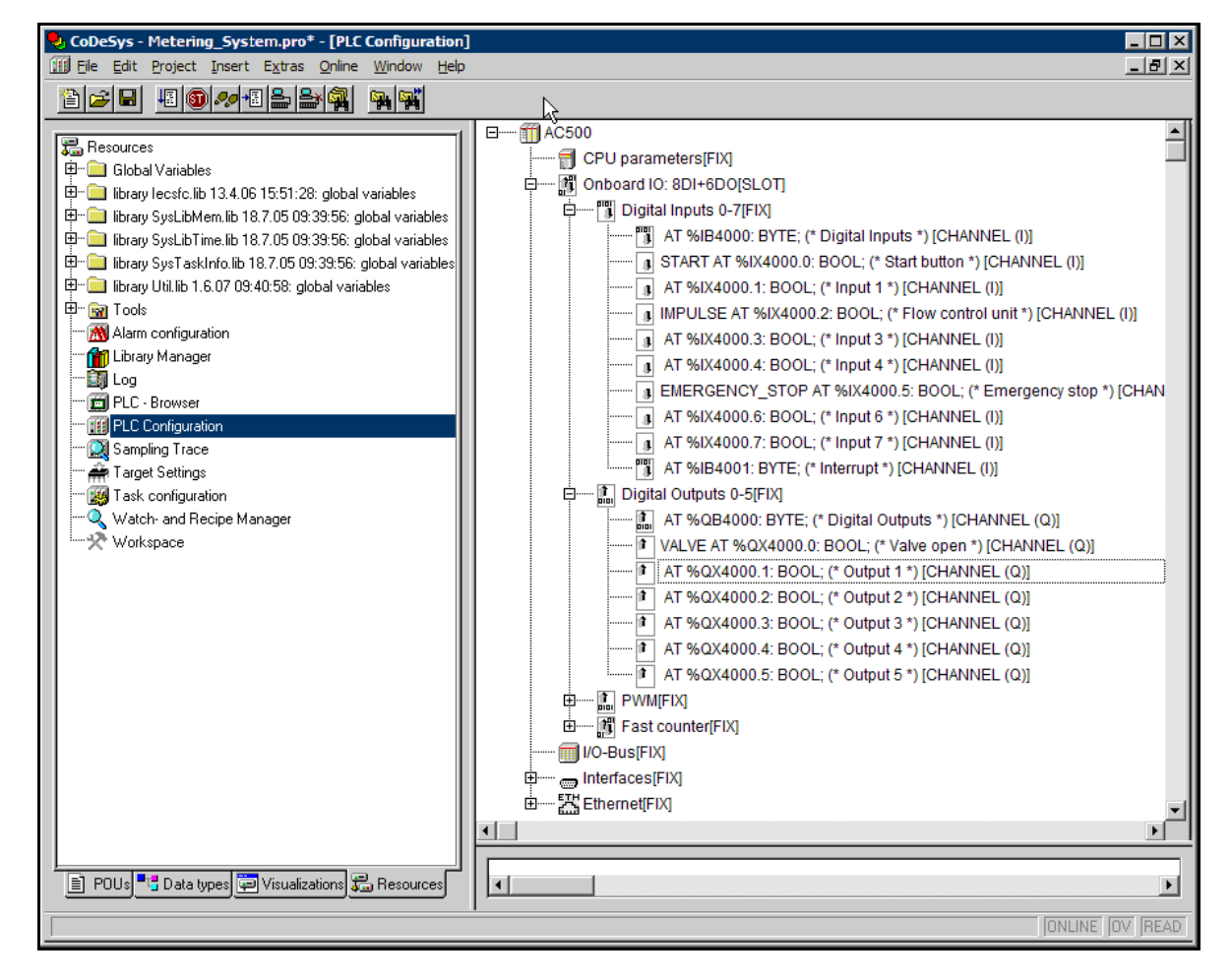

### Edición de código en diagrama de escalera (LD)

El sistema de programación dispone de una barra de herramientas para insertar objetos LD. Cuando sitúe el puntero del ratón sobre uno de los iconos de esta barra, un cuadro de ayuda muestra una breve descripción del funcionamiento del icono.

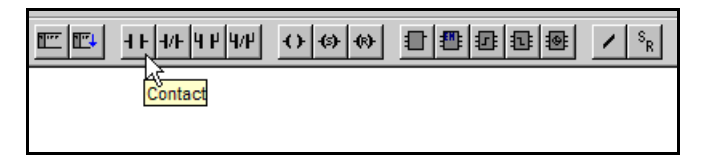

- 1. Para poder editar el código del programa, abra la pestaña POUs y haga doble clic en el icono PLC\_PRG (PRG).
- 2. Añada un contacto haciendo clic en el icono correspondiente de la barra de herramientas o seleccionando la opción en el menú contextual.

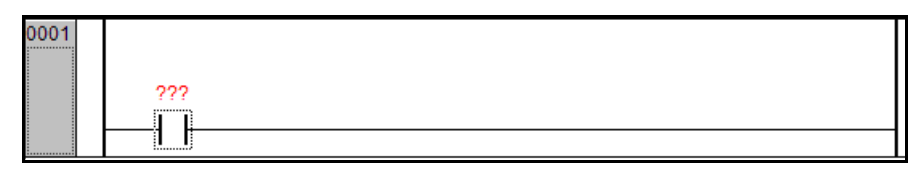

3. Cambie el nombre del contacto seleccionando el marcador de posición ??? e introduciendo el nombre de variable *START*.

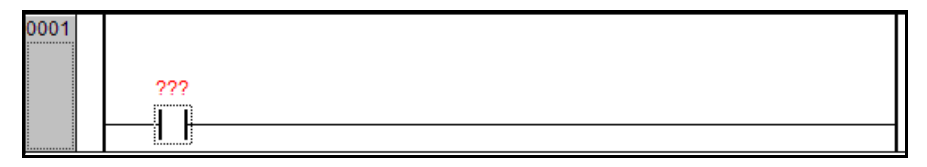

Haga clic con el botón izquierdo en cualquier lugar de la red para aplicar el cambio del nombre de variable.

| 0001 |       |   |
|------|-------|---|
|      | START |   |
|      |       |   |
|      |       | L |

4. Añada un bloque *Timer (TON)* utilizando alguno de los métodos anteriormente descritos (véase el paso 2 en la página 18).

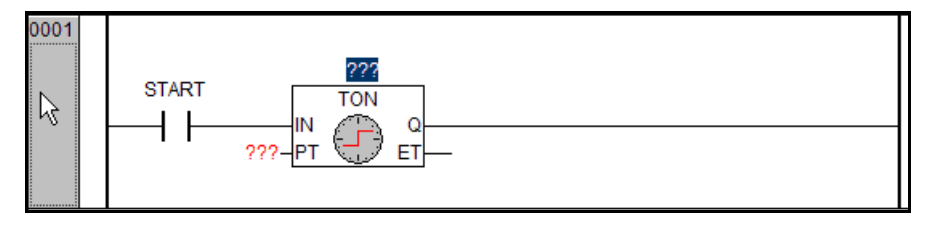

5. Cambie el nombre del bloque a *TIMER\_1* y pulse **Intro** para aplicar la entrada.

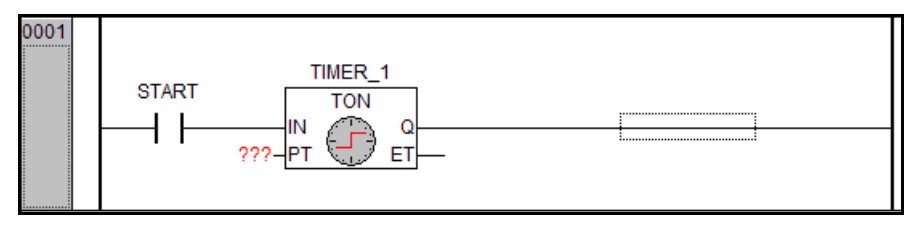

> Se abre el cuadro de diálogo Declare Variable (declarar variable).

6. En el cuadro de diálogo Declare Variable están disponibles las siguientes propiedades de declaración.

| Declare Variable                          |                 |         | ×                                        |
|-------------------------------------------|-----------------|---------|------------------------------------------|
| <u>C</u> lass<br>VAR                      | Name<br>TIMER_1 | TON     | ОК                                       |
| <u>Symbol list</u><br>Global_Variables _▼ | Initial Value   | Address | Cancel                                   |
| Co <u>m</u> ment:                         |                 |         | ☐ <u>B</u> ETAIN<br>☐ <u>P</u> ERSISTENT |

- La propiedad Class (clase) de la variable puede definirse como VAR, en el caso de las variables locales, y VAR\_GLOBAL para las variables globales. Las palabras clave VAR\_OUTPUT y VAR\_INPUT se utilizan para declarar las variables de entrada y salida cuando se desarrollan bloques de funciones.
- · En el campo Name (nombre) debe especificarse el nombre de etiqueta.
- Defina el campo Type (tipo) seleccionando una entrada en el cuadro combinado.
- Puede definir un **Initial Value** (valor inicial) para las variables o valores de conjunto. Esto se hace abriendo el cuadro de diálogo.
- Mediante el campo Address (dirección) puede asignar nombres de etiqueta con direcciones físicas reales.
- El campo **Comment** (comentario) puede utilizarse para fines de documentación.
- · CONSTANT (casilla de verificación opcional) puede declararse local o globalmente.
- Las variables declaradas con el indicador RETAIN (permanentes) conservan sus valores (es decir, no cambian), incluso después de un apagado incontrolado del sistema de ejecución (apagado/encendido) o una operación "Online Reset" (restauración en línea) en CoDeSys. Esta casilla de verificación opcional solamente está disponible para las variables globales.
- Las variables **PERSISTENT** solamente conservan sus valores (es decir, no cambian) después de descargar el programa. Esta casilla de verificación opcional solamente está disponible para las variables globales.

Después de completar el cuadro de diálogo, haga clic en **OK** para aplicar los ajustes introducidos y, a continuación, haga clic en cualquier lugar de la red.

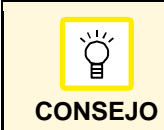

Cuando el cursor esté dentro de un campo de texto:

- Mayúsculas + F2 vuelve a abrir el cuadro Auto Declaration (declaración automática).

- F2 abre el Input Assistant (asistente de entrada) para seleccionar una variable ya declarada.

- 7. Ajuste el temporizador a 2 segundos:
  - Haga clic en el marcador de posición ??? de la entrada PT.
  - Introduzca t#2s

Haga clic con el botón izquierdo en cualquier lugar de la red para confirmar el ajuste.

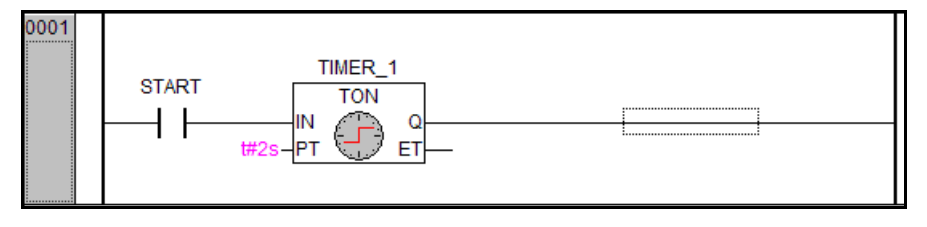

8. Añada una bobina haciendo clic en el icono correspondiente de la barra de herramientas.

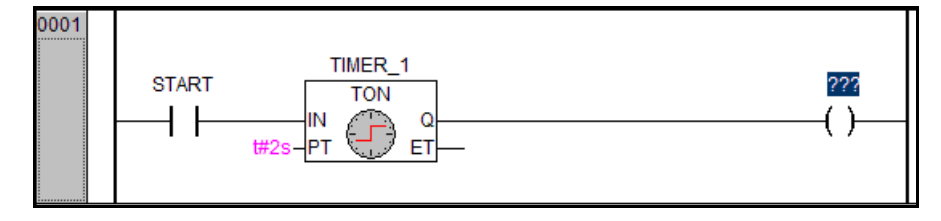

- 9. Introduzca *M1* como nombre de la bobina y pulse **Intro** para aplicar el ajuste.
- 10. Complete el cuadro de diálogo *Declare Variable* del modo mostrado y confírmelo con **OK**. A continuación, haga clic con el botón izquierdo en cualquier lugar de la red para finalizar la operación de edición.

| Declare Variable                      |                                       |                         | ×            |
|---------------------------------------|---------------------------------------|-------------------------|--------------|
| <u>C</u> lass<br>VAR ▼<br>Symbol list | <u>N</u> ame<br> M1<br>_Initial Value | Type<br>BOOL<br>Address | OK<br>Cancel |
| Global_Variables                      | <u></u>                               |                         | CONSTANT     |

> La red 0001 ha quedado completada y debe tener este aspecto:

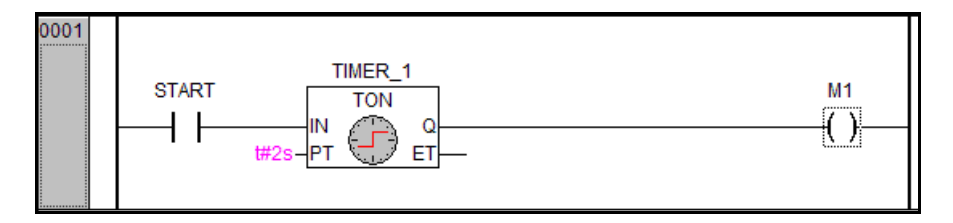

11. Inserte una segunda red debajo de la red 0001 haciendo clic en el icono correspondiente de la barra de herramientas.

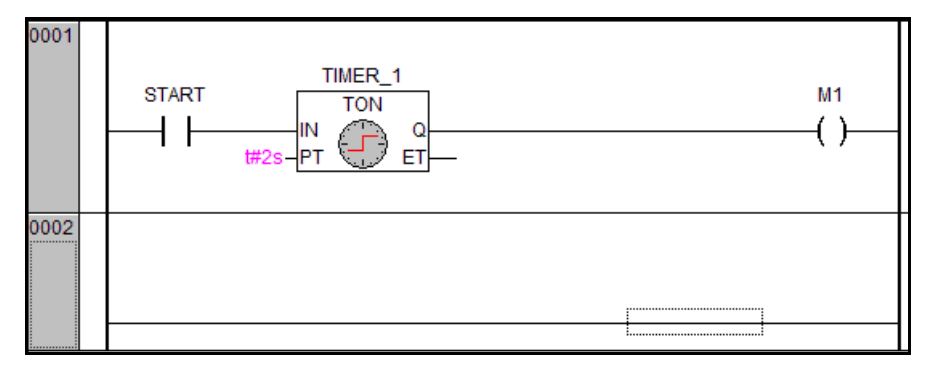

12. Complete el código LD gráfico tal y como se muestra en la figura siguiente.

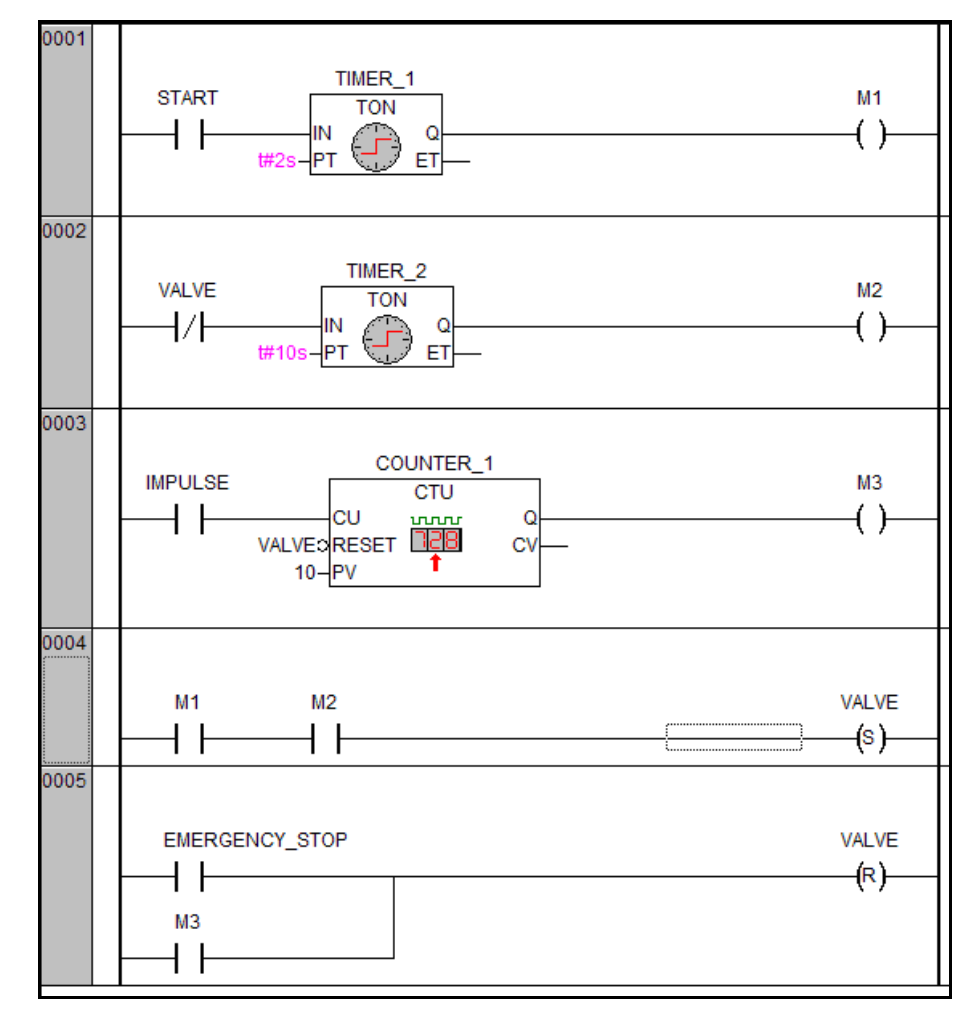

## Compilación del proyecto de ejemplo

Compile el proyecto seleccionando la opción de menú Project > Build (proyecto > compilar).

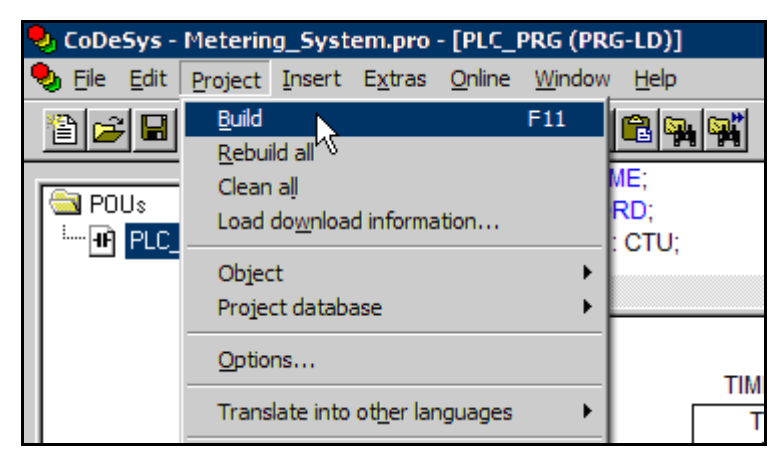

## Descarga del proyecto de ejemplo en el PLC

Después de compilar correctamente el proyecto, puede descargarlo en el PLC.

- ✓ Antes de la descarga: asegúrese de que el interruptor RUN/STOP del PLC está en la posición RUN.
- 1. Seleccione Online > Login (en línea > iniciar sesión)

| 🎭 CoDeSys - Metering_Sys               | stem.pro          | - [PLC_PRG (PRG-LD)]                                    |          |
|----------------------------------------|-------------------|---------------------------------------------------------|----------|
| 🎭 Eile Edit Project Inser              | t E <u>x</u> tras | <u>O</u> nline <u>W</u> indow <u>H</u> elp              |          |
|                                        | • <b>[</b> ]]_    | Login                                                   | Alt+F8 🚽 |
|                                        |                   | Log <u>p</u> ut 🔨                                       | Ctrl+F8  |
| 🔁 POUs                                 | 0009              | Download                                                |          |
| ······································ | 0011              | Run                                                     | F5       |
|                                        | 0012              | Stop                                                    | Shift+F8 |
|                                        |                   | Reset                                                   |          |
|                                        | 0001              | <u>R</u> eset (cold)                                    |          |
|                                        |                   | <u>R</u> eset (original)                                |          |
|                                        |                   | Toggle <u>B</u> reakpoint<br>Breakpoint Dia <u>l</u> og | F9       |

2. Seleccione Online > Run (en línea > ejecutar)

| 🍤 CoDeSys - Metering_Sy                | stem.pro - [PLC_                             | PRG (PRG-LD)]               |          |    |
|----------------------------------------|----------------------------------------------|-----------------------------|----------|----|
| 🎭 Eile Edit Project Inser              | t E <u>x</u> tras <u>O</u> nline             | <u>W</u> indow <u>H</u> elp |          |    |
|                                        | • <b>╗</b> ┣ <u></u> ┣ ┣ ₽ ₽ ₽ ₽ ₽ ₽ ₽ ₽ ₽ ₽ | in .                        | Alt+F8   | Ŧ  |
|                                        |                                              | out                         | Ctrl+F8  | E  |
| 🔁 POUs                                 | 0001 Boy                                     | vnload                      |          | iH |
| ······································ | 0003 E <u>R</u> ur                           | 1 N                         | F5       | 1  |
|                                        | 0004 Sto                                     |                             | Shift+F8 | 1  |
|                                        | Res                                          | et                          |          | Ŀ  |
|                                        | 0001 <u>R</u> es                             | et (cold)                   |          | н. |
|                                        | Res                                          | et (original)               |          | L. |
|                                        | Тор                                          | gle Breakpoint              | F9       |    |
|                                        | Bre                                          | akpoint Dia <u>l</u> og     |          | Ŀ  |

## Códigos de error

Cuando se establece una conexión entre el PLC y el ordenador pueden producirse diversos errores. Estos errores se clasifican en categorías específicas.

- Con el comando *diagshow all* (ver todos los diagnósticos) puede ver todos los errores del PLC, divididos en las categorías de error *E1* a *E4*.
- Para restaurar todos los errores, introduzca el comando diagreset (restaurar diagnósticos).
- Al introducir el comando ?, el explorador del PLC (PLC Browser) muestra una lista de todos los comandos disponibles junto con una breve descripción.

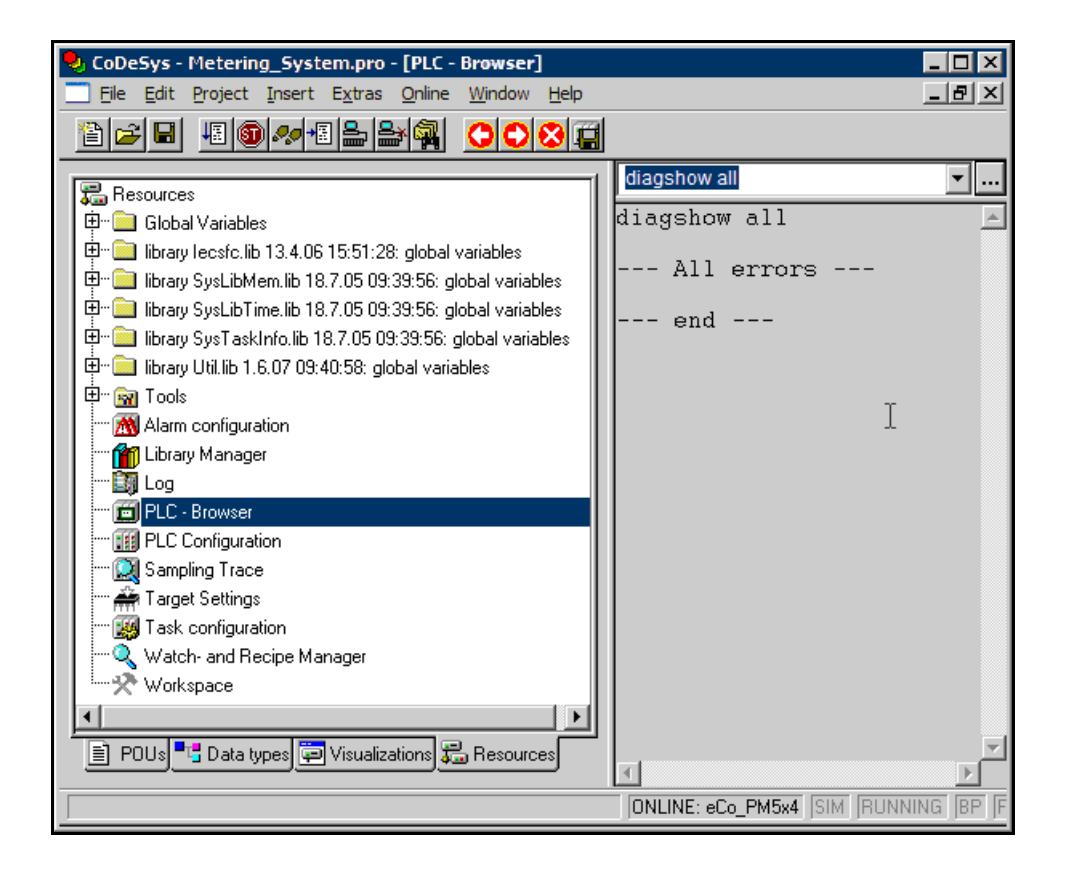

Consulte la ayuda en línea de CoDeSys para obtener información más detallada.

#### Prueba del programa

El programa puede probarse en el modo de simulación. El estado de los conmutadores puede simularse en **PLC Configuration**. Aquí, cada entrada y salida dispone de un cuadro. El estado de una entrada puede cambiarse (es decir, conmutarse) haciendo clic con el botón izquierdo en el cuadro de la entrada deseada.

## 3<sup>er</sup> ejemplo: Depósito de agua caliente con texto estructurado (ST)

Este ejemplo muestra una aplicación compleja con módulos de CPU AC500-eCo y módulos de E/S S500-eCo. Se compone de tres partes, cada una de las cuales se crea en una POU aparte. Además de este Kit de iniciación, deberá adquirir otros módulos de E/S S500-eCo para poner en práctica la aplicación de hardware.

#### 1º parte: Control de nivel

Se conecta una bomba al depósito mediante una válvula. Un sensor mide el nivel de líquido en el interior del depósito. Si el nivel es menor de 4 m, la válvula de la bomba se abre y, si el nivel de líquido supera los 9 m, la válvula se cierra.

#### 2<sup>ª</sup> parte: Control de temperatura

Un sensor RTD (Ni1000) mide la temperatura del líquido. Si la temperatura es inferior a 60 °C, el calentador instalado en el depósito se activa para calentar el líquido. Si la temperatura es superior a 120 °C, el calentador se desactiva.

#### 3ª parte: Vertido de agua caliente por el usuario

Si el nivel de líquido está entre 4 y 9 m y la temperatura entre 60 y 120 ° C, el usuario puede verter agua caliente.

#### **Componentes necesarios:**

- ✓ 1 CPU del tipo PM554
- ✓ 1 fuente de alimentación de 24 V CC
- ✓ 1 módulo de E/S digitales S500 DX561
- ✓ 1 módulo de entrada analógica S500 AI561
- ✓ 1 módulo de entrada analógica RTD S500 AI562 con Ni1000, -50 °C...+150 °C (dos hilos)
- ✓ 1 ordenador con el software de programación PS501 instalado
- ✓ 1 cable (TK503) para conectar la CPU al ordenador.

| Dirección | Significado                                                                  | Dispositivo  |
|-----------|------------------------------------------------------------------------------|--------------|
| %QX4000.0 | Alarma: nivel bajo o excesivo (waterLevel)                                   | PM554_DO     |
| %QX4000.1 | Alarma: la temperatura supera el valor máximo o mínimo permitido (waterTemp) | PM554_DO     |
| %QX4000.2 | Alarma para el usuario: no es posible verter agua caliente                   | PM554_DO     |
| %IX0.0    | Conmutador accionado por el usuario para verter agua caliente                | DX561_DI     |
| %QX0.0    | Señal de control de válvula (abrir/cerrar)                                   | DX561_DO     |
| %QX0.1    | Señal de control del calentador (calentador activado/desactivado)            | DX561_DO     |
| %QX0.2    | Indicador: el usuario puede verter agua caliente                             | DX561_DO     |
| %IW1      | Valor medido: nivel de líquido                                               | Al561_Al     |
| %IW5      | Valor medido: temperatura                                                    | AI562_AI_RTD |

## Creación del proyecto de ejemplo

- 1. Abra el software Control Builder del AC500.
- 2. Cree un nuevo proyecto haciendo clic en el botón **New** (nuevo) o seleccionando la opción de menú **File > New** (archivo > nuevo).

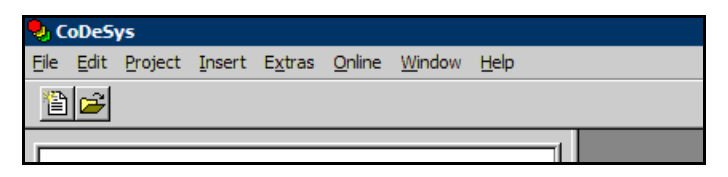

3. En el cuadro de diálogo *Target Settings* (ajustes de objetivo) que se abre, seleccione la CPU *AC500 PM554 V1.3* en la lista desplegable **Configuration** (configuración).

| Target Settings |                                      |   |    | ×      |
|-----------------|--------------------------------------|---|----|--------|
| Configuration:  | None                                 | • | OK | Cancel |
|                 | None<br>AC500 CM574 V1.3             | - |    |        |
|                 | AC500 PM554 V1.3<br>AC500 PM564 V1.3 | 1 |    |        |
|                 | AC500 PM571<br>AC500 PM571 V1.2      |   |    |        |
|                 | AC500 PM581<br>AC500 PM581 V1.2      |   |    |        |
|                 | AC500 PM582                          | - |    |        |

4. En este momento no es necesario realizar más ajustes de objetivo. Simplemente haga clic en **OK** para cerrar la ventana.

| Target Settings                      |                                   |                                            |                                      | ×   |
|--------------------------------------|-----------------------------------|--------------------------------------------|--------------------------------------|-----|
| Configuration:                       | AC500 PM554 V1.3                  | <u>}</u>                                   |                                      |     |
| Target Platform                      | Memory Layout Gen                 | eral   Network functionality   Visualizati | on                                   |     |
| Platform:                            | PowerPC                           | Y                                          |                                      |     |
| <u>First paramete</u>                | er register (integer):            | Last parameter register (integer):         | Begister for return value (integer): |     |
| R3                                   | 7                                 | R10 💌                                      | R3 🔽                                 |     |
| Eloating p                           | oint processor                    |                                            |                                      |     |
| ☐ Intel byte<br><u>M</u> aximum argu | order<br>ument size on stack (byt | e): 40                                     |                                      |     |
|                                      |                                   |                                            | Default OK Cano                      | cel |

5. En el cuadro de diálogo *New POU* (nueva POU) que se abre, especifique el tipo y lenguaje de la POU tal y como se muestra en la captura de pantalla. En este ejemplo utilizaremos el lenguaje de programación de texto estructurado (Structured Text, ST). A continuación confírmela con **OK**.

| New POU              |                     | ×      |
|----------------------|---------------------|--------|
| Name of the new POU: | PLC_PRG             | ОК     |
| Type of POU          | Language of the POU | Cancel |
| Program              | OL                  |        |
| C Function Block     | O LD                |        |
| C Function           | O FBD               |        |
| Return Type:         | O SFC               |        |
| BOOL                 | ⊙ ST                |        |
|                      | C CFC               |        |
|                      |                     |        |
|                      |                     |        |

> Se abre el ST Editor (editor de ST):

| 🎭 CoDeSys - (Untitled)* - [Pl | .C_PRG (PRG-ST)]                                                                 |
|-------------------------------|----------------------------------------------------------------------------------|
| 🎭 File Edit Project Insert    | Extras Online Window Help                                                        |
| 1 2 2 2 4 1 1 1 2 2 4         | ) 🖴 🚔 👗 💺 🛍 🙀 🙀                                                                  |
| POUs<br>I PLC_PRG (PRG)       | 0001 PROGRAM PLC_PRG<br>0002 VAR<br>0003 END_VAR<br>0001<br>0001<br>0002<br>0003 |

6. Haga clic en el botón **Save** (guardar) o seleccione la opción de menú **File > Save** (archivo > guardar).

Introduzca Tank como nombre del proyecto y haga clic en el botón Save.

| Save As                               |   |          |             | ? × |
|---------------------------------------|---|----------|-------------|-----|
| Save in: 🗀 PLC Projects               | • | ⊨ 🔁      | 💣 🎹 •       |     |
|                                       |   |          |             |     |
|                                       |   |          |             |     |
|                                       |   |          |             |     |
|                                       |   |          |             |     |
|                                       |   |          |             |     |
| File <u>n</u> ame: Tank               |   |          | <u>S</u> av | e   |
| Save as type: CoDeSys Project (*.pro) |   | •        | Cano        | el  |
|                                       |   |          |             |     |
|                                       |   | Edit Jic | ense info   |     |
|                                       |   |          |             |     |

### Especificación de la configuración de hardware

Una vez creado el nuevo proyecto, es necesario especificar la configuración de hardware.

1. Abra la pestaña **Resources** (recursos, en la parte inferior de la ventana) y haga doble clic en el icono **PLC Configuration** (configuración del PLC).

2. En el árbol de la derecha, abra la carpeta AC500 tal y como se muestra a continuación.

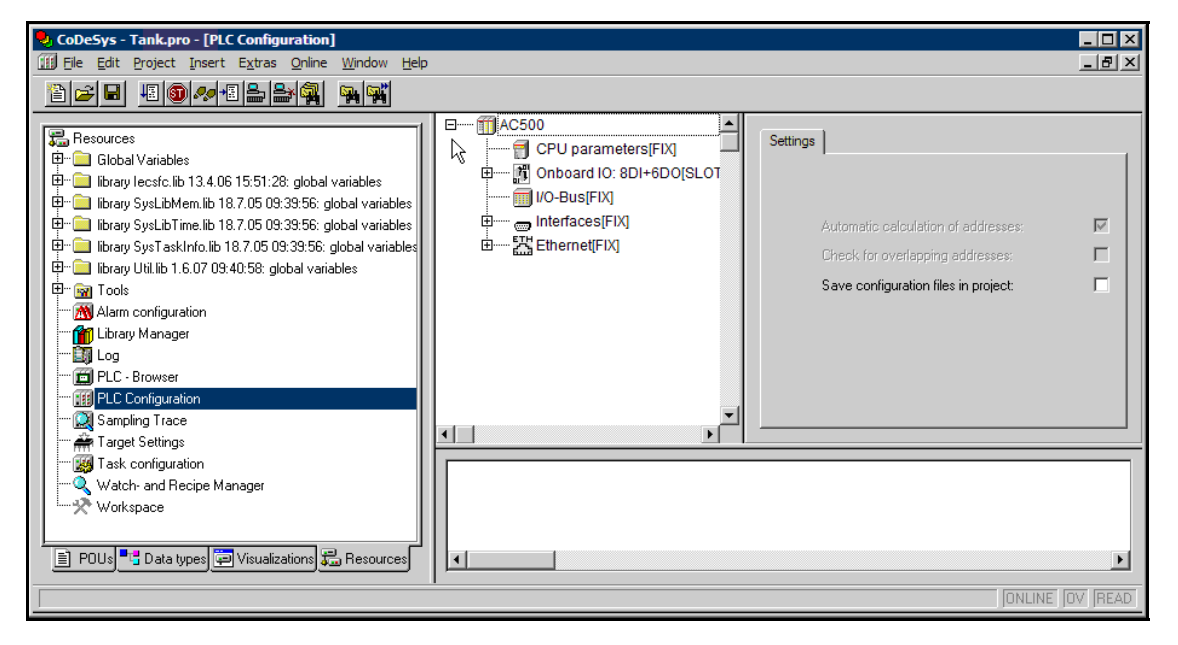

3. En este árbol debemos insertar los tres módulos de E/S utilizados (DX561, Al561 y Al562). Estos módulos se conectan directamente al bus de E/S de la CPU.

Para hacerlo, haga clic con el botón derecho en el icono *I/O-Bus*. Se abre el menú contextual. Abra el submenú **Append Subelement** (añadir subelemento) y seleccione el módulo de E/S *DX561* como se muestra a continuación.

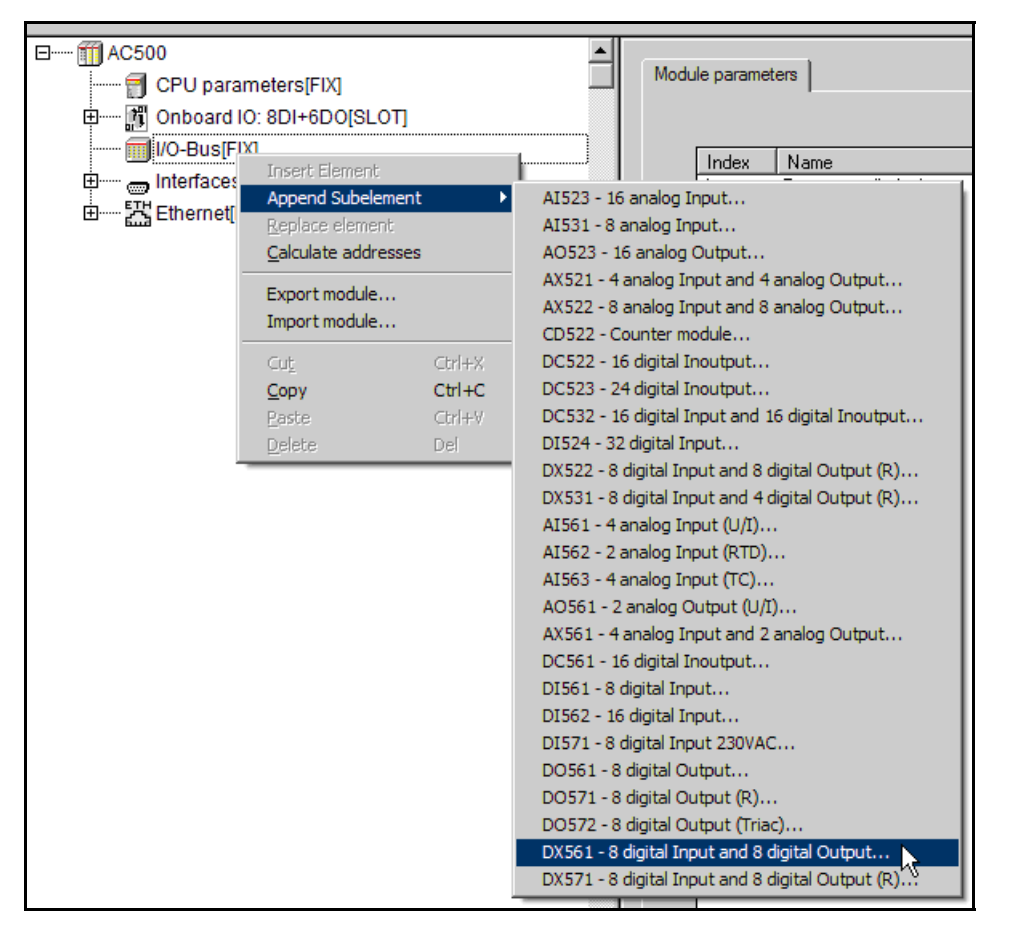

Repita este paso para el resto de módulos de E/S (AI561 y AI562).

El nodo I/O-Bus del árbol de hardware está ocupado por los módulos utilizados:

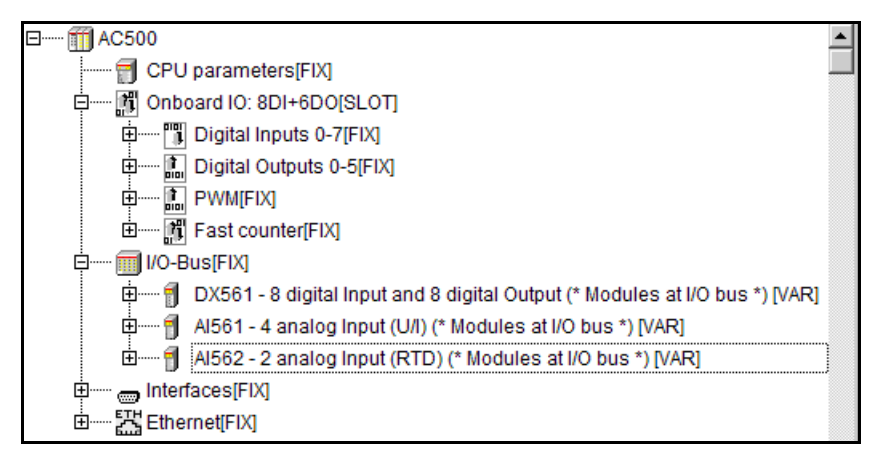

### Introducción de comentarios simbólicos para las E/S

- 1. En el nodo OnBoardIO del árbol:
  - abra el nodo Digital Outputs 0-5
  - haga clic dos veces en la entrada asociada a la salida digital 0 (%QX4000.0)
  - escriba Level\_Alarm como nombre simbólico.
  - en el campo **Comment** (comentario) de la derecha (en el área **Base parameters** [parámetros base]), introduzca *waterLevel, ALARM*.

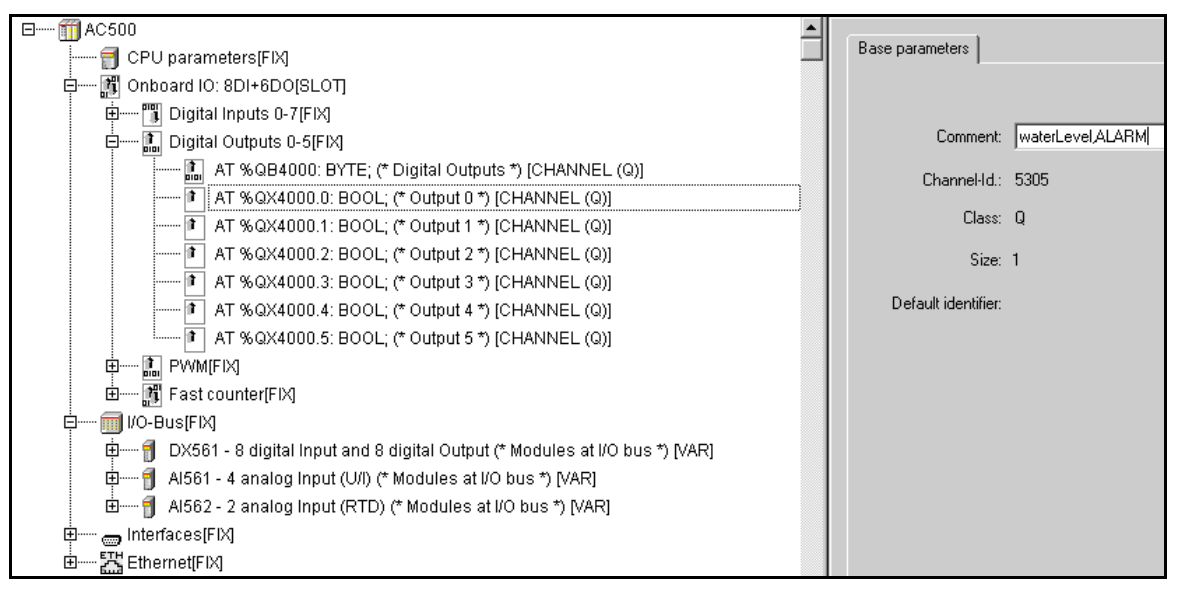

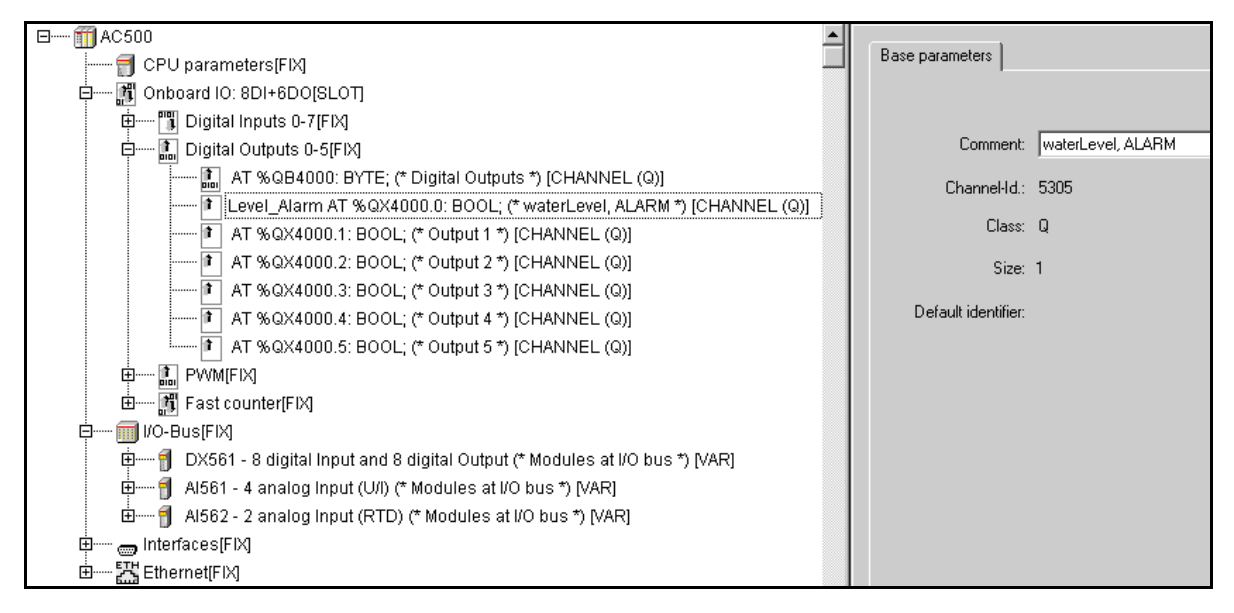

- 2. Repita el paso 1 para las demás salidas integradas utilizando los siguientes nombres/comentarios simbólicos:
  - Salida 1 (%QX4000.1): nombre simbólico Temp\_Alarm y comentario waterTemp, ALARM
  - · Salida 2 (%QX4000.2): nombre simbólico Alarm y comentario cannot dump hot water, ALARM
  - > Cuando haya terminado, la configuración de las salidas integradas debe tener este aspecto:

| 🖻 🏢 AC500                                                                       |                            |
|---------------------------------------------------------------------------------|----------------------------|
| 🗐 CPU parameters[FIX]                                                           | Base parameters            |
| ģ∭ Onboard IO: 8DI+6DO[SLOT]                                                    |                            |
| 🚊 🎁 Digital Inputs 0-7[FIX]                                                     |                            |
| 🛱 🔝 Digital Outputs 0-5[FIX]                                                    | Comment: waterLevel, ALARM |
| AT %QB4000: BYTE; (* Digital Outputs *) [CHANNEL (Q)]                           | Channel-Id : 5305          |
| Level_Alarm AT %QX4000.0: BOOL; (* waterLevel, ALARM *) [CHANNEL (Q)]           |                            |
| 🚺 AT %QX4000.1: BOOL; (* Output 1 *) [CHANNEL (Q)]                              | Class: Q                   |
| 🕅 AT %QX4000.2: BOOL; (* Output 2 *) [CHANNEL (Q)]                              | Size: 1                    |
| AT %QX4000.3: BOOL; (* Output 3 *) [CHANNEL (Q)]                                |                            |
| 🕅 AT %QX4000.4: BOOL; (* Output 4 *) [CHANNEL (Q)]                              | Default identifier:        |
| AT %QX4000.5: BOOL; (* Output 5 *) [CHANNEL (Q)]                                |                            |
|                                                                                 |                            |
| ⊞ 📶 Fast counter[FIX]                                                           |                            |
|                                                                                 |                            |
| 🛱 🗍 DX561 - 8 digital Input and 8 digital Output (* Modules at I/O bus *) [VAR] |                            |
| 🖽 🗍 Al561 - 4 analog Input (U/I) (* Modules at I/O bus *) [VAR]                 |                            |
| 🗄 🕤 Al562 - 2 analog Input (RTD) (* Modules at I/O bus *) [VAR]                 |                            |
| 🗄 📖 📻 Interfaces(FIX)                                                           |                            |
| É ∰ Ethernet(FIX)                                                               |                            |

3. Ahora debe especificar las entradas del mismo modo:

En el nodo I/O-Bus del árbol:

- abra la rama DX561 y, en ella, el nodo Digital Inputs 0-7
- haga clic en la entrada asociada a la entrada digital 0 (%/X0.0)
- · introduzca Start como nombre simbólico
- en el campo **Comment** de la derecha (área **Base parameters**), introduzca "Switch for user" (conmutador del usuario).

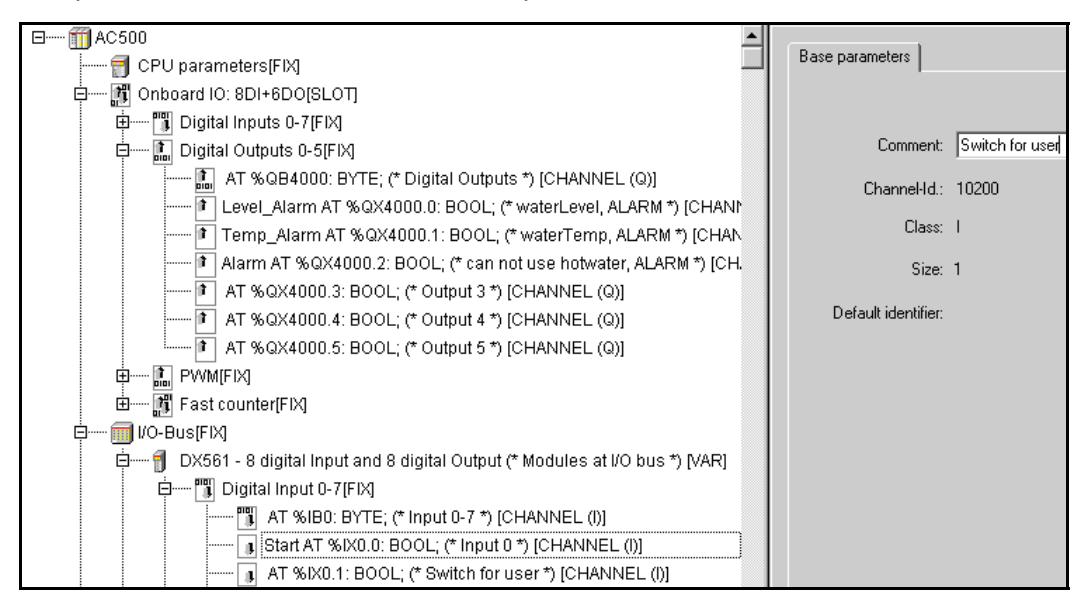

- 4. Repita el paso 3 para las salidas digitales del módulo DX561.
  - > El árbol debe tener este aspecto:

| ⊡ ∰AC500                                                                        | I |
|---------------------------------------------------------------------------------|---|
|                                                                                 |   |
| 🖕 🕅 Onboard IO: 8DI+6DO[SLOT]                                                   |   |
| 🕂 🖑 Tigital Inputs 0-7[FIX]                                                     |   |
| 🛱 🛲 🚮 Digital Outputs 0-5[FIX]                                                  |   |
| ф 🔝 РУУМ[FIX]                                                                   |   |
| ±                                                                               |   |
|                                                                                 |   |
| 🛱 🗍 DX561 - 8 digital Input and 8 digital Output (* Modules at I/O bus *) [VAR] |   |
| تن التي التي التي التي التي التي التي التي                                      |   |
| 🗗 🔝 Digital Output 0-7[FIX]                                                     |   |
| 🔝 AT %QB0: BYTE; (* Output 8-15 *) [CHANNEL (Q)]                                |   |
| Filling AT %QX0.0: BOOL; (* Start watering *) [CHANNEL (Q)]                     |   |
| 🚺 Heating AT %QX0.1: BOOL; (* Start warming *) [CHANNEL (Q)]                    |   |
| 🕅 Ready AT %QX0.2: BOOL; (* User may take the hot water *) [CH                  |   |
| 🕅 AT %QX0.3: BOOL; (* Output 11 *) [CHANNEL (Q)]                                |   |

- 5. Ahora vaya a la rama Al561 y abra el nodo Analog Input 0-3.
  - haga clic en la entrada asociada a la entrada analógica 0 (%/W1)
  - e introduzca Fluid como nombre simbólico
  - en el campo **Comment** de la derecha (área **Base parameters**), introduzca "Fluid position gathering" (obtención de la posición del fluido).

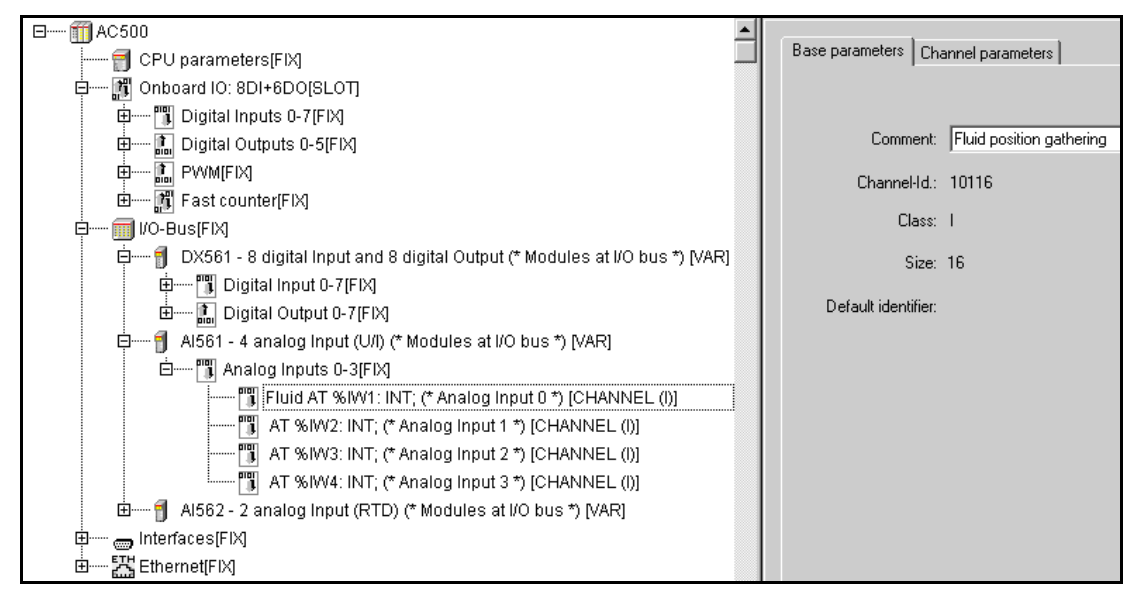

6. Para especificar esta entrada analógica, abra la pestaña **Channel parameters** (parámetros de canal, a la derecha).

Seleccione 0..10 V en la lista desplegable Value (valor).

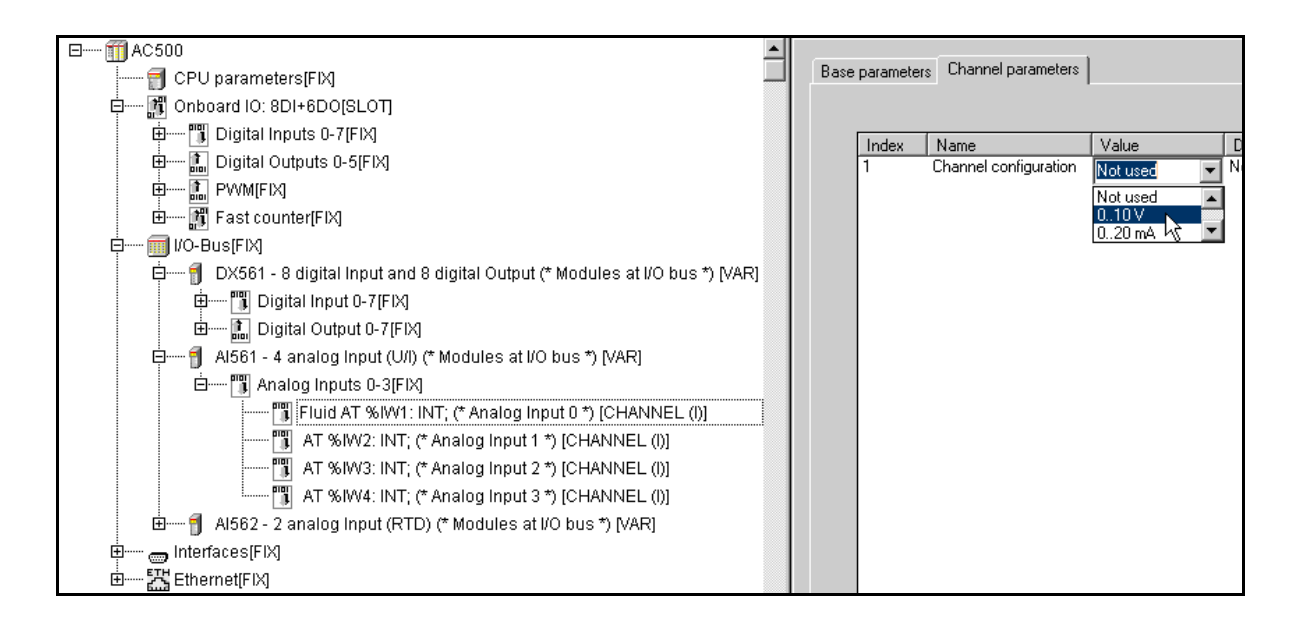

7. Vaya a la rama Al562 y abra el nodo Analog Input 0-1.

Haga clic en la entrada asociada a la entrada analógica 0 (%/W5) e introduzca Temp como nombre simbólico.

En el campo **Comment** de la derecha (área **Base parameters**), introduzca "Temperature gathering" (obtención de temperatura).

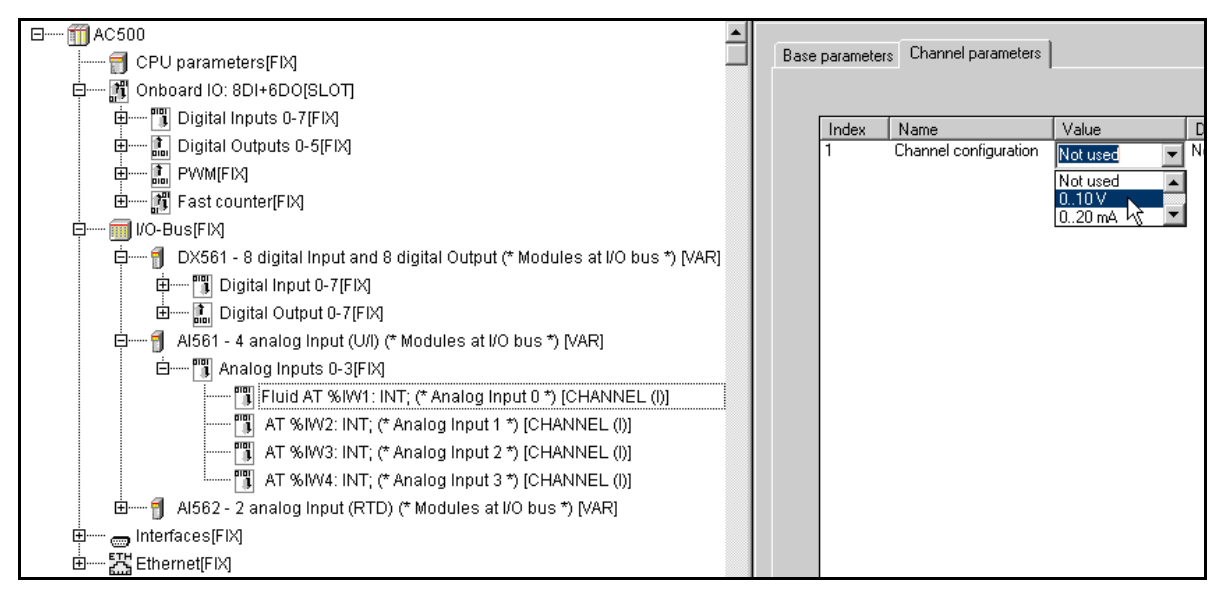

8. Para especificar esta entrada analógica, abra la pestaña **Channel parameters** (parámetros del canal, a la derecha).

Seleccione 2 wire NI1000 -50..+150deg en la lista desplegable Value (valor).

### Apertura del editor de ST

Para organizar y editar el proyecto debe abrir la pestaña **POUs** (en la parte inferior de la ventana) y hacer doble clic en el icono **PLC\_PRG (PRG)**. El editor de ST se abre a la derecha.

| 🌏 CoDeSys - Tank.pro - [PLC_PRG (PRG-ST)]                   |                                                                                                    |
|-------------------------------------------------------------|----------------------------------------------------------------------------------------------------|
| 🎭 Eile Edit Project Insert Extras Online Window Help        |                                                                                                    |
|                                                             | <b>34 34</b>                                                                                                    |
| POUs  PLC_PRG (PRG)  POUs POUs POUs POUs POUs POUs POUs POU | 0001 PROGRAM PLC_PRG<br>0002 VAR<br>0003 END_VAR<br>0001<br>0001<br>0002<br>0003<br>0004<br>0005<br>0006<br>• • • • |
|                                                             | Lin.: 1, Col.: 1 JONLINE JOV                                                                                        |

#### Organización del programa

Vamos a dividir el programa en las tres partes siguientes:

- Parte 1: Fluid\_Position\_Control
- Parte 2: Temp\_Control
- Parte 3: Output\_Control

Se va a crear una POU (Program Organization Unit o unidad de organización de programas) distinta para cada parte del código.

1. Haga clic con el botón derecho en el icono de la carpeta **POUs** y seleccione **Add Object** (añadir objeto) en el menú contextual.

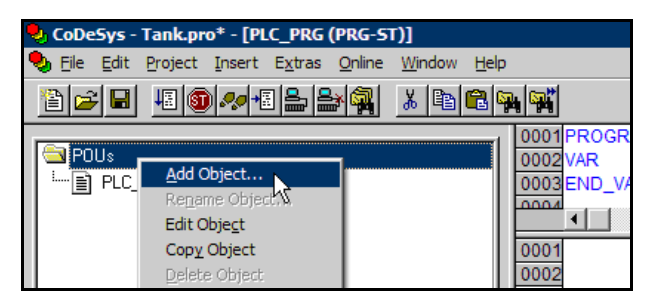

- 2. En el cuadro de diálogo *New POU* (nueva POU) que se abre, introduzca el nombre *Fluid\_Position\_Control*. Esta POU será la parte 1 del proyecto. Haga clic en *Program* (programa) como tipo de POU y seleccione el lenguaje *ST*.
- 3. Repita los pasos 1 y 2 para las otras dos partes (POU). Cree ambas como POU ST del tipo programa. Introduzca un nombre para cada POU tal y como se muestra a continuación:

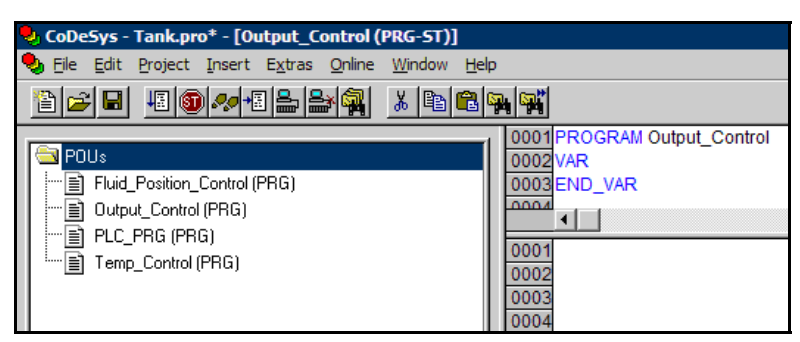

## Desarrollo del código ST

1. En la lista de POU, haga doble clic en *Fluid\_Position\_Control*. Edite el código en la ventana del editor de ST de la derecha, tal y como se muestra en la figura siguiente.

Observe los comentarios introducidos después de algunas declaraciones en ST. Todos los comentarios comienzan por (\* y acaban en \*). Los comentarios aparecen por defecto en color verde.

| 😓 CoDeSys - Tank.pro* - [Fluid_Position_Control (PRG                                                | -ST)]                                                                                                    |
|----------------------------------------------------------------------------------------------------|----------------------------------------------------------------------------------------------------|
| 🎭 File Edit Project Insert Extras Online Window H                                                   | telp                                                                                                    |
|                                                                                                    |                                                                                                    |
| POUs<br>Fluid_Position_Control (PRG)<br>Dutput_Control (PRG)<br>PLC_PRG (PRG)<br>Temp_Control (PRG) | 0001         PROGRAM Fluid_Position_Control           0002         VAR           0003         END_VAR           0004         ••••           0003         (* |

2. En la lista de POU, haga doble clic en *Temp\_Control*. Edite el código en la ventana del editor de ST de la derecha como se muestra en la figura siguiente.

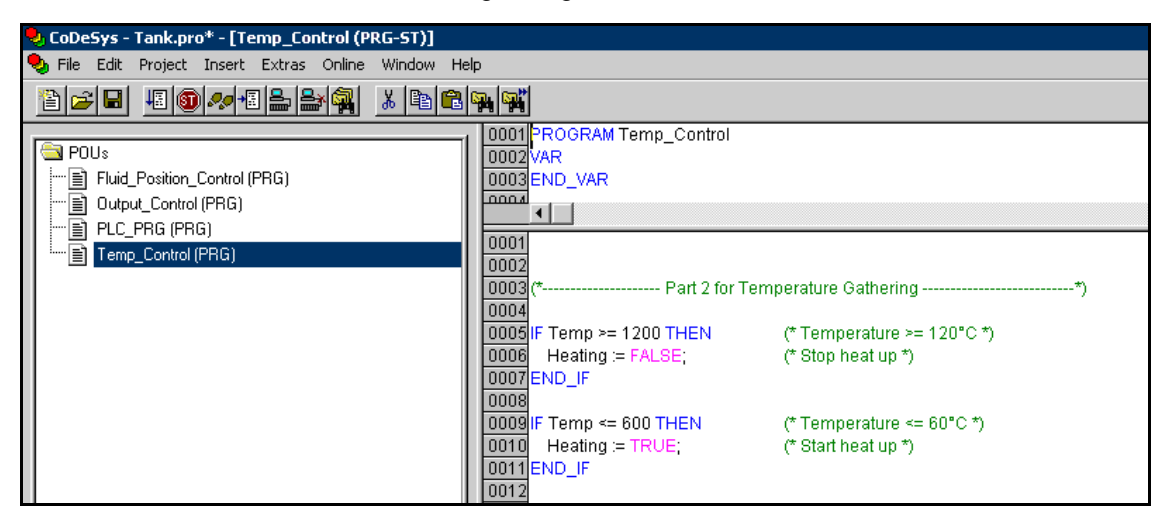

3. Haga doble clic en el icono Output\_Control y edite el código como se muestra en la figura siguiente.

La ventana situada sobre el editor muestra las declaraciones de variables para la POU que se está editando actualmente. En nuestro ejemplo pueden verse las declaraciones de dos variables booleanas: *waterLevel* y *waterTemp*.

| 0004 DDOOD4M Output, Opertual                      |                                                                                                    |
|----------------------------------------------------|----------------------------------------------------------------------------------------------------|
|                                                    |                                                                                                    |
| 10002 VAR                                          |                                                                                                    |
| WaterLevel: BOOL;                                  |                                                                                                    |
| UUU4 wateriemp: BOOL;                              |                                                                                                    |
| UUU5END_VAR                                        |                                                                                                    |
| •                                                  |                                                                                                    |
| 0001                                               |                                                                                                    |
| 0001                                               |                                                                                                    |
| 0002<br>0002/# Dort 2 for Lloor Toly               | a The Weter to                                                                                                    |
| 0003( Pait 3 101 OSEI Take                         | () () () () () () () () () () () () () (                                                                                                    |
| 0004                                               | // waterl aval – TPUE, when fluid nonition is between 4m and 0m t∖                                                                                                    |
| 00000 FFICIN SHERE TO US THEN                      | ( waterLever = TROE, when hold position is between 4m and 3m.)                                                                                                    |
| 0000 waterLever TROE,                              | 体 quitable off water/level 01.0日M か                                                                                                    |
|                                                    | (" Switch off waterLevel, ALARIM")                                                                                                    |
| 0000 LOC                                           |                                                                                                    |
| 0009 WaterLever - FRLSE,                           | (* water avail ALADM *)                                                                                                    |
|                                                    | (" waterLevel, ALARIM ")                                                                                                    |
|                                                    |                                                                                                    |
| 0012<br>0012// Tomp r= 1200 (NID Tomp r= 600 THEN  | /t uptorTomn – TRUE, when temperature is between 60°C and 100°C th                                                                                                    |
|                                                    | ("waterremp = TROE, when temperature is between 60 C and 120 C ")                                                                                                    |
| 0014 waterremp = TROE;                             | A suiteb off water Tarren (1) 0 DM th                                                                                                    |
| Loong Long Alarm = FALSE,                          | (" switch on waterremp, ALARW ")                                                                                                    |
|                                                    |                                                                                                    |
| 0017 waterremp = FALSE;                            | (toutestantestante |
|                                                    | (" waterremp, ALARM ")                                                                                                    |
|                                                    |                                                                                                    |
| 0020                                               | I - TRUE and wate "Teach - TRUE #                                                                                                    |
| 0021 (" when user turn on the switch and waterLeve | are TROE and water emp = TROE ")                                                                                                    |
| 0022                                               |                                                                                                    |
| 10023 F Start = TROE AND waterLevel = TROE AND     | Waterremp = IROE THEN                                                                                                    |
| 0024 Ready = TRUE;                                 | (" the user may obtain the not water ")                                                                                                    |
|                                                    | (" SWITCH OIL, ALAR™ ")                                                                                                    |
|                                                    |                                                                                                    |
| Loope Alexand TRUE                                 |                                                                                                    |
| Loope Alarm := TRUE;                               | (* can not use not water, ALARM *)                                                                                                    |
|                                                    |                                                                                                    |

- ➤ El proyecto ahora contiene cuatro POU del tipo programa. Sin embargo, el programa PLC\_PRG (PRG) está destinado a ser el programa principal que debe invocar a los tres programas definidos por el usuario que acaba de insertar.
- 4. Cree una carpeta a la cual pueda trasladar los programas definidos por el usuario. Esta carpeta no afecta a la lógica programada, pero mejora la organización del proyecto.

Para hacerlo, haga clic con el botón derecho en el icono de la carpeta *POUs* y seleccione **New Folder** (nueva carpeta) en el menú contextual.

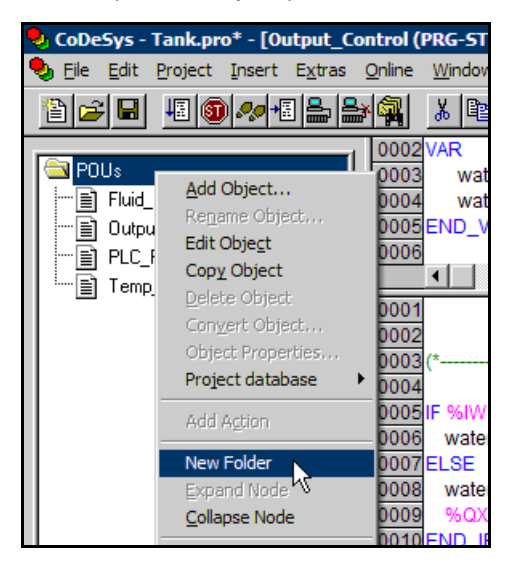

5. Cambie el nombre de la nueva carpeta haciendo clic con el botón derecho en su icono y seleccionando **Rename Object...** (cambiar nombre de objeto) en el menú contextual.

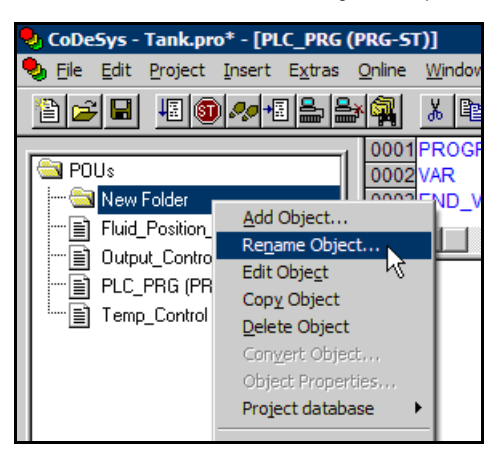

En la ventana Rename Object que se abre introduzca el nombre Real\_Control y confirme con OK.

| Rename Object                | ×      |
|------------------------------|--------|
| <u>이</u> ld Name: New Folder | OK     |
| New Name: Real_Control       | Cancel |

- 6. Traslade los iconos de las POU del usuario a la carpeta Real\_Control:
  - · haga clic con el botón izquierdo en cada uno de los iconos de las POU
  - mantenga pulsado el botón del ratón mientras arrastra el ratón hasta el icono de la carpeta Real\_Control
  - suelte el botón del ratón sobre la carpeta para soltar dentro de ella la POU.

Una vez hecho esto con todas las POU definidas por el usuario, el árbol de POU debe tener este aspecto:

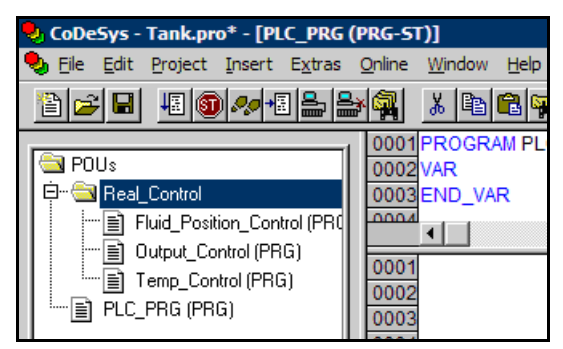

Por último, debe modificar las llamadas a programa de la POU principal.

- 7. En la lista de POU, haga doble clic en *PLC\_PRG*.
- 8. En la ventana de programación de la derecha, haga clic con el botón derecho en la primera línea de código y seleccione **Input Assistant...** (asistente de entrada) en el menú contextual.

| 😓 CoDeSys - Tank.pro* - [PLC_PRG (PRG-ST)]                                                                                                    |                                                                                         |                                                                                                    |                                                                                                   |
|----------------------------------------------------------------------------------------------------|-----------------------------------------------------------------------------------------|----------------------------------------------------------------------------------------------------|---------------------------------------------------------------------------------------------------|
| 🎭 Eile Edit Project Insert Extras                                                                                                    | <u>O</u> nline <u>\</u>                                                                 | <u>N</u> indow <u>H</u> elp                                                                                                    |                                                                                                   |
|                                                                                                    | ¥ 🙀 🛛                                                                                   | % 🖻 🛍 🙀 🙀                                                                                                    |                                                                                                   |
| POUs  Product Real_Control  Product Real_Control  Product Control (PRG)  Product Control (PRG)  Product Real  Product Real  Prod | 0001P<br>0002V<br>0003E<br>0001<br>0002<br>0003<br>0003<br>0003<br>0003<br>0003<br>0003 | ROGRAM PLC_PRG<br>AR<br>ND_VAR<br>Undo<br>Redo<br>Cut<br>Copy<br>Paste<br>Delete<br>Eind<br>Find next<br>Replace<br>Input Assistant<br>Auto Dedare | Ctrl+Z<br>Ctrl+Y<br>Ctrl+X<br>Ctrl+C<br>Ctrl+V<br>Del<br>Ctrl+F<br>F3<br>Ctrl+H<br>F2<br>Shift+F2 |

9. En la ventana **Input Assistant** que se abre, seleccione **User defined Programs** (programas definidos por el usuario) y, en la lista de programas de la derecha, *Fluid\_Position\_Control*.

| Input assistant                                                                                                    | ×            |
|----------------------------------------------------------------------------------------------------|--------------|
| ST Operators         ST Keywords         Standard Functions         User defined Function Blocks         User defined Function Blocks         User defined Function Blocks         Global Variables         Standard Programs         User defined Programs         User defined Programs         System Variables         Conversion Operators         Enumerations | OK<br>Cancel |
| ✓     With Arguments     ✓     Structured                                                                                                    |              |

10. La llamada de programa para esta POU definida por el usuario puede verse ahora en el código ST del programa principal.

#### Pulse Intro.

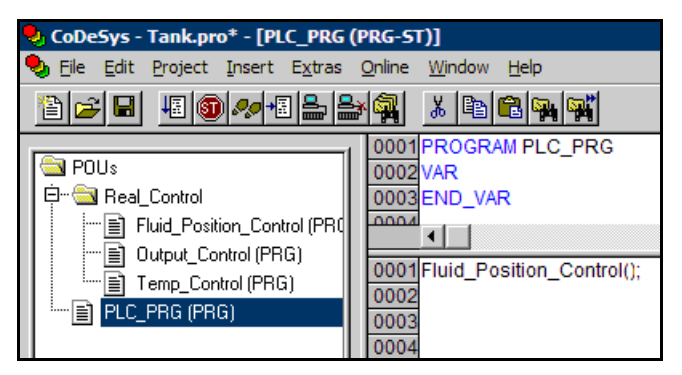

11. Repita los pasos 8 y 9 para los programas definidos por el usuario *Temp\_Control* y *Output\_Control*.

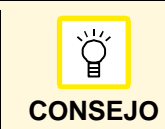

En ST, todas las llamadas de programa deben comenzar en una nueva línea. Por esta razón debe invocarse el **Input Assistant** haciendo clic con el botón derecho en una línea vacía.

En la siguiente captura de pantalla se muestra el resultado. El programa principal PLC\_PRG contiene una llamada para cada POU del programa definida por el usuario.

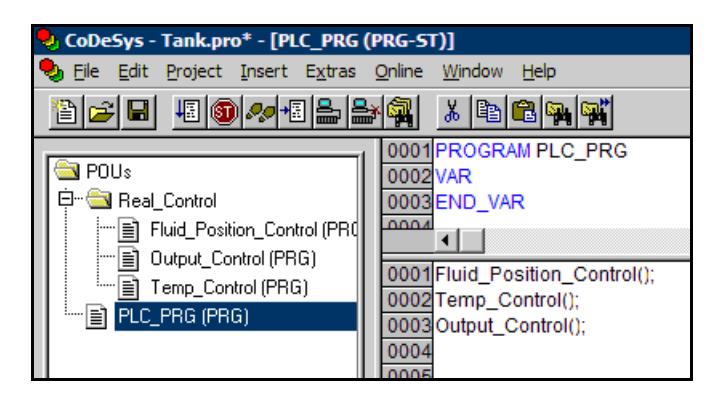

Ha completado el proyecto y ahora puede comenzar a compilarlo.

## Compilación del proyecto

Compile el proyecto seleccionando la opción de menú Project > Build (proyecto > compilar).

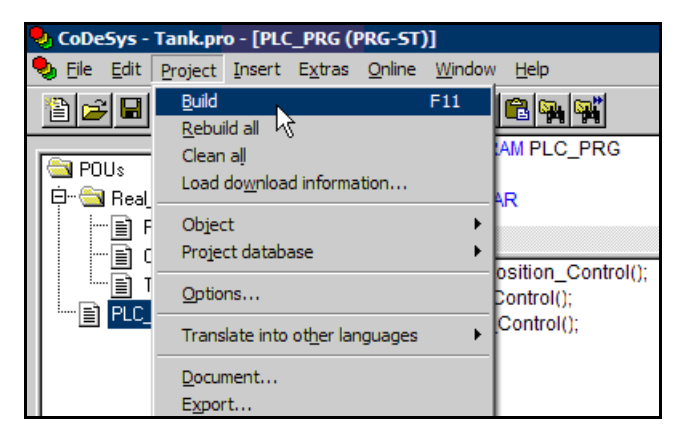

Si no se detecta ningún error durante la compilación, el mensaje 0 errors, 0 warnings (0 errores, 0 advertencias) aparece en el cuadro de mensajes de la esquina inferior derecha.

## Conexión de la CPU y los módulos S500

Es posible conectar un máximo de 7 módulos de E/S S500 al PLC. La conexión eléctrica del bus de E/S se realiza automáticamente al conectar los módulos uno al lado del otro sobre la guía DIN.

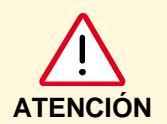

Antes de montar y conectar los componentes entre sí, asegúrese de que todas las fuentes de tensión (alimentación, tensión de proceso) están desconectadas.

Proceda del modo siguiente:

- 1. Monte un PLC PM554 en la guía DIN.
- 2. Inserte un módulo DX561 en la guía DIN y desplácelo lateralmente hasta el lado derecho del PM554.
- 3. Inserte un módulo Al561 en la guía DIN y desplácelo lateralmente hasta el lado derecho del DX561.
- 4. Inserte un módulo Al562 en la guía DIN y desplácelo lateralmente hasta el lado derecho del Al561.
- 5. Conecte el PLC (en COM1) a la interfaz USB del ordenador con el cable de programación TK503.
- 6. Conecte el PM554 a la fuente de alimentación de 24 V.
- 7. Conecte las entradas y salidas integradas del PM554 a la tensión de proceso.
- 8. Conecte los módulos DX561, Al561 y Al562 a la tensión de proceso.

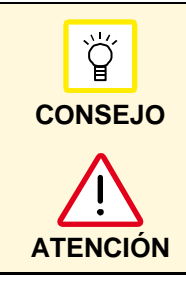

Para obtener más información sobre la CPU y los módulos de E/S, consulte los datos técnicos del PLC AC500.

Respete siempre las regulaciones vigentes sobre seguridad al instalar, manipular y poner en funcionamiento equipos eléctricos. No seguir estas instrucciones y normas puede ocasionar daños al equipo, lesiones personales o incluso la muerte.

### Descarga del proyecto

Los módulos de E/S DI561, AI561 y AI562 no forman parte del Kit de iniciación. Para ejecutar este ejemplo utilizando el hardware debe adquirir estos módulos de E/S. Sin embargo, puede utilizar el modo de simulación para ejecutar y probar el proyecto de ejemplo sin necesidad de conectar el hardware.

Una vez conectado el hardware es posible descargar el programa en el PLC.

- ✓ Antes de la descarga: asegúrese de que el interruptor RUN/STOP del PLC está en la posición RUN.
- 1. Seleccione Online > Login (en línea > iniciar sesión).

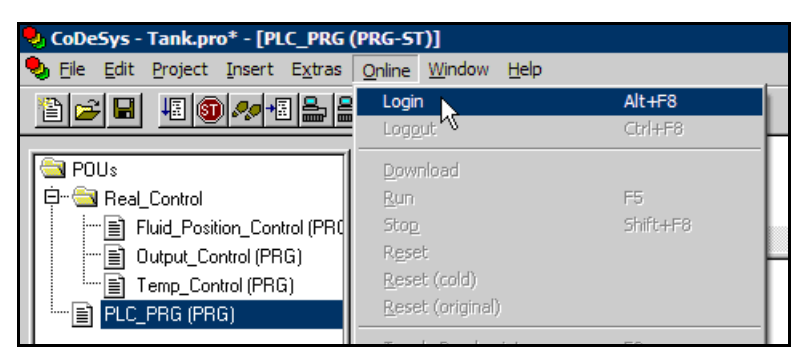

2. Seleccione Online > Run (en línea > ejecutar)

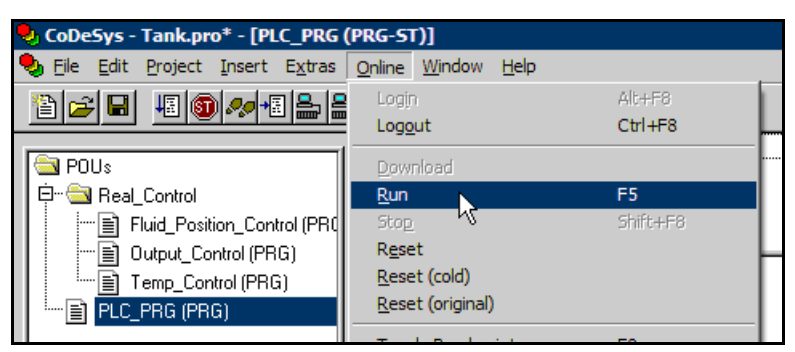

Ahora puede comprobar si el PLC ejecuta correctamente el programa.

#### Contacte con nosotros

ABB Discrete Automation and Motion Drives y PLC's Polígono industrial S.O. C/ Illa de buda, 55 08192 San Quirze del Vallès Barcelona Tel. : +34 93 728 85 00 Fax : +34 93 728 76 59 Como parte de la mejora constante de sus productos, ABB se reserva el derecho a modificar las características o los productos descritos en este documento. La información proporcionada no tiene carácter contractual. Para más información, póngase en contacto con la compañía ABB que comercialice estos productos en su país.

#### ABB Global Contact Directory

El ABB Contact Directory (http://www.abb.com/ contacts/) le ayuda a encontrar a los contactos locales para los productos de ABB en su país. Seleccione el grupo de productos correspondiente en el

menú desplegable de la derecha o en la página.

www.abb.com/PLC

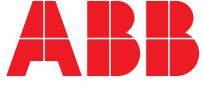